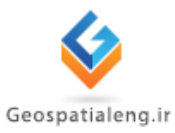

آموزش سيويل تری دی

# Civil3D

## [مهندس یاسین تقی زاده]

اسفند ۱۳۹۲ – فروردین ۱۳۹۳

چکیده : در این گزارشکار ابتدا به معرفی مختصری از تکنولوژیهای اخیر نقشه برداری پرداخته شده سپس اجزای کاربردی بسته نرم افزاری سیویل تری معرفی شده است.

#### ۱. مقدمه

امروزه با توجه به پیشرفت های تئوری و همچنین تحولات به وجود آمده در زمینه تکنولوژی ساخت ابزارهای نقشه برداری و نقش این رشته در پروژه های عمرانی (در تمام طول دوره طراحی،اجرا و در نهایت کنترل) نقشه برداران به حجم بالایی از اطلاعات رو به رو هستند که تصمیم گیری بر روی این داده ها بدون بهره گیری از رایانه بسیار زمان بر و شاید بتوان گفت غیرممکن است. در راستای برآورده کردن نیاز نقشه برداران به رایانه، نرم افزارهای متعددی طراحی شده است که هم اکنون به صورت گسترده مورد استفاده قرار میگیرد .از نرم افزارهای متعددی طراحی شده است که هم اکنون به صورت ترهستند میتوان به موار میگیرد .از نرم افزارهایی که که در ایران در کارهای نقشه برداری شناخته شده ترهستند میتوان به طور کامل طراحی شده است لفاده استاده کرد. از آنجایی که این نرم افزار برای استفاده انواع کاربران به طور کامل طراحی شده است لذا دارای هزاران دستور با قابلیت های متفاوت و گوناگون میباشد بنابراین طبیعی به نظر میرسد که همه این دستورات به کار ما نمی آید و حتی امکان دارد از وتوانمندی خاص خودش را برای کاربران فراهم می کند. آشنایی با این نرم افزار به یمی میتواند علاوه وتوانمندی خاص خودش را برای کاربران فراهم می کند. آشنایی با این نرم افزار به می می دارد از وتوانمندی خاص زم را برای کاربران مراهم می کند. آشنایی با این نرم افزار می می به می در وتوانمندی نام افزار Civil3D که در زمینه های علوم نقشه برداری و عمران می باشد ؛ نقطه عطفی در در یای نرم افزارهای رشته نقشه برداری محسوب می آید.

#### ۲. تنظيمات اوليه

در نرم افزار Civil 3D پنجره ای وجود دارد که در آن تمام تنظیمات و عملیاتی که در محیط Drawing انجام می دهیم از این قسمت مدیریت می شود.این پنجره Toolspace نام دارد.برای دسترسی به این پنجره در نرم افزار 2013 Civil 3D از سربرگ Home این ابزار قابل دسترسی است.

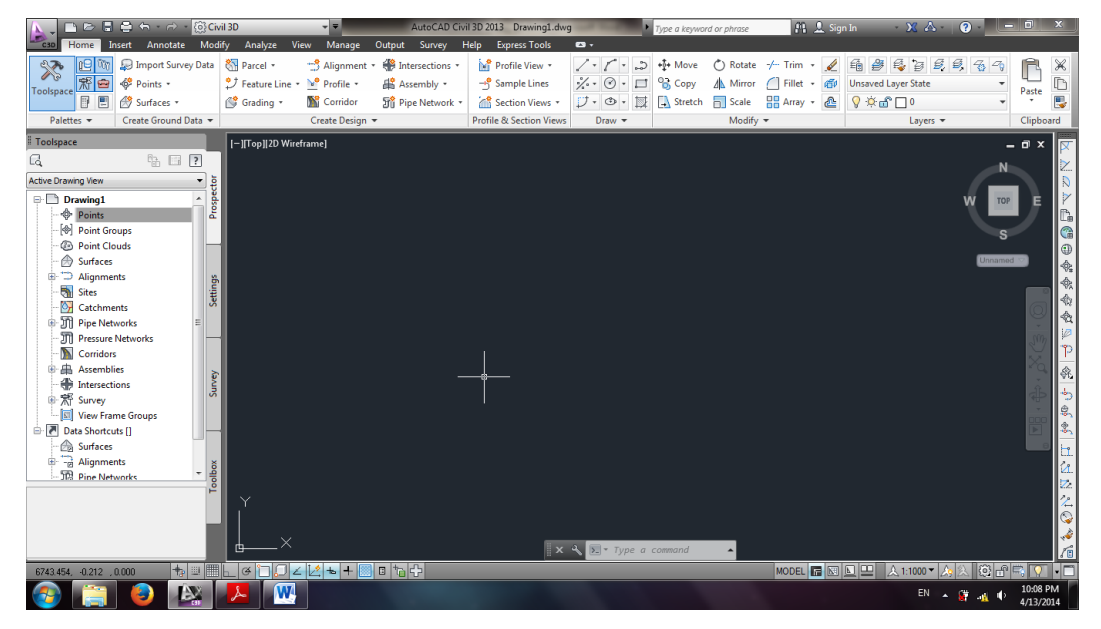

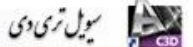

| Toolspace                                                                                                    |                         | Toolspace                                                   |                          | Toolbox می باشد.                                                                                                    |
|----------------------------------------------------------------------------------------------------|-------------------------|-------------------------------------------------------------|--------------------------|----------------------------------------------------------------------------------------------------|
| C. E. ?                                                                                                    | tor                     | Active Drawing Settings View                                | z                        | • در سربرگ Prospector                                                                                                    |
| □       Drawing1       ▲         □       ●       Points       ■         □       ●       Point Groups       ■         □       ●       Point Groups       ■         □       ●       Point Clouds       ■         □       ●       Surfaces       ■         ■       □       Alignments       ■         □       ○       Catchments       ■         □       ●       ○       Pipe Networks       ■         □       ●       ○       Pressure Networks       ■         □       ●       ○       ○       ■         ■       ●       ●       ●       ●         ●       ●       ●       ●       ●         ●       ●       ●       ●       ●         ●       ●       ●       ●       ●         ●       ●       ●       ●       ●         ●       ●       ●       ●       ●         ●       ●       ●       ●       ●         ●       ●       ●       ●       ●         ●       ●       ●       ●       ● | Survey Settings Prospec |                                                             | Survey Settings Prospect | می توان فعالیت هایی از قبیل<br>ایجاد و ویرایش point ،<br>Alignment، Surface ،<br>Sections و را انجام داد.<br>در سربرگ Settings می<br>توان کلیه تنظیمات مربوط به |
| Data Shortcuts []     Surfaces     Alignments     Dine Networks                                                                                                    | Toolbox                 | Section View<br>Mass Haul Line<br>Catchment<br>Pine Network | Toolbox                  | اجزای پروژه از قبیل ایجاد و<br>ویرایش Style و Lable را<br>انجام داد.                                                                                            |

این پنجره به صورت پیش فرض دارای چهار سربرگ Survey ، Settings ، Prospector و

اگر بخواهیم تنظیمات اولیه Drawing را انجام دهیم بر روی نام Drawing در سربرگ Settings راست کلیک کرده و گزینه Edit Drawing Settings را انتخاب می کنیم.

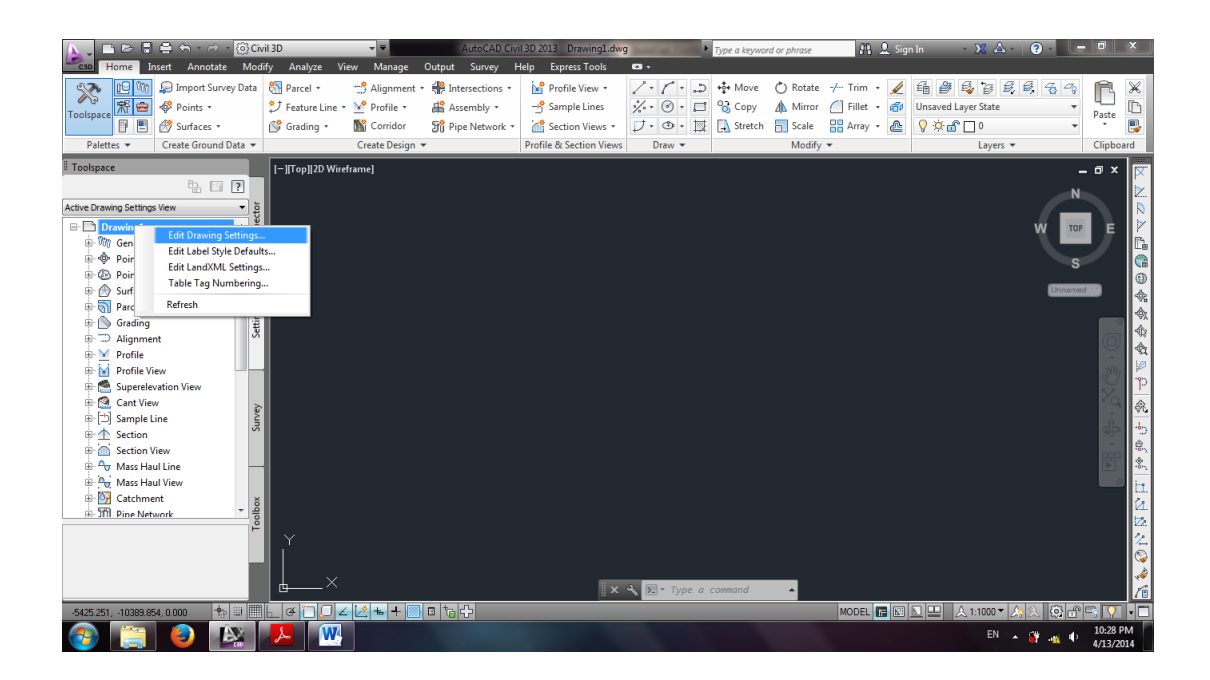

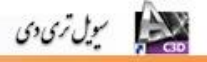

با گشودن پنجره Drawing Settings تنظيمات زير قابل انجام است:

#### سربرگ Unit And Zone

Drawing Units: تنظیم واحد اندازه گیری طول که می تواند متر یا فوت باشد.

Angular Units : در این قسمت می توان واحد اندازه گیری زاویه را از میان واحد های درجه، گراد و یا

رادیان انتخاب کرد.

Scale : تنظیم مقیاس ترسیمی از این قسمت امکان پذیر می باشد.

Zone : در این قسمت نوع بیضوی و سیستم تصویر انتخاب می شود.

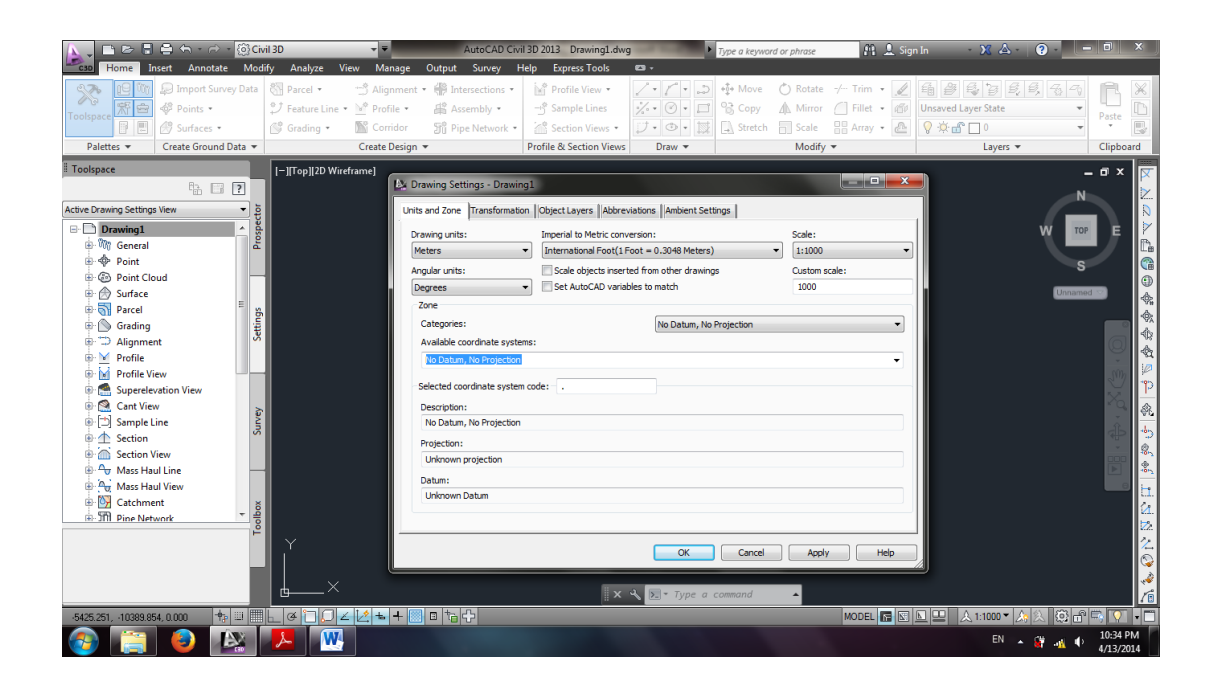

#### سربرگ Transformation

در این سربرگ می توان برای یک پروژه (Drawing)، سیستم تصویر و سطح مبنای ارتفاعی محلی تعریف کرد.

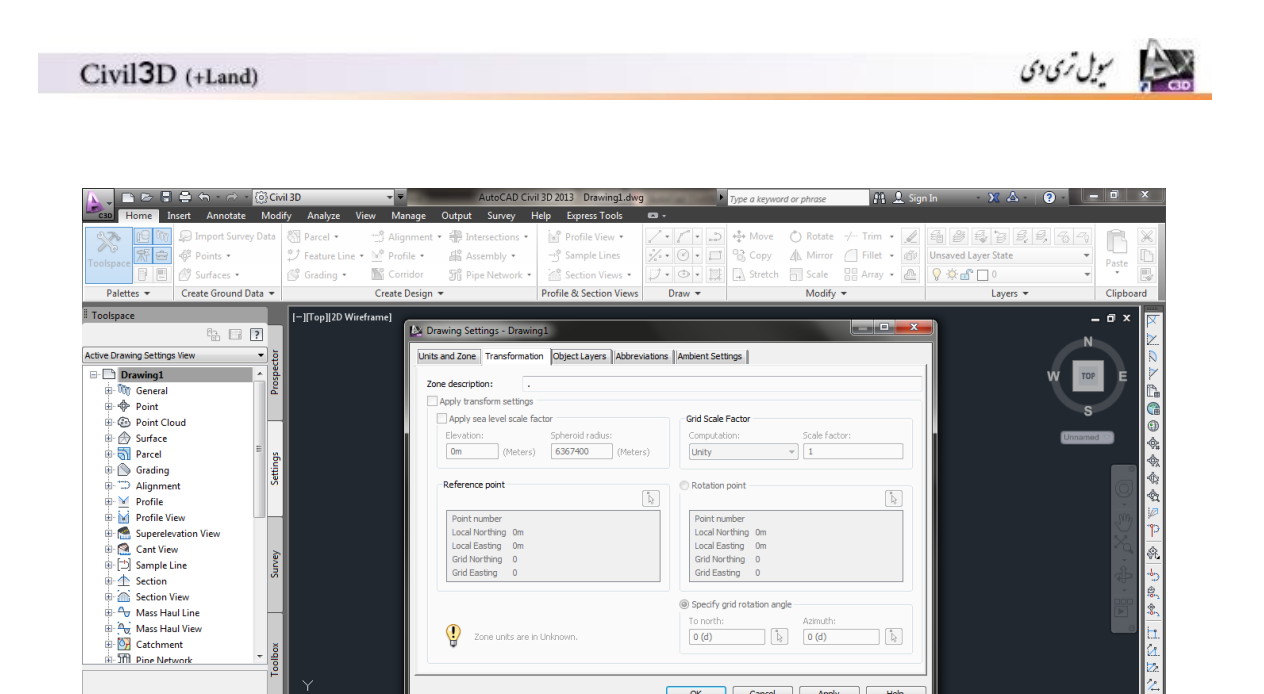

## سربرگ Object Layers

EN 🔺 🔐 🔹 10:36 PM 4/13/2014

10DEL 🖪 📧 💵 🙏 1:1000 🔻 🙏 🔅 🗗 🖏 🏹

در سربرگ Object Layer میتوان لایه هایی را که نرم افزار به صورت پیش فرض برای هر یک از اجزای پروژه از قبیل Profile ، Point ، Alignment و ... تعریف کرده است مشاهده کرده و یا تغییر داد.

🗙 🔧 💽 - 7

`\_\_∠⊻+≡□t₀+

+

📺 🕘 🔯 🔼 🔍

OK Cancel Apply Help

| 📐 🗖 🖻 🗟                 | ●                      | <pre>{ô} Civi</pre> | il 3D                                                    |               | AutoCAD                             | Civil 3D 2013 Drav      | ring1.dw     | g                    | <ul> <li>Type a keywa</li> </ul> | ord or phrase     | 8R _            | L Sign In   | - 🛛 🛆 -                         | ? -    | - 0                |            |
|-------------------------|------------------------|---------------------|----------------------------------------------------------|---------------|-------------------------------------|-------------------------|--------------|----------------------|----------------------------------|-------------------|-----------------|-------------|---------------------------------|--------|--------------------|------------|
| C30 Home In             | isert Annotate         | Modi                | ify Analyze View                                         | Manage        | Output Survey                       | Help Express            | ools         | 63 -                 |                                  |                   |                 |             |                                 |        |                    |            |
|                         | Import Survey Points • | Data                | <ul> <li>Parcel • □</li> <li>Feature Line • ≥</li> </ul> | S Alignment   | t • ∰ Intersections<br>∰ Assembly • |                         | ew •<br>ines | / • / •<br>%•• © • ⊑ | D +∯ Move<br>1 93 Copy           | 🖒 Rotate          | -/ Trim •       | 』<br>信<br>切 | h 🔐 🚭 🛃 1<br>nsaved Layer State | i, 6 9 | ß                  | ×          |
| P E                     | Surfaces •             |                     | 💕 Grading 🔹 🛛 📓                                          | )<br>Corridor | 🔐 Pipe Networ                       | k 🔹 👘 Section \         | iews •       | J. O. 1              | E Stretch                        | Scale             | 🔲 Array 🔹       | 2           | ) 🔅 🔐 🔲 0                       | Ŧ      | Paste              |            |
| Palettes 💌              | Create Ground Da       | ata 👻               | C                                                        | reate Design  | •                                   | Profile & Secti         | on Views     | Draw 👻               |                                  | Modify            | *               |             | Layers 🔻                        |        | Clipbo             | ard        |
| Toolspace               |                        |                     | 1-1Top112D Wirefram                                      | nel           |                                     |                         |              |                      |                                  |                   |                 | _           |                                 |        | _ n x              |            |
|                         | th 🖂 🛙                 | ?                   | l'                                                       | E 🗈 🛙         | Drawing Settings - Dr               | awing1                  |              |                      |                                  |                   |                 | ×           |                                 |        |                    |            |
| Active Drawing Settings | View                   | - 5                 |                                                          | Uni           | ts and Zone Transfor                | mation Object Laver     | Abbre        | viations Ambient S   | ettings                          |                   |                 |             |                                 | N      |                    |            |
| Drawing1                |                        | > bect              |                                                          |               |                                     |                         | 1            |                      |                                  |                   |                 | 1           |                                 | W TO   |                    |            |
| i Mr General            |                        | Pros                |                                                          |               | Object                              | Layer                   | Mod          | fier                 | Value                            | Locker            | ł               |             |                                 |        |                    | Pa.        |
| Point                   |                        |                     |                                                          |               | Alignment                           | C-ROAD                  | None         |                      |                                  |                   | 8               |             |                                 | s      |                    |            |
| Point Clo               | ud                     |                     |                                                          |               | Alignment-Labeling                  | C-ROAD-TEXT             | None         |                      |                                  |                   |                 |             |                                 | Ŭ      |                    |            |
| 🐵 🔗 Surface             |                        |                     |                                                          |               | Appurtenance                        | C-WATR-APPT             | None         |                      |                                  |                   | 8               |             |                                 | Unnam  | Kd 👓               | l a        |
| 🐵 🥎 Parcel              |                        | = <u>%</u>          |                                                          |               | S Appurtenance-La                   | C-WATR-TEXT             | None         |                      |                                  |                   | 2               |             |                                 |        |                    | Vit<br>A   |
| Grading                 |                        | ti                  |                                                          | d             | Assembly                            | C-ROAD-ASSM             | None         |                      |                                  |                   | ð               |             |                                 |        |                    | 19%        |
| Alianmer                | nt                     | S.                  |                                                          |               | Building Site                       | 0                       | None         |                      |                                  |                   | 8               |             |                                 |        | 6                  | - 100      |
| Drofile                 |                        |                     |                                                          |               | Cant View                           | 0                       | None         |                      |                                  |                   | 8               |             |                                 |        | <b>W</b>           |            |
| Des Gla Ma              |                        |                     |                                                          |               | Catchment                           | C-HYDR-CTCH             | None         |                      |                                  |                   |                 |             |                                 |        | -                  | 10         |
| Profile Via             | ew                     |                     | 1                                                        |               | Corridor                            | C-POAD-COPP             | None         |                      |                                  |                   | 2               |             |                                 |        | 817                |            |
| Superelev               | ation View             |                     |                                                          |               | Corridor Section                    | C-ROAD-CORR-SCT         | I None       |                      |                                  |                   | 2               |             |                                 |        | ×.                 |            |
| 🕀 🔛 Cant Viev           | v                      | 5                   |                                                          |               | 🧷 Feature Line                      | C-TOPO-FEAT             | None         |                      |                                  |                   | a               |             |                                 |        |                    | - <b>(</b> |
| 🕀 🖄 Sample Li           | ine                    | ŝ                   |                                                          |               | Fitting                             | C-WATR-FITT             | None         |                      |                                  |                   | 8               |             |                                 |        | ÷.                 |            |
| 😟 🏠 Section             |                        | ~                   |                                                          |               | S Fitting-Labeling                  | C-WATR-TEXT             | None         |                      |                                  |                   | <b>a</b>        |             |                                 |        | ЯP                 | 1          |
| B Section V             | iew                    |                     |                                                          |               | 🗞 General Note Label                | C-ANNO                  | None         |                      |                                  |                   | a               |             |                                 |        |                    | 8.         |
| 🗷 😽 Mass Hau            | ul Line                | -                   |                                                          |               | (!) Enter a single *                | (asterisk) in the value | field to in  | ndude the object nar | ne as the prefix                 | or suffix value i | n a layer name. |             |                                 |        |                    | *          |
| Mass Hau                | Il View                |                     |                                                          |               | Ψ                                   |                         |              |                      |                                  |                   |                 |             |                                 |        |                    | 1 tt.      |
| E Dr Catchme            | nt<br>vork             | + loo               |                                                          |               | Immediate and indep                 | endent layer on/off o   | ntrol of c   | lisplay components   |                                  |                   |                 |             |                                 |        |                    | <u>2</u> . |
|                         |                        | Ĕ                   |                                                          |               |                                     |                         |              |                      |                                  |                   |                 |             |                                 |        |                    | 22         |
|                         |                        |                     | 11                                                       |               |                                     |                         |              | OK                   | Cancel                           | Appl              | / Hel           |             |                                 |        |                    |            |
|                         |                        |                     |                                                          |               |                                     |                         | -            | _                    |                                  | _                 |                 |             |                                 |        |                    | <i>*</i>   |
|                         |                        |                     |                                                          |               |                                     |                         | ×            | 🔧 💽 🕈 Type a         | command                          | <b>^</b>          |                 |             |                                 |        |                    | 10         |
| -5425.251, -10389.85    | 4,0.000 💠              |                     | Lĕï₽∠Ľ                                                   | <u>*</u> +    | 🛯 🖬 🗘                               |                         |              |                      |                                  |                   | MODEL           |             | 😐 🙏 1:1000 🕶 🋵                  | 入 🛱 🖞  | <b>1</b>           |            |
| 📀 🚞                     | 🕘 🚺                    | ¥.                  |                                                          |               |                                     |                         |              |                      |                                  |                   |                 |             | EN 🔺                            | 🗑 👞 🔶  | 10:39 P<br>4/13/20 | M<br>014   |

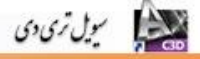

#### سربرگ Abbreviations

در این سربرگ کلمات اختصاری که در قسمت های مختلف نرم افزار به کار گرفته می شود به همراه توضیحات مربوط به آنها آورده شده است.

| 📐 🕞 🗁 🗟 🖨 🕤 - 🖓 Civil 3D 🚽 👻 AutoCAD Civil 3D 2013 Dra                                                                                                    | ngl.dwg 🔹 Type a keyword or phrase 🏦 👤 Sign In 🔹 🗙 🍐 - 😨 - 👘 🗙                                                                                                    |
|----------------------------------------------------------------------------------------------------|----------------------------------------------------------------------------------------------------|
| Home Insert Annotate Modify Analyze View Manage Output Survey Help Express                                                                                                    | ols 🖾 +                                                                                                    |
| Con Del Import Survey Data 🖏 Parcel • 👘 Alignment • 🖷 Intersections • 🕅 Profile V                                                                                                    | w・ ノ・プ・コ tot Move () Rotate Trim ・ 2 語 路話 な 気気 ちの 🎅 🗶                                                                                                    |
| A Brother Contraction & Profile & Complex - Sample                                                                                                    | nes 1/2 1 1 1 22 Conv A Mirror C Fillet - All Unsaved Laver State                                                                                                    |
| Toolspace                                                                                                    |                                                                                                    |
| Deleter a Control Control Pater a Control Pater a                                                                                                    |                                                                                                    |
| Palettes   Create Ground Data   Create Design   Profile & Sect                                                                                                    | I Views Draw Clipboard Layers Clipboard                                                                                                    |
| Toolspace [-][Top]]2D Wireframe]                                                                                                    | _ 0 X 🔽                                                                                                    |
| Parawing Settings - Drawing1                                                                                                    |                                                                                                    |
| Active Drawing Settings View                                                                                                    | Abbreviations Ambient Settings                                                                                                    |
| Drawing1                                                                                                    | W THE E                                                                                                    |
| Property                                                                                                    | Value                                                                                                    |
| 🕒 🔶 Point 🖂 🔤 General Text                                                                                                    |                                                                                                    |
| Operation of the second second s | INFINITY                                                                                                    |
| 🖶 🔿 Surface 🛛 👘 🖉                                                                                                    | L Unnamed 😒                                                                                                    |
| Parcel Right                                                                                                    | R                                                                                                    |
| 🕀 🚫 Grading 🗳                                                                                                    |                                                                                                    |
| Alignment Station Equation Decreasing                                                                                                    | Decreasing 👘                                                                                                    |
| B Y Profile                                                                                                    | SS 😔 🍖                                                                                                    |
| Description Equation Increasing                                                                                                    | Increasing P                                                                                                    |
| Reverse Curve Curve Intersect                                                                                                    | PRC (1)                                                                                                    |
| Curve Mid Point                                                                                                    | Mid                                                                                                    |
| Tangent-Curve Intersect                                                                                                    | PC the second second se |
| Spiral-Tangent Intersect                                                                                                    | ST and a state of the state of the state of  |
| Section Compound Curve-Curve Intersect                                                                                                    | PCC                                                                                                    |
| Section View     Alignment End                                                                                                    | EP 00%                                                                                                    |
| Mass Haul Line     Tangent-Tangent Intersect                                                                                                    |                                                                                                    |
| B Au Mass Haul View Spiral-Curve Intersect                                                                                                    | sc lite                                                                                                    |
| E Catchment 8 Tangent-Spiral Intersect                                                                                                    | TS                                                                                                    |
| H-STIL Pine Network                                                                                                    |                                                                                                    |
| P                                                                                                    |                                                                                                    |
|                                                                                                    | OK Cancel Apply Help                                                                                                    |
|                                                                                                    |                                                                                                    |
| X                                                                                                    |                                                                                                    |
|                                                                                                    | X 🔨 🛌 Type a command 🔺                                                                                                    |
| -5425.251, -10389.854, 0.000 💠 🗉 🧮 🛌 🍊 🗀 💭 🖌 🔀 📩 🕂 🔲 🛛 🏷                                                                                                    | MODEL 🖬 🖾 🔽 🙏 人 1:1000 🕶 🛵 🛝 💮 🔐 💌 🗸 📼                                                                                                    |
|                                                                                                    | EN 🔺 🕅 🗤 10:42 PM                                                                                                    |

#### سربرگ Ambient Settings

در سربرگ ambient Settings تنظیمات مربوط به کلیه پارامترهای یک پروژه از قبیل طول، زاویه، مساحت، سرعت، امتداد شیب، حجم، و ... به صورت جزئی قابل تغییر می باشد.

|                                                                                                    | ril 3D 🚽 🚽                                                                                                    | AutoCAD Civil 3D 2013 Drawing1.dwg                                                                                                    | Тур                                                                                                    | e a keyword or phrase                                        | 🏦 👤 Sign In                                      | · X & · ? ·                                            | ð x                                          |
|----------------------------------------------------------------------------------------------------|----------------------------------------------------------------------------------------------------|----------------------------------------------------------------------------------------------------|----------------------------------------------------------------------------------------------------|--------------------------------------------------------------|--------------------------------------------------|--------------------------------------------------------|----------------------------------------------|
| Image: Address of the second second seco | Many Zeitay Control Interinge College<br>Parcel • ⊐ Alignment • ≇<br>P Festure Line • ⊻ Profile • #<br>G Grading • ≧ Corridor 5%<br>Create Design • | Intersections · Intersections · 이 Profile View ·<br>Assembly · 그 Sample Lines<br>Pipe Network · Mark Section Views ·<br>Profile & Section Views | ✓・         ✓・         ↓         ⊕         ⊕           ½・         ⊙・         □         ⊗         ⋮         ⋮         ⋮         ⋮         ⋮         ⋮         ⋮         ⋮         ⋮         ⋮         ⋮         ⋮         ⋮         ⋮         ⋮         ⋮         ⋮         ⋮         ⋮         ⋮         ⋮         ⋮         ⋮         ⋮         ⋮         ⋮         ⋮         ⋮         ⋮         ⋮         ⋮         ⋮         ⋮         ⋮         ⋮         ⋮         ⋮         ⋮         ⋮         ⋮         ⋮         ⋮         ⋮         ⋮         ⋮         ⋮         ⋮         ⋮         ⋮         ⋮         ⋮         ⋮         ⋮         ⋮         ⋮         ⋮         ⋮         ⋮         ⋮         ⋮         ⋮         ⋮         ⋮         ⋮         ⋮         ⋮         ⋮         ⋮         ⋮         ⋮         ⋮         ⋮         ⋮         ⋮         ⋮         ⋮         ⋮         ⋮         ⋮         ⋮         ⋮         ⋮         ⋮         ⋮         ⋮         ⋮         ⋮         ⋮         ⋮         ⋮         ⋮         ⋮         ⋮         ⋮         ⋮         ⋮         ⋮ <th>Move Notate -/<br/>Copy Mirror<br/>Scale<br/>Modify \rightarrow</th> <th>Trim • 🖉 🛱 🕯<br/>Fillet • 🗇 Unsave<br/>Array • 🖉 💡</th> <th>B B B B G G<br/>ed Layer State ▼<br/>m □ 0 ▼<br/>Layers ▼</th> <th>Paste<br/>Clipboard</th> | Move Notate -/<br>Copy Mirror<br>Scale<br>Modify \rightarrow | Trim • 🖉 🛱 🕯<br>Fillet • 🗇 Unsave<br>Array • 🖉 💡 | B B B B G G<br>ed Layer State ▼<br>m □ 0 ▼<br>Layers ▼ | Paste<br>Clipboard                           |
| Toolspace                                                                                                    | [Top] 2D Wireframe]                                                                                                    | Settings - Drawing1<br>me   Transformation   Object Layers   Abbrevi                                                                            | ations Ambient Settings                                                                                                    |                                                              |                                                  | -<br>N<br>W TOP                                        |                                              |
| Image: Supersonal Systems     Image: Supersonal Systems     Image: Supersonal Systems       Image: Supersonal Systems     Image: Supersonal Systems     Image: Supersonal Systems                                                                                                    |                                                                                                    | y Value eneral eneral eneral intension intension intension evation evation crea olume evet                                                      | Override C                                                                                                    | hild Override Lock                                           |                                                  | S                                                      | ₩ ₩ XG 0 1 1 1 1 1 1 1 1 1 1 1 1 1 1 1 1 1 1 |
| 0         Por         Mass Halu Line         0           0         Por         Mass Halu Line         0           0         Catchment         0         0           0         Dire Network         0         0           54425 (251 - 10388 054, 0.000         Por         0                                                                                                    |                                                                                                    | × ·                                                                                                    | CK                                                                                                    | Cancel Apply                                                 |                                                  | <u>人1100で入入の</u> で                                     | 11 44 PM                                     |

#### ۳. نقاط (Points)

در این بخش به وارد کردن نقاط نقشه برداری به محیط نرم افزار و چگونگی نمایش نقاط و همچنین گروه بندی جهت مدیریت مجموعه نقاط پرداخته می شود.

#### **Description Key**

با استفاده از قابلیت Description Key می توان نقاط را از هم تفکیک نمود و در لایه های جداگانه قرار داد. که این عمل با استفاده از کد نقاط ( description) صورت می پذیرد. برای کار کردن با این قابلیت از پنجره Toolspace قسمت Setting منوی Point را باز کرده بر روی قسمت Description Key Sets راست کلیک کرده و New را انتخاب می کنیم.

| A = B = 5 · · · · @0                           | ivil 3D 🤟 👻 AutoCAD Ci                 | vil 3D 2013 Drawing1.dwg       | Type a keyword or phrase 🕺 🕺 Sign | in - 🗙 🛆 - 🕐 - 🔍 🗶                        |
|------------------------------------------------|----------------------------------------|--------------------------------|-----------------------------------|-------------------------------------------|
| Home Insert Annotate Mo                        | dify Analyze View Manage Output Survey | Help Express Tools 🛛 🕶 🕶       |                                   |                                           |
| Import Survey Data                             | Parcel • Alignment • Profile •         | Profile View •                 | + Move C Rotate -/ Trim -         | 1 2 2 2 2 2 3 4 4 4 4 4 4 4 4 4 4 4 4 4 4 |
| Toolspace                                      | Grading * Corridor Si Pine Network     | Section Views • 7 • @ •        | A Stretch Scale B Array -         | 9         0         ▼         ■           |
| Palettes      Create Ground Data               | Create Design -                        | Profile & Section Views Draw - | Modify -                          | Layers - Clipboard                        |
| Toolsnace                                      | I=IITen112D Wireframe1                 |                                |                                   | a x                                       |
| 1000000                                        |                                        |                                |                                   |                                           |
| Active Drawing Settings View                   |                                        |                                |                                   |                                           |
| E- Drawing1 ▲ B<br>B· My General<br>B· Point   |                                        |                                |                                   | W TOP E E                                 |
| User-Defined Property      Point Styles        |                                        |                                |                                   | Unnamed 🕤 🔶                               |
| Label Styles     Point File Formats            | -                                      |                                |                                   |                                           |
| Description Key     Prope     External Data Re | erties                                 |                                |                                   |                                           |
| Table Styles     New.     New.                 |                                        |                                |                                   |                                           |
| Point Cloud                                    | 2h                                     |                                |                                   |                                           |
| 🕒 🗁 Surface                                    |                                        |                                |                                   |                                           |
| Grading                                        |                                        |                                |                                   | 8                                         |
| Alignment                                      | -                                      |                                |                                   |                                           |
| B Profile                                      |                                        |                                |                                   |                                           |
| < +                                            |                                        |                                |                                   | 14.<br>15                                 |
| Name Desc                                      | Í Y                                    |                                |                                   | 2.                                        |
| li Civil 3D                                    | l í                                    |                                |                                   |                                           |
| <                                              | ×                                      | 🗙 🔍 💽 - Type a                 | command •                         | **                                        |
| -7814.742. 5835.671 .0.000 +                   |                                        |                                | MODEL R                           | N 🛄 🙏 1:1000 🕶 🏡 🐼 🕾 💽 🗖 🗖                |
| 📀 🚍 🕹 🔯                                        |                                        |                                |                                   | EN 🔺 🔐 📣 🕛 11:02 PM<br>4/13/2014          |

در قسمت Name نامی دلخواه برای مجموعه کدهای خود انتخاب کرده و سپس بر روی ok کلیک می کنیم.

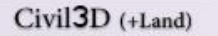

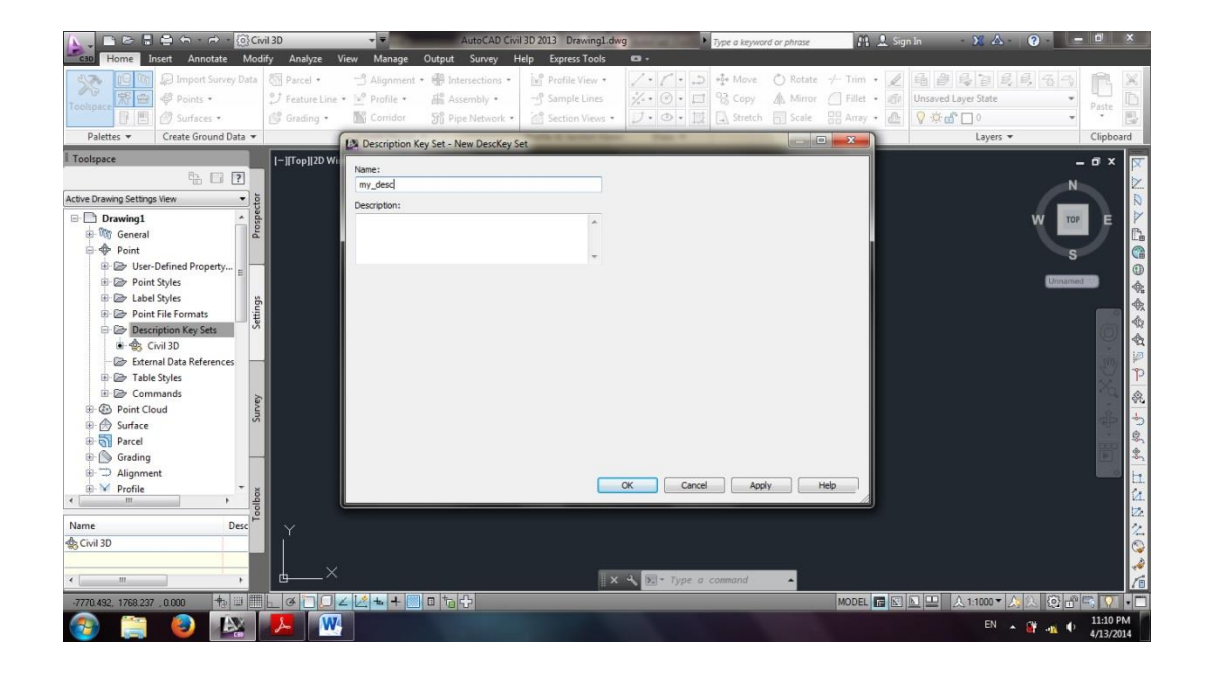

سول ترى دى

قسمت Description Key Sets را باز کرده و بر روی نامی که وارد کرده ایم راست کلیک کرده، گزینه Edit Key را انتخاب می کنیم.در پنجره ای که باز می شود میتوان در هر سطر یک کد خاص در نظر گرفت و تنظیمات مربوط به لایه، سمبل، سایز و ... آن کد را انجام داد.

| 📐 🗸 🗅 🖻           | - 🗟 🖨 🖘 - 🔿 - 🔯 🕼      | ivil 3D         | - =           | AutoCAD Civ                       | il 3D 2013 Drawing1.dw  | g •         | Type a keywor | d or phrase | 🏨 👤 Sig      | jn In 🔷 - 🔀 -       | ? -      | - 0 X                                 |
|-------------------|------------------------|-----------------|---------------|-----------------------------------|-------------------------|-------------|---------------|-------------|--------------|---------------------|----------|---------------------------------------|
| C30 Home          | Insert Annotate Mo     | dify Analyze V  | 'iew Manage   | Output Survey H                   | Help Express Tools      | <b>63</b> • |               |             |              |                     |          |                                       |
| S 🔊               | 🥎 💭 Import Survey Data | 🖏 Parcel 🔹      | 😁 Alignment   | <ul> <li>Intersections</li> </ul> | Profile View 🔹          | 1.1.2       | +‡+ Move      | 🖒 Rotate    | -/ Trim 🔹 🏒  | 4 2 4 8 2           | 5, 6, 7, | RX                                    |
| Toolspace R       | 😁 🆑 Points 🔹           | 💙 Feature Line  | • 🕍 Profile • | 👫 Assembly 🔹                      | -🕂 Sample Lines         | % • ⊘ • □   | 😪 Copy        | A Mirror    | 🖉 Fillet 🔸 🗇 | Unsaved Layer State | •        | Paste D                               |
| B                 | 📃 🤔 Surfaces 🔹         | 💕 Grading 🔹     | M Corridor    | 5î Pipe Network ㅋ                 | 🕍 Section Views 🔹       | ブ・③・ 🔯      | 🔜 Stretch     | Scale       | 🔒 Array 🔹 🚵  | 💡 🔅 🔐 🗖 0           | *        | · 🕓                                   |
| Palettes 💌        | Create Ground Data 🔻   |                 | Create Design | *                                 | Profile & Section Views | Draw 👻      |               | Modify      | *            | Layers 🔻            |          | Clipboard                             |
| Toolspace         |                        | [-][Top][2D Win | eframe]       |                                   |                         |             |               |             |              |                     |          | - 0 x 🔽                               |
|                   | ÷ 🗆 ?                  |                 |               |                                   |                         |             |               |             |              |                     | N        |                                       |
| Active Drawing Se | ttings View 💌          |                 |               |                                   |                         |             |               |             |              |                     |          |                                       |
| 🗉 📄 Drawin        | g1 ^                   | Sold I          |               |                                   |                         |             |               |             |              |                     | W TOP    | E                                     |
| 🗷 🕅 Gen           | eral                   | 2               |               |                                   |                         |             |               |             |              |                     |          | -// B                                 |
| 🖻 💠 Poin          | nt                     |                 |               |                                   |                         |             |               |             |              |                     | s        |                                       |
|                   | User-Defined Property  | 1               |               |                                   |                         |             |               |             |              |                     |          | •                                     |
|                   | Point Styles           |                 |               |                                   |                         |             |               |             |              |                     | Unname   | •                                     |
|                   | Point File Formats     |                 |               |                                   |                         |             |               |             |              |                     |          |                                       |
| ÷ 🖻 1             | Description Key Sets   |                 |               |                                   |                         |             |               |             |              |                     |          | a *                                   |
| ÷ 4               | 😫 Civil 3D             | 1               |               |                                   |                         |             |               |             |              |                     |          |                                       |
| -4                | 🔒 my desc              | - 11- j         |               |                                   |                         |             |               |             |              |                     |          | Sm 200                                |
|                   | Externa Properties     |                 |               |                                   |                         |             |               |             |              |                     |          |                                       |
|                   | Table S Edit Keys      |                 |               |                                   |                         |             |               |             |              |                     |          | · · · · 《                             |
| B D Poin          | conini Copy            |                 |               |                                   |                         |             |               |             |              |                     |          | I I I I I I I I I I I I I I I I I I I |
| 🗉 🔗 Surf          | ace Delete             |                 |               |                                   |                         |             |               |             |              |                     |          |                                       |
| 🗷 🕤 Parc          | el Refresh             |                 |               |                                   |                         |             |               |             |              |                     |          |                                       |
| 🖻 🕥 Grad          | ding                   |                 |               |                                   |                         |             |               |             |              |                     |          |                                       |
| Alique Alique     | nment +                |                 |               |                                   |                         |             |               |             |              |                     |          | <u>2</u> .                            |
|                   |                        |                 |               |                                   |                         |             |               |             |              |                     |          | 22                                    |
|                   |                        | I Y             |               |                                   |                         |             |               |             |              |                     |          | 2                                     |
|                   |                        |                 |               |                                   |                         |             |               |             |              |                     |          |                                       |
|                   |                        | ×               |               |                                   |                         | A Type a    | command       |             |              |                     |          | 1                                     |
| 7504.000          | 745 0.000 -            |                 |               |                                   | ^                       | туре и      |               | -           | MODEL C      | A 1-1000 -          |          |                                       |
| -7504.993, 618.   |                        |                 |               |                                   |                         |             | -             |             | MODEL 13 18  |                     |          | 11-13 PM                              |
| 🥣 📭               | 🗧 💙 🍱                  |                 |               |                                   |                         |             |               |             |              | EN ,                | • 🕷 📲 •  | 4/13/2014                             |

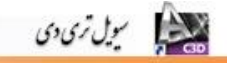

|                                                   | ivil 3D                            | 1 10                                                 |                                                                 | Au                         | oCAD Civ                         | il 3D 2013 Drawin | ig1.dwg                              | Type a ke                             | word or phrase                           | 🏦 🚨 Sig                                 | n In 🧁 🗙                              | ▲ ?                                                                                                    | = 0 ×                                                                                                    |
|---------------------------------------------------|------------------------------------|------------------------------------------------------|-----------------------------------------------------------------|----------------------------|----------------------------------|-------------------|--------------------------------------|---------------------------------------|------------------------------------------|-----------------------------------------|---------------------------------------|----------------------------------------------------------------------------------------------------|----------------------------------------------------------------------------------------------------|
| Toolspace                                         | diny A<br>S∏ Pa<br>ジ Fei<br>Sg Gri | naiyze Viev<br>rcel • :<br>sture Line • ]<br>sding • | v Manage OU<br>☆ Alignment • €<br>♪ Profile • 4<br>∭ Corridor 5 | Interse<br>Assen<br>Pipe N | ictions •<br>ibly •<br>letwork • | Profile Viev      | v · / · /<br>es //·· @<br>ws · ] · @ | • 💭 💠 Mov<br>• 🗔 😚 Cop<br>• 💢 🗔 Stree | re 💍 Rotate<br>y 🥼 Mirror<br>tch 🗐 Scale | -/ Trim • 🖌<br>Fillet • 🚮<br>Barray • 🖉 | 년 월 월 월<br>Unsaved Layer Sta<br>양호급입0 | 1 <b>2</b> , <b>2</b> , <b>4</b> , <b>4</b> , <b>4</b> , <b>4</b> , <b>4</b> , <b>4</b> , <b>4</b> , <b>4</b> | Paste                                                                                                    |
| Palettes   Create Ground Data                     |                                    |                                                      | Create Design 🔻                                                 |                            |                                  | Profile & Section | Views Draw                           | •                                     | Modify                                   | •                                       | Lay                                   | ers 🔻                                                                                                    | Clipboard                                                                                                    |
| I Toolspace                                       | 1-10-                              | op] 2D Wirefra                                       | ame]                                                            |                            |                                  |                   |                                      |                                       |                                          |                                         |                                       |                                                                                                    | - 0 x 🔽                                                                                                    |
| h. 🖬 p                                            |                                    |                                                      |                                                                 |                            |                                  |                   |                                      |                                       |                                          |                                         |                                       | ~                                                                                                    |                                                                                                    |
| Active Drawing Settings View                      |                                    |                                                      |                                                                 |                            |                                  |                   |                                      |                                       |                                          |                                         | ☑ ?                                   | a l                                                                                                    |                                                                                                    |
| E- Drawing1                                       | Code                               | Style                                                | Point Label Style                                               | Format                     | Layer                            | Scale Parameter   | Fixed Scale Fac                      | Use drawing sc                        | Apply to X-Y                             | Apply to Z                              | Marker Rotate                         | • w                                                                                                    | 108 E                                                                                                    |
| B m General                                       | 💩 New                              | default>                                             | ✓ <default></default>                                           | S*                         |                                  | Parameter 1       | 1.000                                | No                                    | No                                       | No                                      | Parameter 2                           |                                                                                                    | - <u> </u>                                                                                                    |
| B Point                                           |                                    |                                                      |                                                                 |                            |                                  |                   |                                      |                                       |                                          |                                         |                                       |                                                                                                    |                                                                                                    |
| 🖲 🗁 User-Defined Property                         |                                    |                                                      |                                                                 |                            |                                  |                   |                                      |                                       |                                          |                                         |                                       |                                                                                                    | 0                                                                                                    |
| 🖲 🗁 Point Styles                                  |                                    |                                                      |                                                                 |                            |                                  |                   |                                      |                                       |                                          |                                         |                                       | Unn                                                                                                    | amed 🖘 🔥                                                                                                    |
| 🕸 🗁 Label Styles                                  |                                    |                                                      |                                                                 |                            |                                  |                   |                                      |                                       |                                          |                                         |                                       |                                                                                                    | 4                                                                                                    |
| 🐵 🗁 Point File Formats                            |                                    |                                                      |                                                                 |                            |                                  |                   |                                      |                                       |                                          |                                         |                                       |                                                                                                    |                                                                                                    |
| Description Key Sets                              |                                    |                                                      |                                                                 |                            |                                  |                   |                                      |                                       |                                          |                                         |                                       |                                                                                                    |                                                                                                    |
| Civil 3D                                          |                                    |                                                      |                                                                 |                            |                                  |                   |                                      |                                       |                                          |                                         |                                       |                                                                                                    |                                                                                                    |
| my_desc                                           |                                    |                                                      |                                                                 |                            |                                  |                   |                                      |                                       |                                          |                                         |                                       |                                                                                                    |                                                                                                    |
| External Data References                          |                                    |                                                      |                                                                 |                            |                                  |                   |                                      |                                       |                                          |                                         |                                       | na                                                                                                    |                                                                                                    |
| Table Styles                                      |                                    |                                                      |                                                                 |                            |                                  |                   |                                      |                                       |                                          |                                         |                                       | ora                                                                                                    |                                                                                                    |
| Commands                                          |                                    |                                                      |                                                                 |                            |                                  |                   |                                      |                                       |                                          |                                         |                                       | Pau                                                                                                    | ab 📥                                                                                                    |
| Point Cloud                                       | •                                  |                                                      |                                                                 |                            |                                  |                   |                                      |                                       |                                          |                                         | +                                     | <u>x</u>                                                                                                    |                                                                                                    |
| B Darrel                                          |                                    |                                                      |                                                                 |                            |                                  |                   |                                      |                                       |                                          |                                         |                                       | -                                                                                                    |                                                                                                    |
| Grading                                           |                                    |                                                      |                                                                 |                            |                                  |                   |                                      |                                       |                                          |                                         |                                       |                                                                                                    |                                                                                                    |
| B Alignment                                       |                                    |                                                      |                                                                 |                            |                                  |                   |                                      |                                       |                                          |                                         |                                       |                                                                                                    |                                                                                                    |
| < P                                               |                                    |                                                      |                                                                 |                            |                                  |                   |                                      |                                       |                                          |                                         |                                       |                                                                                                    | M.,                                                                                                    |
| Code State Deint John State                       |                                    |                                                      |                                                                 |                            |                                  |                   |                                      |                                       |                                          |                                         |                                       |                                                                                                    | 2                                                                                                    |
| A New District District Cable Style               | Ľ                                  |                                                      |                                                                 |                            |                                  |                   |                                      |                                       |                                          |                                         |                                       |                                                                                                    | 2                                                                                                    |
| -we inew <derault> ✓<derault></derault></derault> |                                    |                                                      |                                                                 |                            |                                  |                   |                                      |                                       |                                          |                                         |                                       |                                                                                                    |                                                                                                    |
|                                                   |                                    |                                                      |                                                                 |                            |                                  |                   |                                      |                                       |                                          |                                         |                                       |                                                                                                    | · · · · · · · · · · · · · · · · · · ·                                                                                                    |
| ۲                                                 | <u> </u>                           |                                                      |                                                                 |                            |                                  |                   | X 3 🗵 🖓                              | ype a command                         | <b>^</b>                                 |                                         |                                       | <u> </u>                                                                                                    | 1                                                                                                    |
| 61.729, 6189.786 , 0.000 🕂 🖽 🛄                    | l d                                | 004                                                  | 🖄 📥 💻 🗉                                                         | 16 P                       |                                  |                   |                                      |                                       |                                          | MODEL 🖬 🔛                               | 国 😐 🔍 1:100                           | )* 🛵 💫 🔞                                                                                                    | 🗗 🗮 🔽 🔹 🗖                                                                                                    |
| 🚱 🚞 🙆 🔯                                           | 1                                  | W                                                    |                                                                 |                            |                                  |                   |                                      |                                       |                                          |                                         | E                                     | N 🔺 🕅 📲                                                                                                    | 11:13 PM     4/13/2014     4/13/2014     4/13/2014     4/13/2014     4/13/2014     4/13/2014     4/13/2014     4/13/2014     4/13/2014     4/13/2014     4/13/2014     4/13/2014     4/13/2014     4/13/2014     4/13/2014     4/13/2014     4/13/2014     4/13/2014     4/13/2014     4/13/2014     4/13/2014     4/13/2014     4/13/2014     4/13/2014     4/13/2014     4/13/2014     4/13/2014     4/13/2014     4/13/2014     4/13/2014     4/13/2014     4/13/2014     4/13/2014     4/13/2014     4/13/2014     4/13/2014     4/13/2014     4/13/2014     4/13/2014     4/13/2014     4/13/2014     4/13/2014     4/13/2014     4/13/2014     4/13/2014     4/13/2014     4/13/2014 |

در اینجا برای نمونه یک کد جدید برای <u>درخت</u> ایجاد می کنیم و تنظیمات مربوط به لایه، سمبل، سایز و .. آن را انجام می دهیم.برای این منظور در ستون مربوط به code یک کد جدید با عنوان tr برای درخت تعریف می کنیم.سپس در ستون مربوط style کلیک کرده و در پنجره باز شده همانند شکل زیر بر روی create new کلیک می کنیم.

| A = B = B = A + A + Ø           | Civil 3D          | * <b>*</b>                   | Drawing1.dwg              | Type a keywor                | d or phrase 👔 🔒 🙎 Sign | n In 🛛 🕅 🔏 🛛 😨 📃     | - 8 ×      |
|---------------------------------|-------------------|------------------------------|---------------------------|------------------------------|------------------------|----------------------|------------|
| C30 Home Insert Annotate M      | odify Analyze Vie | ew Manage Output Survey      | / Help Express Tools      |                              | *                      |                      |            |
| I Import Survey Dat             | a Parcel •        | Alignment • HP Intersection  | ns • 🔝 Profile View •     | ✓ · / · ,⊃ · · Move          | C Rotate -/ Trim •     |                      |            |
| Toolspace                       | Peature Line •    | Profile • Assembly •         | - Sample Lines            | % · · O · D · · Copy         | A Mirror Fillet + Ppp  | Onsaved Layer State  | Paste      |
| Paletter * Create Ground Data * | Grading *         | Create Design                | Profile & Section Views * |                              | Modify T               |                      | Clinhoard  |
|                                 |                   | create besign +              | Thome & Section View      |                              | mouny ·                | cojer -              | enpoold    |
|                                 | [-][Top][2D Wiref | rramej                       |                           |                              |                        |                      | - " ×   ×  |
| Active Drawing Settings View    |                   |                              |                           |                              |                        | V ? ×                |            |
| Drawing1                        | Code Style        | Point Label Style Format Lay | er Scale Parameter Fixe   | d Scale Fac Use drawing sc A | pply to X-Y Apply to Z | Marker Rotate        |            |
| 🖶 🦄 General                     | 🔅 tr 🗹 < default  | > ✓ <default> S*</default>   | Parameter 1 1.            | 000 🗌 No 🗌                   | No No                  | Parameter 2          |            |
| Point                           |                   |                              |                           |                              |                        |                      | s 🖉 😭      |
| User-Defined Property           |                   | (m                           |                           | Y N                          |                        | University           |            |
| B D Label Styles                |                   | Point Point                  | Style                     |                              |                        |                      | <b>1</b>   |
| 🐵 😂 Point File Formats          |                   | sde                          | fault> 👻 🗮                |                              |                        |                      |            |
| 😑 🗁 Description Key Sets        |                   |                              |                           | Create New                   |                        |                      |            |
| 🖲 🏩 Civil 3D                    | l                 |                              | K Cancel                  | Copy Current Selection       |                        |                      |            |
| my_desc                         |                   |                              |                           | ✓ Edit Current Selection     |                        |                      | 1 1 1 m    |
| Table Styles                    |                   |                              |                           | <u>Pick from Drawing</u>     |                        | ama                  |            |
| Commands                        |                   |                              |                           |                              |                        | and                  |            |
|                                 |                   |                              |                           |                              |                        |                      |            |
| 🖶 💮 Surface                     |                   |                              |                           |                              |                        |                      |            |
| Parcel -                        |                   |                              |                           |                              |                        |                      |            |
| Grading                         |                   |                              |                           |                              |                        |                      |            |
|                                 | ollo              |                              |                           |                              |                        |                      | <u>21.</u> |
| Name Description Crea           | ₽                 |                              |                           |                              | _                      |                      | 22         |
| Latitude and L Autor            | l i'              |                              |                           | Specify opposite corner      |                        |                      |            |
| PNEZD for Autor                 |                   |                              |                           | or                           | L .                    |                      |            |
| < +                             | 6×                |                              | ×                         | Pence WPolygon CPolygor<br>: | 1                      |                      | 10         |
| -7903.241, -2476.042,0.000 🕂 🖽  |                   | 🛃 🔸 🕂 🔟 🗉 🏷                  |                           |                              | MODEL 🔚 🔟              | 🔟 😐 🔥 1:1000 🕶 🍌 😥 🔂 | P 🖳 🗖      |
| 🔊 🐃 🙆 🐼                         | <b>X</b> W        |                              |                           |                              |                        | EN A Strand          | 11:24 PM   |

پنجره ی جدیدی باز می شود که در سربرگ Information و در قسمت Name یک نام برای استایل درخت درنظر می گیریم.

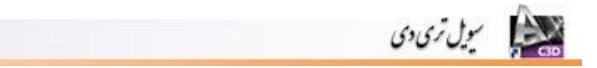

|                                                                                                    | Civil 3D                       | -                                                                                    | Drawing1.dwg          | ▶ Type                                                                 | a keyword or phrase                                                               | 👤 Sign In 🚽 🗙 🖕 😨                | 0 X                   |
|----------------------------------------------------------------------------------------------------|--------------------------------|--------------------------------------------------------------------------------------|-----------------------|------------------------------------------------------------------------|-----------------------------------------------------------------------------------|----------------------------------|-----------------------|
| Call Home Jaset Annotate M<br>Diset Annotate M<br>Diset Annotate M<br>Diset Annotate M<br>Points -<br>Points -<br>Points -<br>Create Ground Data                                                                                                    | ita International Analyze View | ✓ Manage Output Survey                                                               | Help Express Tools    |                                                                        | Move O Rotate -/- Trim ·<br>Copy A Mirror A Fillet ·<br>Stretch Scale Array ·     |                                  | A Clipheard           |
| Toolspace                                                                                                    | [-][Top][2D Wirefra            | ame]                                                                                 | Prome & Section Views | Diaw •                                                                 | woonly *                                                                          | Layers                           | - 0 X 🔽               |
| Active Drawing Settings Vew<br>Drawing Settings Vew<br>Drawing Settings Vew<br>Drawing Settings Vew<br>Derived Styles<br>Derived Styles | Code Style                     | Point Style - New Point Style Information Marker 3D Geometry Name: Tree Description: | Display  Summary      | Created by:<br>PTR-Corporation<br>Last modified by:<br>PTR-Corporation | Date greated:<br>4/13/2014 11:27:05 PM<br>Date modified:<br>4/13/2014 11:27:05 PM | Parameter 2<br>, (3)             |                       |
| Name Description Crea<br>Latitude and L Auto<br>PNEZD forr Auto                                                                                                    |                                |                                                                                      | (<br>    ×            | OK Cancel                                                              | Apply Help                                                                        |                                  |                       |
| -7903.241, -2476.042 , 0.000 🛧 💷                                                                                                    |                                |                                                                                      |                       |                                                                        | MODEL                                                                             | □ 🛯 🖳 🛄 🙏 1:1000 ▼ 🙏 汰<br>EN 🔺 🎬 | 11:28 PM<br>4/13/2014 |

سپس به سربرگ marker می رویم.در اینجا در صورتیکه از قبل Block مربوط به درخت داشته باشیم می توانیم از قسمت Use autocad BLOCK symbol for marker بلوک مربوط درخت را انتخاب کنیم.

| 📐 🚬 🖻 🖶 🖶 🛧 - 🔿 - 🔯 Civil 3D                            | * ¥                                                                                                    | Drawing1.dwg                         | Type a keyword             | or phrase 🏻 🏦 👤 Sig  | n In 🔹 🗙 🔺 😨 -      | - 0 X     |
|---------------------------------------------------------|----------------------------------------------------------------------------------------------------|--------------------------------------|----------------------------|----------------------|---------------------|-----------|
| 630 Home Insert Annotate Modify Analyze Vie             | ew Manage Output Survey                                                                                                    | Help Express Tools                   | <b>63</b> •                |                      |                     |           |
| 👷 😰 🕅 💭 Import Survey Data 🖏 Parcel 🔹                   | Alignment • 📲 Intersections •                                                                                                    | Profile View •                       | / · / ·                    | 🔿 Rotate -/ Trim 🔹 🥖 | 66666666            |           |
| Toolspace                                               | Profile • 👫 Assembly •                                                                                                    | -5 Sample Lines                      | Copy                       | Mirror / Fillet •    | Unsaved Layer State | Paste     |
| Grading *                                               | Corridor M Pipe Network •                                                                                                    | Section Views •                      | V · · · · Stretch          | Scale 🖁 Array • 🚈    | V ⊗ ∰ ∐ 0 ·         |           |
| Palettes  Create Ground Data                            | Create Design 👻                                                                                                    | Profile & Section Views              | Draw 👻                     | Modify *             | Layers 👻            | Clipboard |
| Toolspace                                               | irame]                                                                                                    |                                      |                            |                      |                     | - 🗆 × 🔽   |
| ····                                                    | Point Style - Tree                                                                                                    |                                      |                            |                      | V ? ×               |           |
| Active Drawing Settings View                            | Information Marker 3D Geometry                                                                                                    | Display Summary                      |                            |                      | Marker Rotate       |           |
| B Drawing1<br>⊕ 0 General<br>⊕ 0 ceneral<br>⊕ 0 ceneral | Use AutoCAD POINT for marker                                                                                                    |                                      | Size                       |                      | Parameter 2         |           |
| Point                                                   | C Line austern marker                                                                                                    |                                      | Use size in absolute units | ▼ 3.5                |                     |           |
| 🖶 🍃 User-Defined Property                               | Custom marker style:                                                                                                    |                                      | Eved Scale                 |                      |                     |           |
| Point Styles                                            |                                                                                                    |                                      | X: Y:                      | Z:                   | Unnan               | Ned S     |
| Point File Formats                                      |                                                                                                    |                                      | 1 1                        | 1                    |                     |           |
| 🕀 🗁 Description Key Sets                                | Use AutoCAD BLOCK symbol for                                                                                                    | marker                               |                            |                      |                     |           |
| 🔿 🏤 Civil 3D                                            | Station Mark                                                                                                    | ्रीTest Pit                          | Preview                    |                      |                     |           |
| my_desc     Fyternal Data References                    | Storm Manhole                                                                                                    | Tree 6                               | saiMillin.                 |                      |                     |           |
| Table Styles                                            | (ス)SuperLeftDownEmpty<br>のののです。<br>のでは、<br>のののでのです。<br>のののでのです。<br>のののでのです。<br>のののでのです。<br>のののでのです。<br>のののでのです。<br>のののでのです。<br>のののでのです。<br>のののでのです。<br>のののでのです。<br>のののでのです。<br>のののでので、<br>のののでのです。<br>のののでのです。<br>のののでのです。<br>のののでのです。<br>のののでのです。<br>のののでのです。<br>のののでのです。<br>のののでのです。<br>のののでのです。<br>のののでのです。<br>ののでのです。<br>ののでのできます。<br>ののでのできます。<br>ののでのできます。<br>ののでのできます。<br>ののでのできます。<br>ののでのできます。<br>ののでのできます。<br>ののでのでのできます。<br>ののでのできます。<br>ののでのできます。<br>ののでのできます。<br>ののでのでのでのでのできます。<br>ののでのできます。<br>ののでのできます。<br>ののでのできます。<br>ののでのでのでのできます。<br>ののでのできます。<br>ののでのできます。<br>ののでのできます。<br>ののでのです。<br>ののでのできます。<br>ののでのでのでのできます。<br>ののでのできます。<br>ののでのできます。<br>ののでのできます。<br>ののでのでのでのできます。<br>ののでのできます。<br>ののでのできます。<br>ののでのでのでのでのできます。<br>ののでのでのでのでのでのでのでのでのでのでのでのでのでのでのでのでのでのでの | BiTree-Deciduous<br>BiTree-Evergreen |                            |                      | ama                 |           |
| 🗈 🗁 Commands                                            | SuperRightDownEmpty                                                                                                    | Dutility Pole                        |                            |                      | anoi                |           |
| B Point Cloud                                           | L3 SuperRightUpEmpty                                                                                                    | 成]Water Shutoff                      |                            | 5                    | • fes               |           |
| B Darrel                                                | •                                                                                                    | - III.                               |                            |                      |                     |           |
| B Grading                                               |                                                                                                    |                                      | Orientation References     |                      |                     |           |
| B ⇒ Alignment • 8                                       | Marker rotation angle:                                                                                                    |                                      | World Coordinate Custom    |                      |                     | 24 C      |
|                                                         | (d) [2]                                                                                                    |                                      | wond Coordinate System     | •                    |                     | 22        |
| Name Description Crea                                   |                                                                                                    | ſ                                    | OK Cancel A                | Apoly Help           |                     | 之         |
| Latitude and L Autor                                    |                                                                                                    |                                      |                            |                      |                     | S         |
|                                                         |                                                                                                    | 8.9                                  |                            | -                    |                     | 1         |
|                                                         |                                                                                                    | ×                                    | (Z_) Type a command        |                      |                     |           |
|                                                         |                                                                                                    |                                      |                            | MODEL III            |                     | 11-25 PM  |
| 🎯 📑 😎 🔛 😬                                               |                                                                                                    |                                      |                            |                      | EN 🔺 🔐 🐗 🖣          | 4/13/2014 |

Ok کرده و به صفحه اول بر می گردیم. در ستون point lable style کلیک کرده و در پنجره باز شده همانند شکل زیر بر روی create new کلیک می کنیم.

| Civil3D (+Land)                                                                                                    | بول ترى دى              |
|----------------------------------------------------------------------------------------------------|-------------------------|
|                                                                                                    |                         |
| The Contract Contract | A 🔔 Sign In 🚽 🗙 🛆 - 😰 🗶 |
| Com Dimport Survey Data      Parcel -      Alignment ·      Contractions ·      Profile View ·      Contractions ·      Contractions ·      C      |                         |

| Toolspace 🔭 📟 🗇 Points •     | D Feat   | ture Line • 🔟 Profile •                                                                                                    | 晶 Assembly •                                                                              | -5 Sample Lines         | %                   | Copy A Mirror         | / Fillet • @P | Unsaved Layer State | Paste                 |
|------------------------------|----------|----------------------------------------------------------------------------------------------------|-------------------------------------------------------------------------------------------|-------------------------|---------------------|-----------------------|---------------|---------------------|-----------------------|
| 📑 📑 🖻 🖉 Surfaces 🔹           | 💕 Grad   | iding • 🛛 🖍 Corridor                                                                                                    | 5î Pipe Network                                                                           | Section Views •         |                     | Stretch Scale         | 💾 Array 🔹 🚵   | 💡 🔅 🔐 🗖 0           | • • 🙂                 |
| Palettes  Create Ground Dat  | ta 🔻     | Create Desig                                                                                                    | n 🔻                                                                                       | Profile & Section Views | Draw 🔻              | Modify                | •             | Layers 💌            | Clipboard             |
| Toolspace                    | 1-1110   | p][2D Wireframe]                                                                                                    |                                                                                           |                         |                     |                       |               |                     | _ a x 🔽               |
| B. 🖪 R                       |          |                                                                                                    |                                                                                           |                         |                     |                       |               |                     |                       |
| Active Drawing Settings View | <u> </u> |                                                                                                    |                                                                                           |                         |                     |                       |               | ?                   |                       |
| Deminel                      | Code     | Style Point Labe                                                                                                    | Style Format Layer                                                                        | Scale Parameter Fixed   | d Scale Fac Use dr  | awing sc Apply to X-Y | Apply to Z    | Marker Rotate       |                       |
| Drawing1                     | er [     | ✓ Tree ✓ <default< td=""><td>&gt; S* 🗌</td><td>Parameter 1 1.</td><td>000 🗌 No</td><td>No</td><td>No</td><td>Parameter 2</td><td></td></default<> | > S* 🗌                                                                                    | Parameter 1 1.          | 000 🗌 No            | No                    | No            | Parameter 2         |                       |
| e de Point                   | esc      |                                                                                                    |                                                                                           |                         |                     |                       |               |                     |                       |
| B      User-Defined Property | °        |                                                                                                    |                                                                                           |                         |                     |                       |               |                     | 5                     |
| Point Styles                 |          |                                                                                                    | EN Point Lab                                                                              | el Style                | ×                   |                       |               |                     | Unnamed 🖘             |
| E Label Styles               |          |                                                                                                    |                                                                                           | ci otyle                |                     |                       |               |                     | ~                     |
| Point File Formats           |          |                                                                                                    | <default< td=""><td>&gt; 👻 🗾</td><td></td><td></td><td></td><td></td><td></td></default<> | > 👻 🗾                   |                     |                       |               |                     |                       |
| 🖶 🗁 Description Key Sets     |          |                                                                                                    |                                                                                           |                         | Create New          |                       |               |                     |                       |
| 💌 🌸 Civil 3D                 |          |                                                                                                    | ОК                                                                                        | Cancel                  | Conv Current Sel    | lection               |               |                     |                       |
| my_desc                      |          |                                                                                                    |                                                                                           |                         | Create Child of C   | Current Selection     |               |                     | SM                    |
| External Data References     |          |                                                                                                    |                                                                                           |                         | ✓ Edit Current Sele | ction                 |               | e e                 | X P                   |
| Table Styles                 |          |                                                                                                    |                                                                                           |                         | Pick from Drawin    | ng                    |               |                     |                       |
| E Commands                   |          |                                                                                                    |                                                                                           |                         |                     |                       |               | Pan                 | db the                |
| Point Cloud                  | •        |                                                                                                    |                                                                                           | 1                       |                     |                       |               | • EX                |                       |
| B Dannel                     |          |                                                                                                    |                                                                                           |                         |                     |                       |               |                     |                       |
| Grading                      |          |                                                                                                    |                                                                                           |                         |                     |                       |               |                     |                       |
| Alignment                    | - ×      |                                                                                                    |                                                                                           |                         |                     |                       |               |                     |                       |
| < <u> </u>                   | olbo     |                                                                                                    |                                                                                           |                         |                     |                       |               |                     | 1 <u>4.</u>           |
| Name Description Cr          | . ₽      |                                                                                                    |                                                                                           |                         |                     |                       |               |                     | 2                     |
| I stitude and I              |          |                                                                                                    |                                                                                           |                         |                     |                       |               |                     | 2                     |
| PNFZD for                    |          |                                                                                                    |                                                                                           |                         |                     |                       |               |                     |                       |
|                              |          |                                                                                                    |                                                                                           |                         | A                   |                       |               |                     |                       |
| •                            |          |                                                                                                    |                                                                                           | ×                       | Type a              | command 🔺             |               |                     | /8                    |
| -6177.498, -2608.675 , 0.000 | I III C  |                                                                                                    |                                                                                           |                         |                     |                       | MODEL 🕞 🔛 🤅   | 되므 ▲1:1000▼ 🍂       | l 🔯 🗗 📑 🔽 🔹 🗖         |
| 🚱 🚞 🕹 🖪                      |          |                                                                                                    |                                                                                           |                         |                     |                       |               | EN 🔺                | 11:37 PM<br>4/13/2014 |

همانند ویژگی style در اینجا هم پنجره ی جدیدی باز می شود که در سربرگ Information و در قسمت Name یک نام برای استایل درخت درنظر می گیریم.به سربرگ Layout می رویم . در این سربرگ میتوانیم تنظیمات زیر را انجام دهیم:

| 📐 🕞 🖻 🖶 🖶 🕤 - 🔿 - 🔯 Civili                                                                                                    | 3D 👻                                                                                                    | Drawing1.dwg                                                                                                    | Type a keyword or phrase                                                                                                    | 🏦 👤 Sign In   | - X & - 3 -                                   |                                         |
|----------------------------------------------------------------------------------------------------|----------------------------------------------------------------------------------------------------|----------------------------------------------------------------------------------------------------|----------------------------------------------------------------------------------------------------|---------------|-----------------------------------------------|-----------------------------------------|
| Home Insert Annotate Modify                                                                                                    | y Analyze View Manage O                                                                                                    | utput Survey Help Express Tools                                                                                                    | <b>1</b> 0 •                                                                                                    |               |                                               |                                         |
| Toolspace                                                                                                    | I Parcel • ⊡ Alignment •<br>D Feature Line • ≧ Profile •                                                                                                    | Intersections     Profile View       Assembly     Sample Lines                                                                                                    | ✓ • / • •         ↓         ↓         ↓         Move         ♦         Rotate           ✓ • • •         ●         ●         ♀         ♥         ♦         Mirror | -/ Trim • 🥒 🗐 | 29 🖧 29 8, 8, 75 75<br>ved Layer State        | Paste                                   |
| BE & Surfaces •                                                                                                    | 💕 Grading 🔹 👫 Corridor                                                                                                    | 📆 Pipe Network 🔹 🕍 Section Views 🔹                                                                                                    | D • D • 🔯 🗍 Stretch 🗍 Scale                                                                                                    | 🗄 Array 🔹 💡 🔅 | £ 💼 🗋 0 🛛 👻                                   | •                                       |
| Palettes 👻 Create Ground Data 👻                                                                                                    | Label Style Composer                                                                                                    | - Tree                                                                                                    |                                                                                                    | x             | Layers 🔻                                      | Clipboard                               |
| E Toolspace                                                                                                    | [-][Top]] Information General La<br>Component name:                                                                                                    | yout Dragged State Summary                                                                                                    | Preview Point Label Style                                                                                                    |               | ✓ ? × N                                       | - 0 × 🕅                                 |
| Drawing1     Big       Image: State of the state of the stat | ode St<br>St Dent Number<br>Point Sevastion<br>Point Sevastion<br>Point Sevastion<br>Point Sevastion<br>Point Sevastion<br>Name<br>Visibility<br>Anchor Point<br>B Text<br>Contents<br>Text Height<br>X Offset<br>Color<br>Lineweight<br>Maximum Write<br>Y | Value<br>Point Number<br>True<br>Point Number<br>Top Left<br>< (Point Number,<br>2.54mm,<br>bottom left<br>0.00mm<br>0.00mm<br>BVLAYE<br>BYLayer<br>th<br>0.00mm<br>CX | 2     200.000     RANDOM     1     100.000     RANDOM     Cencel Apply Heb      Cencel Apply Heb                                                                 | ply to Z Mark | er Rotate<br>rameter Z<br>• Umane<br>• (3     | □ 2 2 5 5 5 5 5 5 5 5 5 5 5 5 5 5 5 5 5 |
| 6177.438, 2608.675,0.00 🖘 💷 占                                                                                                    | ▁⋐ <u>ੑ</u> <mark>ੑ<mark>ੑ</mark>」∠∠⁵+◎</mark>                                                                                                    |                                                                                                    |                                                                                                    |               | X 1:1000 ▼ 入 入 図 部     EN 本 資 →      和      中 | 11:53 PM<br>4/13/2014                   |

ابتدا از قسمت Component name یکی از سه عنصر متنی نقطه را انتخاب می کنیم.این سه عنصر عبارتند از:

Point number : شماره هر نقطه را نشان می دهد.

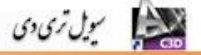

Point Elevation : ارتفاع هر نقطه را نشان می دهد.

Point Description : توضيح مربوط به هر نقطه را نشان مي دهد.(در واقع همان كد مربوط به هر نقطه)

.

در قسمت Property موارد زیر وجود دارد:

#### General

Name : شماره نقطه

Visibility : قابلیت نمایش دادن نقطه

#### Text

Text Height : ارتفاع نوشته را مشخص می کند. Rotation Angle : زاویه چرخش نوشته را مشخص می کند. Attachment : محل قرارگیری نوشته را مشخص می کند. X offset : میزان جابجایی نوشته در راستای محور X را مشخص می کند. Y offset : میزان جابجایی نوشته در راستای محور Y را مشخص می کند. Color : رنگ نوشته را مشخص می کند. به همین ترتیب می توان سایر ویژگی ها را نیز تغییر داد.

## ۴. وارد کردن نقاط به نرم افزار

برای وارد کردن نقاط به محیط نرم افزار روش های مختلفی وجود دارد، در ادامه به یکی از این روشها اشاره خواهیم کرد.

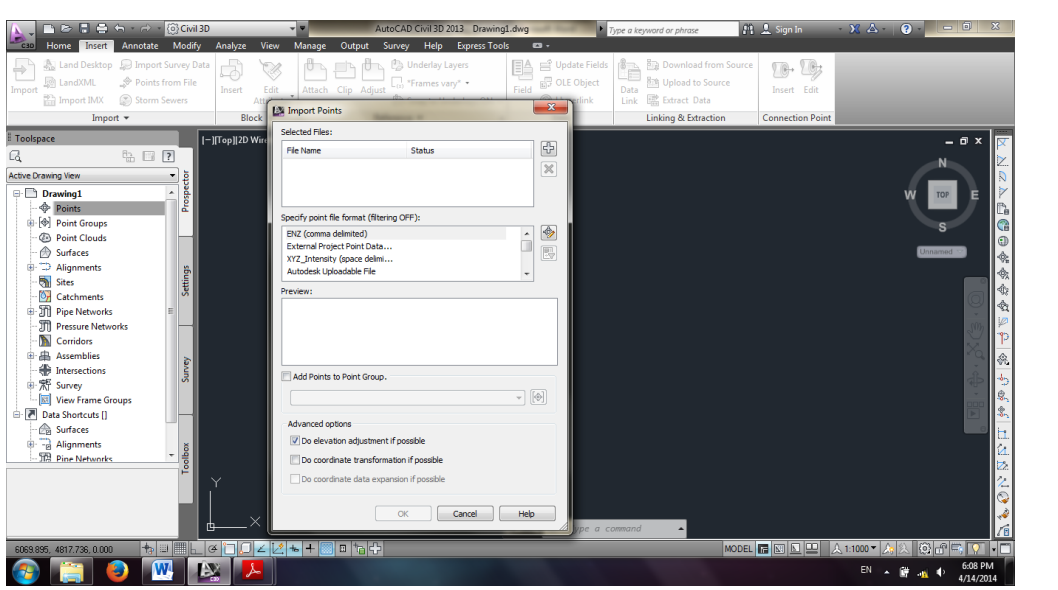

ابتدا از سربرگ Insert بر روی Points from file کلیک کرده پنجره ی زیر نمایان می شود.

در قسمت Selected file بر روی آیکون 🔂 کلیک می کنیم و فایل نقاط مورد نظر مثلا با پسوند txt. را انتخاب می کنیم. سپس از قسمت Specify Point file format فرمت نقاط را انتخاب می کنیم. همچنین می توانیم از قسمت preview پیش نمایش نقاط وارد شده را ببینیم.

در مرحله آخر با زدن تیک گزینه Add Points to Point Group بر روی آیکون آ کلیک می کنیم و در پنجره ی ظاهر شده یک نام برای گروه نقاط وارد شده میسازیم تا بتوانیم مدیریت راحت تری بر روی آنها داشته باشیم.دکمه Ok را می زنیم. منتظر می مانیم تا نقاط به نرم افزار وارد شوند. بعد از اینکه نقاط به نرم افزار وارد شدند در صورتی چیزی در صفحه نمایش داده نشد با تایپ عبارت ZE می توان زوم صفحه را تنظیم و نقاط را در مرکز صفحه به نمایش در آورد.

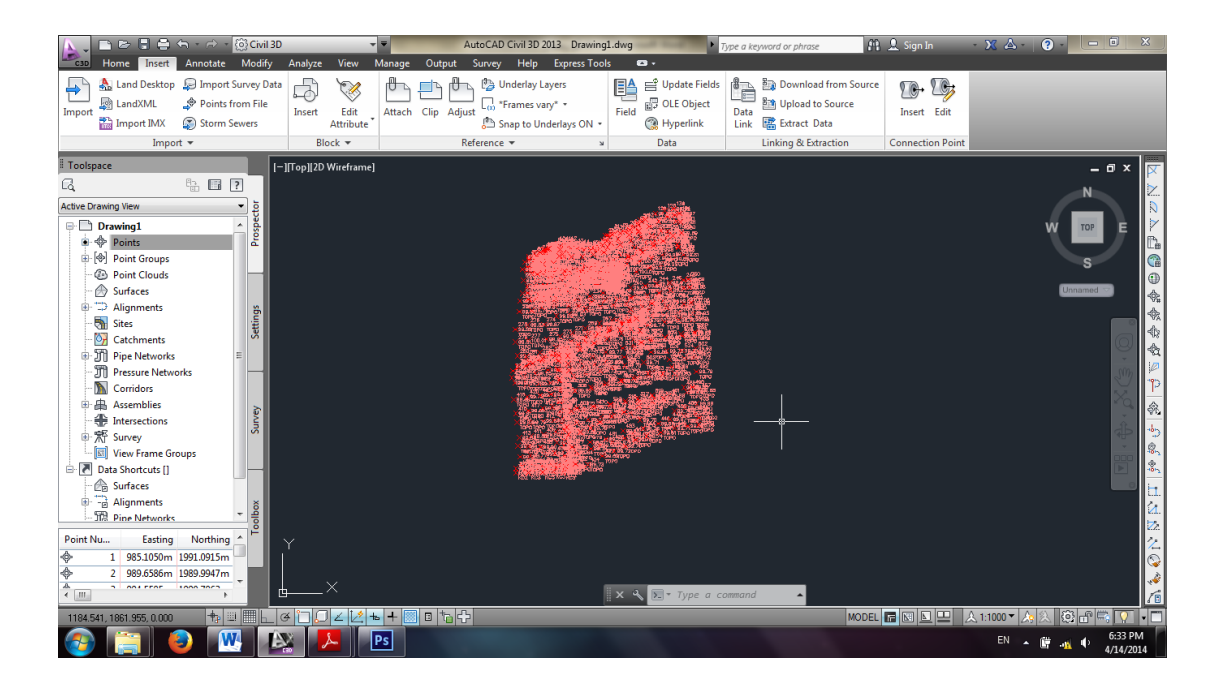

#### ۵. چگونگی نمایش نقاط

بعد از اینکه نقاط در داخل صفحه به نمایش در آمدند اگر تنظیمات پیش فرضی برای پروژه تنظیم نکرده باشیم، نوشته ها و سمبل های نقاط با سایز پیش فرض در صفحه دیده می شوند که برای ویرایش آن به ترتیب زیر عمل می کنیم.

#### ويرايش marker

جهت ویرایش marker نقاط از پنل Toolspace سربرگ Setting را انتخاب سپس point سپس point style و بعد روی Basic دوبار کلیک می کنیم.پنجره ی مربوط ویرایش marker مطابق شکل زیر باز خواهد شد.

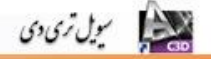

همانند شكل فوق :

Use autocad point for marker : جهت ویرایش marker نقاط می توان از تنها از نقطه استفاده کرد.

Use custom marker : جهت ویرایش marker نقاط می توان از marker های پیش فرض برنامه استفاده کرد.

Use autocad Block symbol for marker : استفاده از بلوک ها ی پیش فرض و یا حتی بلوک های طراحی شده توسط خودمان

Size : جهت تغییر اندازه marker می توان مقدار آن را تغییر داد.

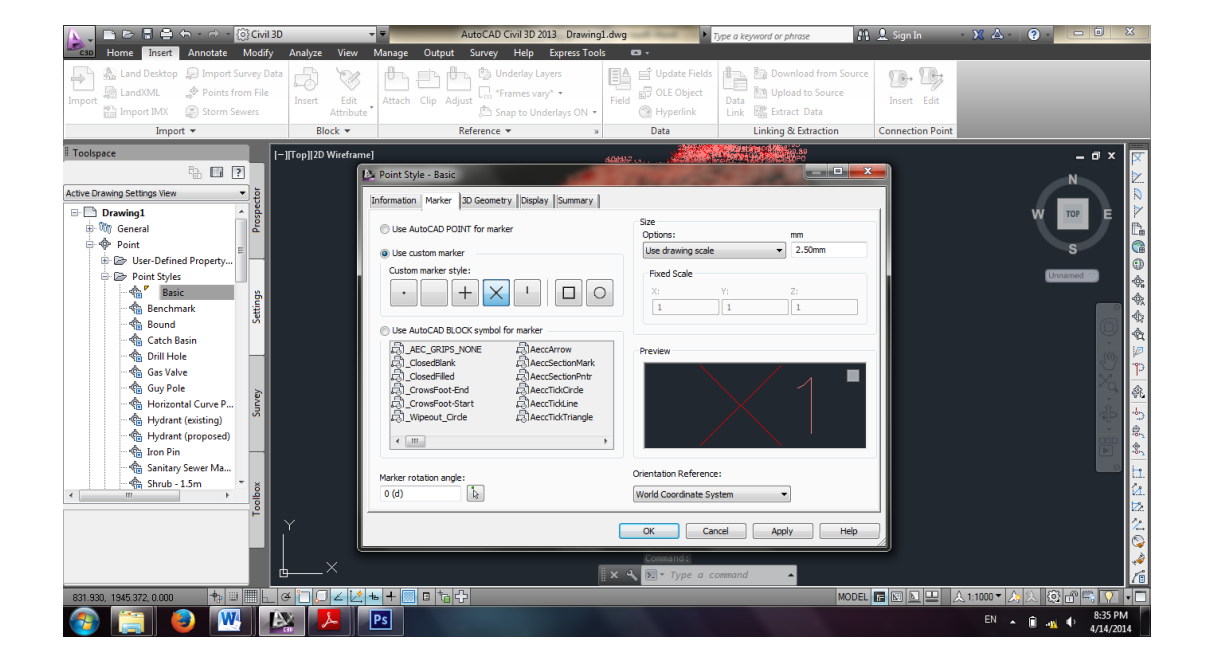

#### ويرايش Lable style

point سربرگ Setting را انتخاب سپس Toolspace مربرگ Setting را انتخاب سپس Lable style سربر Point دوبار کلیک می کنیم. پنجره ی سپس Lable style و بعد روی Point#-Elevation-Description دوبار کلیک می کنیم. پنجره ی مربوط ویرایش Lable style مطابق شکل زیر باز خواهد شد.

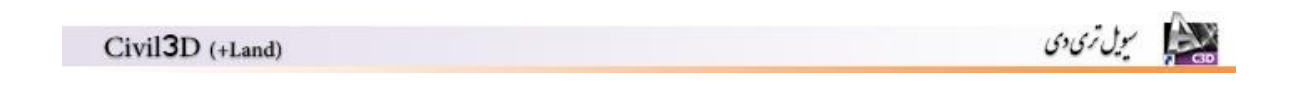

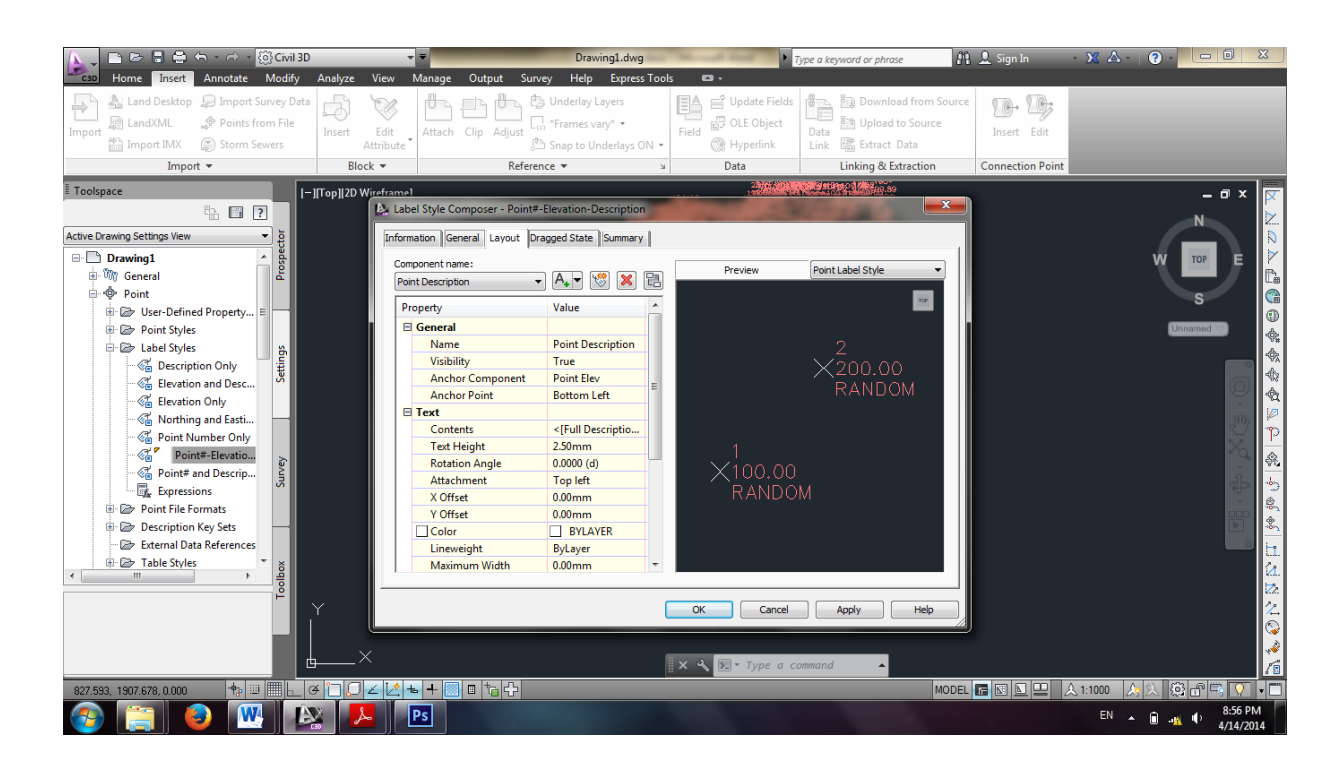

همانند شکل فوق و مطابق مطالب گفته شده در قسمت های قبل می توان نسبت به ویرایش Lable style اقدام کرد.

## ۶. سطوح (Surfaces)

#### ايجاد سطح

برای ایجاد سطح، به نقاط نقشه برداری در محیط Drawing نیازمندیم که در بخش های قبل در مورد چگونگی وارد کردن نقاط و کار کردن با آنها توضیح داده شد.در این قسمت فرض بر این است که نقاط نقشه برداری به محیط نرم افزار وارد شده اند.

برای ایجاد سطح از سربرگ Home گزینه surfaces سپس Create surface را انتخاب می کنیم.سپس یک نام را در قسمت Name وارد می کنیم.در صورتی که نام پیش فرض را تغییر ندهیم،نرم افزار به خود خودکار به آخرین سطحی که ساخته شده است یک شماره جلوی عبارت surface اضافه می کند.

| Civil3D (+Land) | سویل تری دی |  |
|-----------------|-------------|--|
|                 |             |  |
|                 |             |  |

|                                                                                                    | VII 30                       | Diawingrawy                            | Type a keyword or phrase                               | m 📥 aign in         |                      |                                       |
|----------------------------------------------------------------------------------------------------|------------------------------|----------------------------------------|--------------------------------------------------------|---------------------|----------------------|---------------------------------------|
| Home Insert Annotate Mod                                                                                                    | dify Analyze View Manage     | Output Survey Help Express Tools       | <b>121</b> •                                           |                     |                      |                                       |
| Import Survey Data                                                                                                    | 🖏 Parcel • 👘 Alignment       | Intersections      Profile View        | A Rotate                                               | e -/- Trim • 🗾 🗃    | 888889               | r 🗵                                   |
| Toolspace 🕅 🖮 🔶 Points -                                                                                                    | 🎾 Feature Line 🔹 🕍 Profile 🔹 | Assembly • - Sample Lines              | Copy A Mirro                                           | r 🕧 Fillet 🔹 👘 Unsa | ved Layer State 👻    | Paste                                 |
| 💽 🖪 🖉 Surfaces 🔹                                                                                                    | 🕼 Grading • 🛛 👫 Corridor     | 🕤 Pipe Network 🔹 🕍 Section Views 🔹     | ジ・ 🗇 ・ 🔯 🗔 Stretch 📄 Scale                             | 🔡 Array 🔹 🖉 🖗       | 🔅 🔐 🗖 0 🛛 👻          | •                                     |
| Palettes 👻 Create Ground Data 💌                                                                                                    | Create Design                | ▼ Profile & Section View               | Draw 🕶 Modif                                           | fy 🔻                | Layers 🔻             | Clipboard                             |
| 1 Toolspace                                                                                                    | I-IITop][2D Wireframe]       |                                        |                                                        |                     | -                    | a x 🗔                                 |
| ÷. 🖬 ?                                                                                                    |                              |                                        |                                                        |                     | N                    |                                       |
| Active Drawing Settings View                                                                                                    |                              |                                        | 1997 - L L                                             | ~                   |                      |                                       |
| 🗉 🗋 Drawing1 🔥                                                                                                    | ÷ .                          | Create Surface                         | 10 7 16 C                                              |                     | W тор                | E 🚩                                   |
| 🗄 🧤 General                                                                                                    |                              | Type:                                  | Surface layer:                                         |                     |                      |                                       |
| 🖻 💠 Point                                                                                                    |                              | TIN surface                            | <ul> <li>С-ТОРО</li> </ul>                             |                     | S                    |                                       |
| B Description of the second second | 1                            |                                        |                                                        | _                   |                      | •                                     |
| Point Styles                                                                                                    |                              | Properties                             | Value                                                  |                     | Unnamed              | ÷                                     |
| Label Styles                                                                                                    | <u>.</u>                     |                                        | my curface                                             |                     |                      |                                       |
| Description Univ                                                                                                    |                              | Description                            | Description                                            |                     |                      |                                       |
| Elevation and Desc                                                                                                    |                              | Style                                  | Contours 2m and 10m (Background)                       |                     |                      |                                       |
| Northing and Fasting                                                                                                    |                              | Render Material                        | Contours 2m and 10m (Background)                       |                     |                      |                                       |
| Point Number Only                                                                                                    |                              |                                        |                                                        |                     |                      | 🔍 👕                                   |
| Point#-Elevatio                                                                                                    |                              |                                        |                                                        |                     |                      |                                       |
| - 🖓 Point# and Descrip                                                                                                    |                              |                                        |                                                        |                     |                      | ~ ~ ~ ~ ~ ~ ~ ~ ~ ~ ~ ~ ~ ~ ~ ~ ~ ~ ~ |
| Expressions                                                                                                    | 1                            |                                        |                                                        |                     |                      |                                       |
| 🐵 🗁 Point File Formats                                                                                                    |                              |                                        |                                                        |                     |                      |                                       |
| 🐵 🗁 Description Key Sets —                                                                                                    | -                            | Selection OK will create a new curface | a which will appear in the list of surfaces in Prospe  | ctor                |                      | E 🕺                                   |
| - 🗁 External Data References                                                                                                    |                              |                                        | a which will appear in the list of surfaces in Frosper |                     |                      |                                       |
| 🕡 🗁 Table Styles 🍼 👸                                                                                                    |                              |                                        | OK Cancel He                                           |                     |                      | <u>24</u>                             |
| , in the second second se                                                                                                    |                              |                                        |                                                        |                     |                      | 22                                    |
| -                                                                                                    | Υ                            |                                        |                                                        |                     |                      | 2                                     |
|                                                                                                    | 1                            |                                        |                                                        |                     |                      | S                                     |
|                                                                                                    |                              |                                        |                                                        |                     |                      | <b>A</b>                              |
|                                                                                                    | ×                            | ×                                      | 🔦 토 🕶 Type a command 🔺                                 |                     |                      | (n                                    |
| 899.384, 2015.237, 0.000                                                                                                    |                              | B 16 4                                 |                                                        | MODEL 🖪 🕅 🛯 🗖       | 2 🙏 1:1000 🙏 🛝 🔯 🔐 🗮 |                                       |
|                                                                                                    |                              |                                        |                                                        |                     |                      | 9:57 PM                               |
|                                                                                                    |                              |                                        |                                                        |                     | EN 🔺 🕅 📶 🕩           | 4/14/2014                             |

وارد کردن نقاط به سطح

بعد از اینکه سطح ساخته شد ذکر این نکته لازم است نقاطی که قبلا وارد نرم افزار کردیم صرفا جنبه ی نمایشی داشته و عملا کار خاصی را نمیتوان روی آنها انجام داد. برای اینکه بتوانیم روی نقاط کنترل داشته باشیم و از آنها استفاده بهینه کنیم مجموعه نقاط را به سطح ساخته شده وارد می کنیم. برای این منظور از سربرگ Modify در بخش Ground Data گزینه surface را انتخاب می کنیم.

| 📐 🚬 🖻 🖻 🖶 🖶 – 🔿 – 🔯 Civil 3D                                                                                                    |                                   | Drawing1.dwg                 | Type a keyword or phrase                 | 🏨 👤 Sign In 💦 🔺 🗶 🛆                       | • • • • ×                                                                                                    |
|----------------------------------------------------------------------------------------------------|-----------------------------------|------------------------------|------------------------------------------|-------------------------------------------|----------------------------------------------------------------------------------------------------|
| Home Insert Annotate Modify Analyze                                                                                                    | View Manage Output Survey H       | lelp Express Tools Surface 🗠 | ) <del>,</del>                           |                                           |                                                                                                    |
| →         →         Survey Query         Name         →         Alignment         →           Points         →         Surface         →         Feature Line         →         Profile         ↓                                                                                                    | Intersection Assembly Sample Line | Insert PI Delete PI          | Elevation Insert Elevation Delete Elevat | 1 1 1 1 4 A Move<br>ion >+ > 1 2 N S Copy | O Rotate -/ Trim •<br>Mirror<br>Fillet •<br>Tim     Trim •<br>Mirror<br>Fillet •<br>Tim     Tim •<br>State -/ Trim •<br>State -/ Trim •<br>State -/ |
| Point Cloud Scading Scorridor                                                                                                    | Pipe Network Section View         | 1 2                          | Editor Point Point                       | that ↓t <sup>7</sup> → Stretch            | n 📑 Scale 📲 Array 🔹 🚵                                                                                                    |
| Ground Data Design 👻                                                                                                    | Profile & Section Views           | Edit Geometry                | Edit Elevations                          |                                           | Modify 🔻                                                                                                    |
| Toolspace       Active Drawing Settings View       Drawing 1       Image: String View       Image: String View       Image: String Vi | iefame]                           |                              |                                          |                                           | ×<br>×<br><sup>1</sup><br><sup>1</sup><br><sup>1</sup><br><sup>1</sup><br><sup>1</sup><br><sup>1</sup><br><sup>1</sup><br><sup>1</sup>                                                                                                    |
| 848.150, 1880.748, 0.000 💠 💷 📃 🖉 门 💭 🖉                                                                                                    | ∠ 🖄 ⊨ + 💹 🗉 🏷                     |                              | MO                                       | DEL 🔚 🖾 🖳 🖳 🙏 1:1000 -                    | 🗛 💫 🗗 🖼 🔽 🗖 🗖                                                                                                    |
|                                                                                                    | Ps                                |                              |                                          | EN                                        | ▲ 👹 🚽 🕕 10:04 PM                                                                                                    |

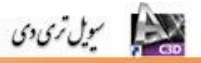

سپس از بخش Modify گزینه Add Data و بعد Point Groups را انتخاب می کنیم.

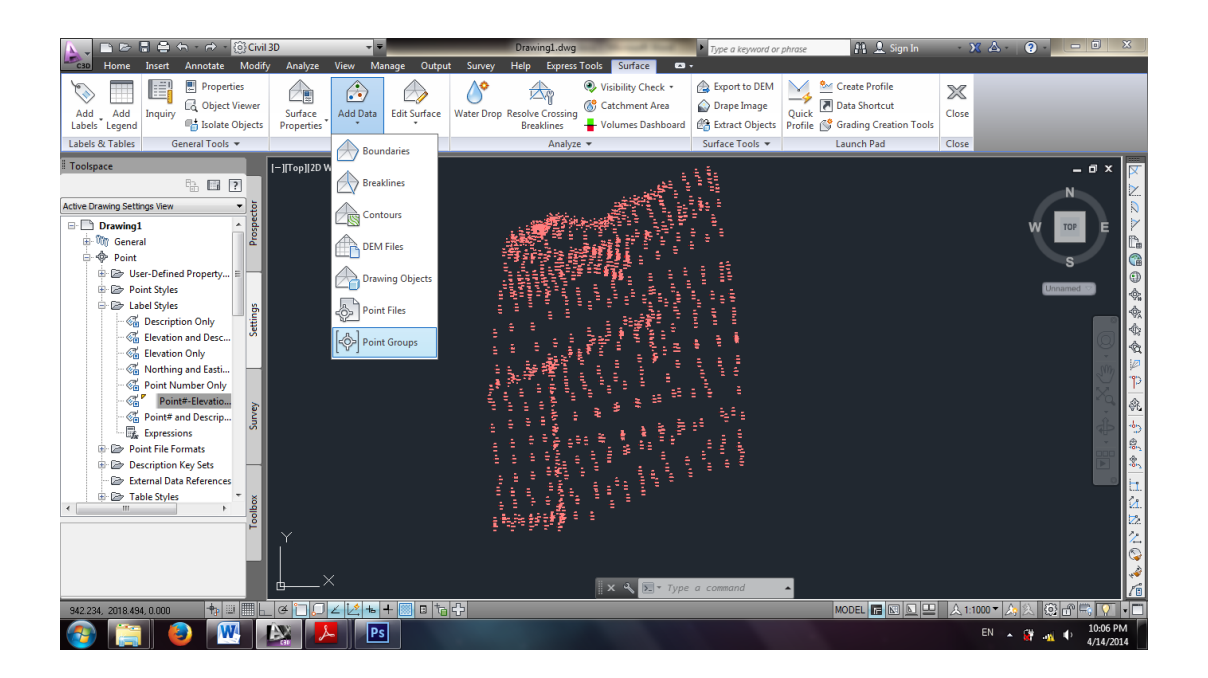

در پنجره ی ظاهر شده نام Point Groups که قبلا برای نقاط وارد کرده بودیم را انتخاب می کنیم.

|                                                                                                    | 884                                                                                                    | ∽ - r → - {ĝCivil.                                                                                                    | 3D                    |            |              | C              | rawing1.dwg                 |                                                                   | of Street West                  | Type a keyword                                                    | or phrase          | 👫 👤 Sign In                                              | - 3             | - الا ک | <b>?</b> - 0                                                                                                    | ×     |
|----------------------------------------------------------------------------------------------------|----------------------------------------------------------------------------------------------------|----------------------------------------------------------------------------------------------------|-----------------------|------------|--------------|----------------|-----------------------------|-------------------------------------------------------------------|---------------------------------|-------------------------------------------------------------------|--------------------|----------------------------------------------------------|-----------------|---------|----------------------------------------------------------------------------------------------------|-------|
| Add Add<br>Labels & Tables                                                                                                    | Inguity                                                                                                    | Properties     Object Viewer     Isolate Objects eneral Tools                                                                   | Surface<br>Properties | Add Data   | Edit Surface | Water Drop Res | olve Crossing<br>Breaklines | Visibility     Surra     Visibility     S     Catchme     Volumes | Check •<br>nt Area<br>Dashboard | Export to DEM     Drape Image     Extract Objec     Surface Tools | A Quick<br>Profile | Create Profile<br>Data Shortcut<br>Grading Creation Tool | Close           |         |                                                                                                    |       |
| Toolspace                                                                                                    |                                                                                                    |                                                                                                    | [-][Top][2D \         | Vireframe] |              |                |                             |                                                                   |                                 | . :                                                               | -                  |                                                          | -               | _       | _ 0 >                                                                                                    | x 🔽   |
| Active Drawing Settin<br>Drawing 1<br>Drawing 1 | ngs View<br>al<br>al<br>er-Define<br>bel Styles<br>Descripti<br>Elevatior<br>Point Nu<br><b>Point Nu</b><br><b>Point Nu</b><br><b></b> | Property     A Property     A Property     A for and Desc     on Only     and Desc     tobutos     References     *     *     * |                       |            |              | Point Grou     | nts                         | Description                                                       |                                 |                                                                   |                    |                                                          |                 |         |                                                                                                    |       |
|                                                                                                    |                                                                                                    |                                                                                                    | <u>е</u> >            | <          |              |                |                             | × 4                                                               | Type                            | a command                                                         | ^                  |                                                          |                 |         |                                                                                                    | 1     |
| 876.562, 2037.108                                                                                                    | 8, 0.000                                                                                                    |                                                                                                    | ( <b>4</b> 🗋 💭        | ∠ 2 ₺      | + 🔳 🖬 🚡      | ÷              |                             | _                                                                 | _                               | _                                                                 |                    | MODEL 🖪 🖾 📐 🖳                                            | - <u> </u> ▲1:1 | 000 - 🍂 | <ol> <li>(2)</li> <li>(2)</li> <li>(3)</li> <li>(4)</li> <li>(4)</li> <li>(5)</li> <li>(5)</li> <li>(6)</li> <li>(7)</li> <li>(7)</li></ol> |       |
| <b>1</b>                                                                                                    |                                                                                                    |                                                                                                    |                       |            | 1            |                |                             |                                                                   |                                 |                                                                   |                    |                                                          |                 | EN 🔺    |                                                                                                    | /2014 |

سپس Ok را می زنیم اکنون نقاط به سطح وارد شده اند.

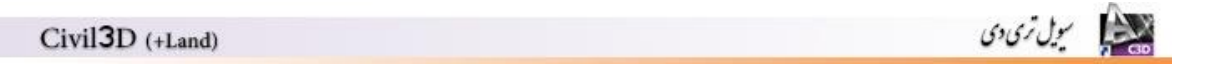

|                            | 🚍 🛧 - 🔿 - 🔯 Civil.                      | 3D                    |                    | _            | _             | Drawing1.dwg                            | And in case of Female Street, or other                      | Type a keyword or                                            | phrase           | 🟨 👤 Sign In                                                                                                   | - X 🛆    | . ? .          | - 0 X                   |                       |
|----------------------------|-----------------------------------------|-----------------------|--------------------|--------------|---------------|-----------------------------------------|-------------------------------------------------------------|--------------------------------------------------------------|------------------|----------------------------------------------------------------------------------------------------|----------|----------------|-------------------------|-----------------------|
| C30 Home In                | ert Annotate Modify                     | Analyze               | View Ma            | anage Output | Survey H      | lelp Express                            | Tools Surface                                               | 1-                                                           |                  |                                                                                                    |          |                |                         |                       |
| Add Add In Labels & Tables | uiry Properties<br>General Tools •      | Surface<br>Properties | Add Data<br>Modify | Edit Surface | Water Drop Re | esolve Crossing<br>Breaklines<br>Analyz | Visibility Check      Catchment Area     Volumes Dashboan e | Export to DEM  Compare Image  Extract Objects  Surface Tools | Quick<br>Profile | <ul> <li>Create Profile</li> <li>Data Shortcut</li> <li>Grading Creation Tools</li> <li>Launch Pad</li> </ul> | Close    |                |                         |                       |
| Toolspace                  |                                         | I–IITop1I2D W         | /ireframe1         |              |               |                                         |                                                             |                                                              |                  |                                                                                                    |          |                | _ a x   a               | -                     |
| Active Drawing Settings    | View View View View View View View View | - ∏iop∥20 W           | <                  |              |               |                                         |                                                             | and a command                                                | 5                |                                                                                                    |          |                |                         | ▼ × ∞ × 凸間目をあるる № ℃ № |
| 1210.048, 1956.136, 0      | .000 19                                 | GUU                   | 226                | + 🔤 🖻 🚡      |               |                                         |                                                             |                                                              |                  |                                                                                                    | 入1:1000▼ | <u>ふ</u> 込 感 d | y = , ?                 |                       |
| 🌮 🚞                        | ا 🖳 🤤                                   |                       | -    Ps            |              |               |                                         |                                                             |                                                              |                  |                                                                                                    | EN       | · 🕷 👞 🤇        | + 10:08 PM<br>4/14/2014 |                       |

#### Boundaries (محدوده)

بعد از اینکه نقاط را با موفقیت به سطح وارد کردیم نرم افزار به طور خودکار یک Boundaries برای مجموعه نقاط مشخص می کند.حال برای اینکه بخواهیم محدوده ی دلخواه خودمان را Boundaries بزنیم ابتدا با دستور PL محدوده دلخواه را انتخاب می کنیم.برای مناطقی که نمیخواهیم به هر دلیل منحنی میزان ترسیم کنیم یا آنکه آن منطق گپ است، نیز Boundaries جداگانه تعریف می کنیم. سپس از بخش Modify گزینه Add Data و بعد Boundaries را انتخاب می کنیم.

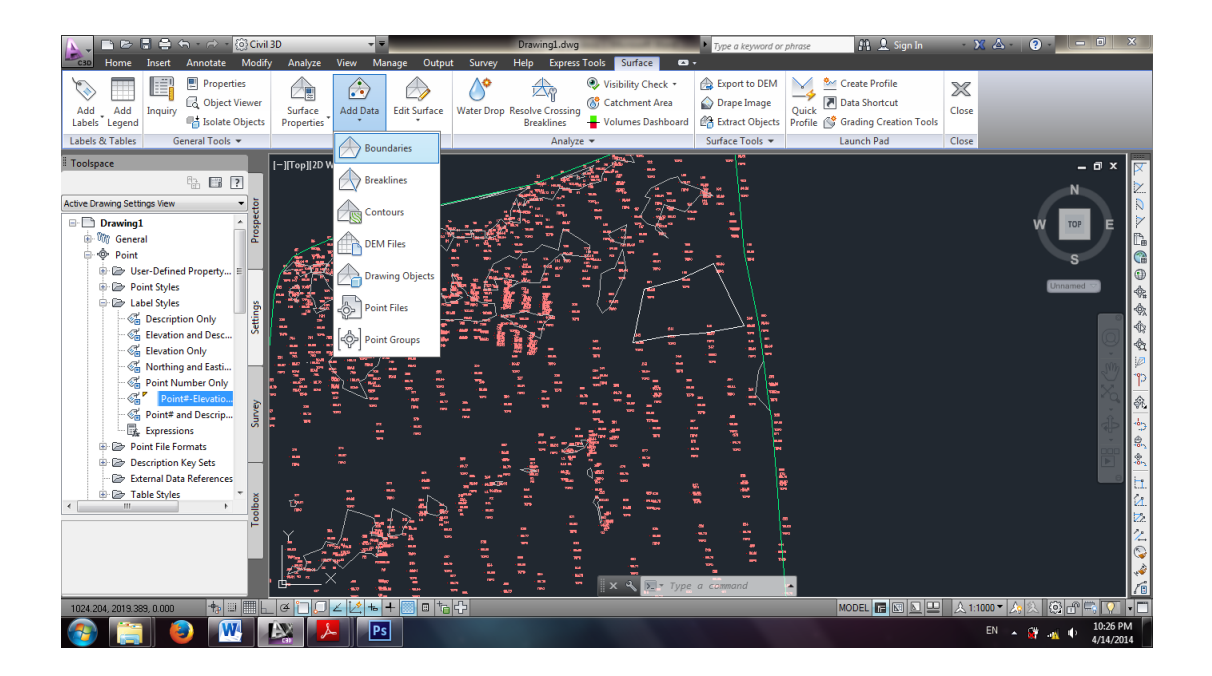

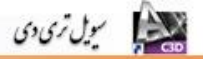

پنجره ی زیر ظاهر می شود که یک نام را برای آن در نظر می گیریم و قسمت type آن را در حالت Outer قرار می دهیم.

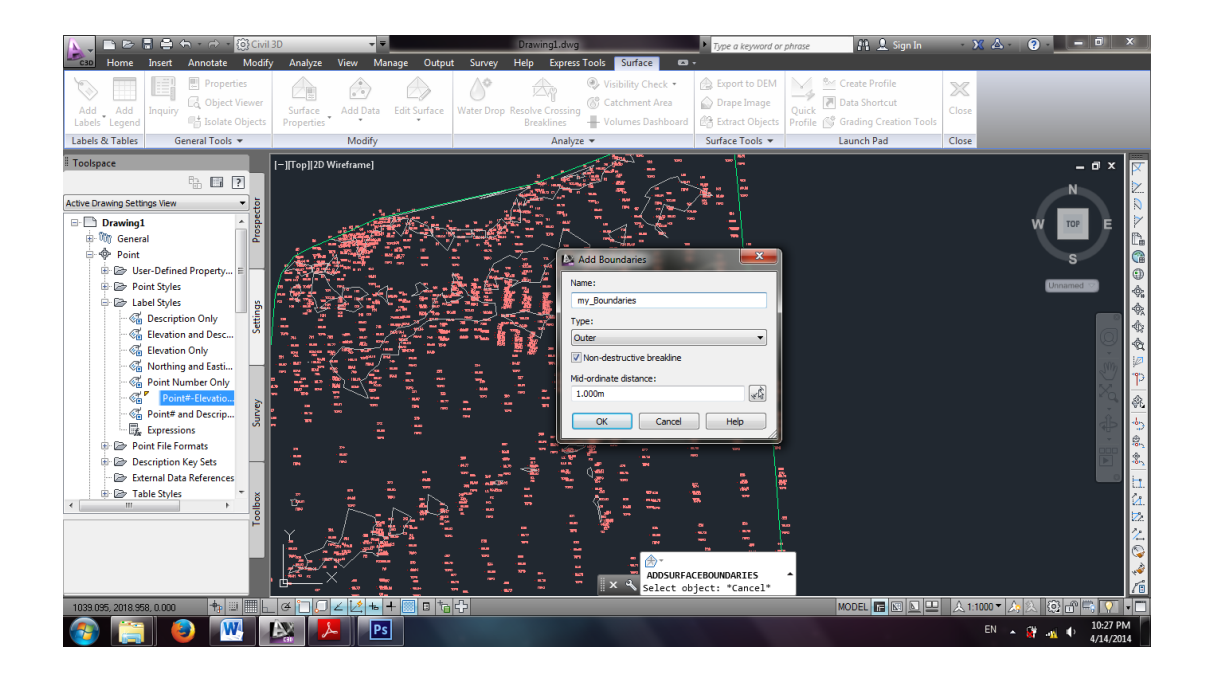

بعد از Ok کردن محدوده ی کلی را انتخاب می کنیم. برای مناطقی که نمی خواهیم منحنی میزان زده شود،مجددا مراحل فوق را تکرار می کنیم فقط قسمت type را در حالت hide قرار می دهیم و بعد منطقه مورد نظر را که نمی خواهیم مشخص شود را انتخاب می کنیم.

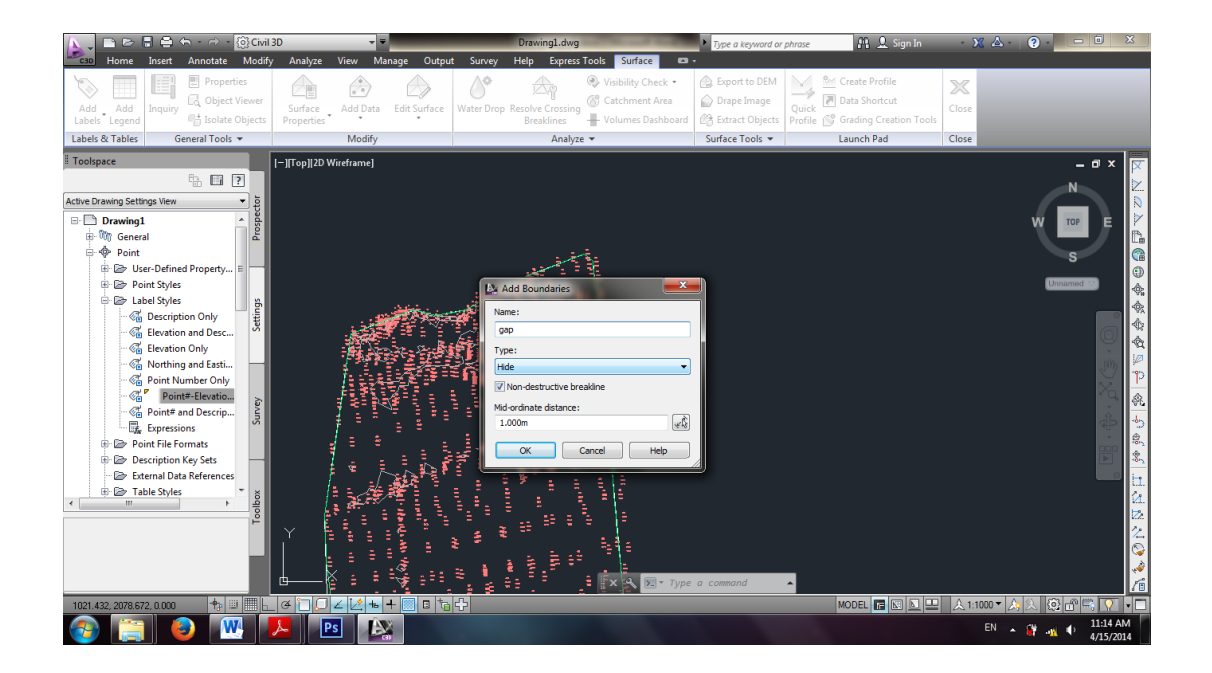

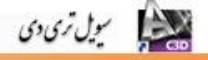

## ۷. منحنی میزان (Contour)

بعد از مشخص کردن Boundaries اکنون نوبت رسم منحنی میزان است.برای این منظور از بخش Modify گزینه Surface Properties و بعد Edit Surface style را انتخاب می کنیم.

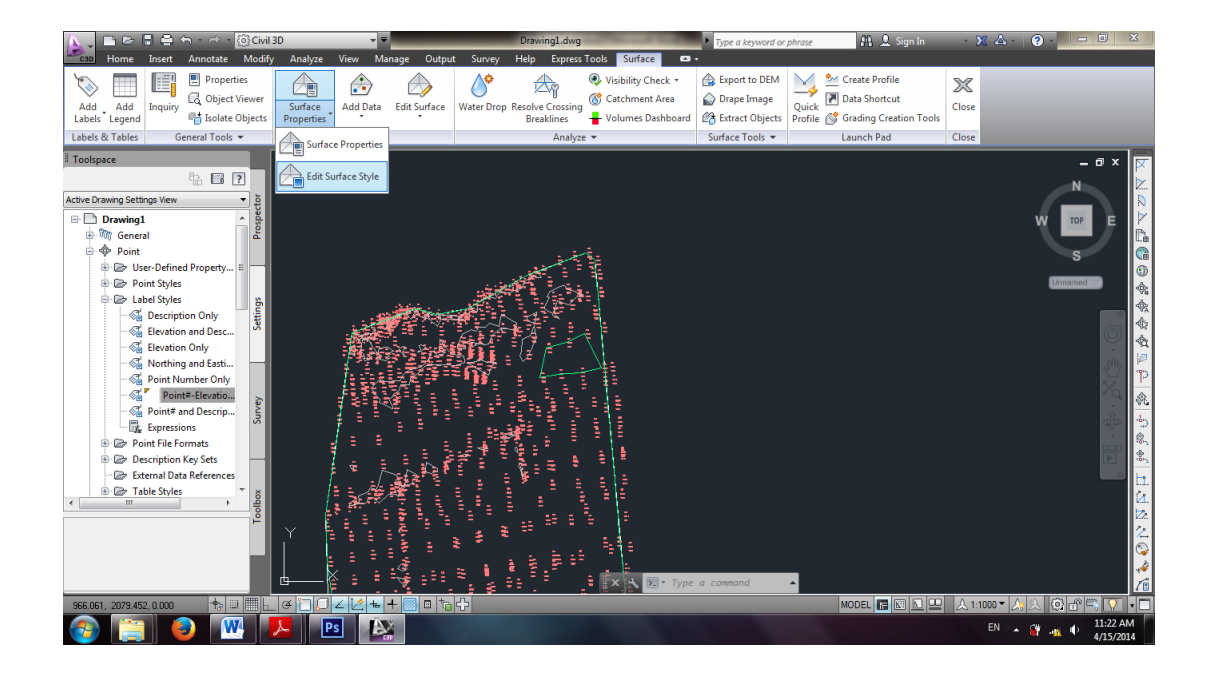

در ادامه سطح خود را در صفحه انتخاب و سپس Enter می زنیم تا پنجره ی زیر ظاهر شود.

| 📐 📄 🗁 🖥 🖨 🗢 - 🔿 - 🔯 Civi                                                                                                    | 13D 👻                                    | Drawing1.dwg                                                                                                    | ▶ Type a keyword or phrase 👫 🚨 Sign In                                                                                             | - X 🛆 - 🛛 - 🗆 🗙                                |
|----------------------------------------------------------------------------------------------------|------------------------------------------|----------------------------------------------------------------------------------------------------|----------------------------------------------------------------------------------------------------|------------------------------------------------|
| C3D Home Insert Annotate Modif                                                                                                    | y Analyze View Manage Outpu              | t Survey Help Express Tools Surface 📼 -                                                                                                    | -                                                                                                    |                                                |
| Add Add Inquiry Coloretties                                                                                                    | Surface Add Data Edit Surface Properties | Water Drop Resolve Crossing<br>Breaklines                                                                                                    | Export to DEM     Drape Image     Betract Objects     Profile     Grading Creation Too                                             | Close                                          |
| Labels & Tables General Tools 🔻                                                                                                    | Modify                                   | Analyze 👻                                                                                                    | Surface Tools   Launch Pad                                                                                                    | Close                                          |
| Active Drawing Settings View                                                                                                    | [-][Top][2D Wireframe]                   | e Style - Contours 2m and 10m (Background)<br>on   Borders   Contours   Grid    Points   Triangles   Watersh<br>rection:                                                                  | neds   Analysis   Display   Summary                                                                                                |                                                |
| Boint     Boint     Boint     Boint     Boint     Boint     Boint     Boint     Boint     Styles     Boint     Styles     Styles     Styl | Plan<br>Compo<br>Comp                    | rent display:<br>one Visible Layer Color Linetype<br>@ C-TINN BYLAYER ByLayer                                                                                                    | e LT Scale Lineweight Plot Style ^<br>1.0000 ByLayer ByBlock                                                                       | S<br>Unnamed                                   |
| G Description Only     G Elevation and Desc     G Elevation Only     G Northing and Easti                                                                                                    | Trian<br>Borde<br>Major<br>User O        | les C-TINN-VIEW BYLAYER ByLayer<br>C-TINN-BNDY BYLAYER ByLayer<br>Contour Q C-TOPO-MAJR BYLAYER ByLayer<br>Contour Q C-TOPO-MINR BYLAYER ByLayer<br>Contour Q C-TOPO-USER BYLAYER ByLayer | 1.0000 ByLayer By8lock<br>1.0000 ByLayer By8lock ≣<br>1.0000 ByLayer By8lock ≣<br>1.0000 ByLayer By8lock<br>1.0000 ByLayer By8lock |                                                |
| Point Number Only<br>Point#-Elevatio<br>Point# and Descrip<br>Expressions                                                                                                    | Gridde<br>Direct<br>Eleval<br>Sloper     | d 9 C-TINN BYLAYER ByLayer<br>ons 9 0 BYLAYER ByBlock<br>9 0 BYLAYER ByBlock<br>9 0 BYLAYER ByBlock                                                                                       | 1.0000 ByLayer ByBlock<br>1.0000 ByLayer ByBlock<br>1.0000 ByLayer ByBlock<br>1.0000 ByLayer ByBlock ▼                             | الم<br>1 - 1 - 1 - 1 - 1 - 1 - 1 - 1 - 1 - 1 - |
| Point File Formats     Poscription Key Sets     External Data References     Table Styles     Table Styles                                                                                                    |                                          |                                                                                                    |                                                                                                    |                                                |
| Ta                                                                                                    |                                          |                                                                                                    | K Cancel Apply Help                                                                                                    |                                                |
| 1154 401 1070 200 0 000                                                                                                    |                                          |                                                                                                    |                                                                                                    |                                                |
|                                                                                                    |                                          |                                                                                                    |                                                                                                    | EN • 🔐 🗤 • 11:24 AM                            |

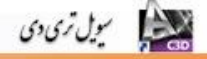

#### سربرگ Countours

در این سربرگ و در قسمت Contour Intervals می توان ارتفاع منحنی میزانهای اصلی Major interval و فرعی minor interval را مشخص کرد.از آنجاییکه هر ۲ سانتی متر روی نقشه با توجه به مقیاس(۱/۵۰۰) باید روی زمین عوارض برداشت کرد، بنابراین با یک تناسب ساده می توان بدست آورد که روی زمین هر ۱۰ متر باید یک نقطه برداشت کرد. بنابراین منحنی میزان فرعی ۰٫۵ متری و منحنی میزان اصلی ۲٫۵ متری می باشد.

از قسمت Contour smoothing می توان منحنی میزان ها را به اندازه دلخواه نرم و خوش فرم کرد.

| Hone Insett Annotate Modify Analyze View Manage Output Survey Help Expectation Survey       Optimize Control Survey       Optimize Control Survey       Opt                                                                                                    | 📐 🚬 🖻 🗁 🗟 🖨 🖘 - 🔿 - 🔯 Civil                                                                                                    | 3D 👻 👻                                                                        | AutoCAD Civil 3D 2013 Drawing1.dwg                                                                                                    | <ul> <li>Type a keyword or phrase</li> </ul>    | 👤 Sign In 🛛 - 🕱 📥 - 😰 - 🗖 - 🗡 -                                                                                                 |
|----------------------------------------------------------------------------------------------------|----------------------------------------------------------------------------------------------------|-------------------------------------------------------------------------------|----------------------------------------------------------------------------------------------------|-------------------------------------------------|----------------------------------------------------------------------------------------------------|
| Att Object Versite   Att date Upper Versite   Att date Upper Versite   Att date Upper Versite   Att date Upper Versite   Att date Upper Versite   Upper Versite Att date   Upper Versite Att date   Upper Versite Modify   Att date Upper Versite   Upper Versite Modify   Att date Upper Versite   Upper Versite Modify   Att date Upper Versite   Upper Versite Modify   Att date Upper Versite   Upper Versite Modify   Att date Upper Versite   Upper Versite Modify   Att date Upper Versite   Upper Versite Modify   Att date Upper Versite   Upper Versite Modify   Upper Versite Versite   Upper Versite Versite  <                                                                                                    | Home Insert Annotate Modify                                                                                                    | y Analyze View Manage Output                                                  | t Survey Help Express Tools Surface 📼 -                                                                                                    |                                                 |                                                                                                    |
| Labels & Tables General Tools     Toolspace     Toolspace     Image: Toolspace     Image: Tool                                                                                                    | Add Add Labels Legend                                                                                                    | Surface<br>Properties                                                         | Water Drop Resolve Crossing<br>Breaklines                                                                                                    | Export to DEM<br>Drape Image<br>Extract Objects | trut<br>creation Tools                                                                                                    |
| Toolspace       Implies Weetland         Actv Drawing Settings Weet       Implies Weetland         Implies Weetland       Sufface Style - Contours 2m and Dim (Background)         Implies Weetland       Implies Weetland         Implies Weetland       Implies Weetland <tr< th=""><th>Labels &amp; Tables General Tools 💌</th><th>Modify</th><th>Analyze 👻</th><th>Surface Tools 👻 Launch P</th><th>ad Close</th></tr<>                                                                                                    | Labels & Tables General Tools 💌                                                                                                    | Modify                                                                        | Analyze 👻                                                                                                    | Surface Tools 👻 Launch P                        | ad Close                                                                                                    |
| Image: Solution of Solution of        | Active Drawing Settings View                                                                                                    | [−][Top][2D Wireframe]                                                        | ontours 2m and 10m (Background)<br>rs Contours Grid Points  Triangles  Watersheds   Anc<br>Value                                                                                                    | yss [Display  Summary                           |                                                                                                    |
| Portie View     Support Line     Support Line     Support     Support Line     Support     Support     Suppo |                                                                                                    | Contour In     Contour In     Contour In     Contour Sn     Smooth     Smooth | tervals spressions contoing Contours True rig Type                                                                                                    | ices                                            | 5<br>1<br>1<br>1<br>1<br>1<br>1<br>1<br>1<br>1<br>1<br>1<br>1<br>1<br>1<br>1<br>1<br>1<br>1<br>1                                |
| Image: Start Line       Image: Start Line         Image: Start Line       Image: Start Line                                                                                                    | Image: Profile View       Image: Profile View       Image: Profile View       Image: Profile View       Image: Profile View       Image: Profile View       Image: Profile View       Image: Profile View       Image: Profile View       Image: Profile View       Image: Profile View       Image: Profile View       Image: Profile View       Image: Profile View | Number<br>1                                                                   | Major Display<br>Continuous                                                                                                    | Minor Display                                   | 9 원 원 종 종<br>(1) 영 원 종<br>(1) 영 원 종<br>(1) 영 원 종<br>(1) 영 원 종<br>(1) 영 원 종<br>(1) 영 원 원 (1) (1) (1) (1) (1) (1) (1) (1) (1) (1) |
|                                                                                                    | Mass Haul Line                                                                                                    | Contour smooth<br>Decrease                                                    | ing                                                                                                    | Increase                                        |                                                                                                    |
|                                                                                                    | 1007 105, 1976 111, 0.000                                                                                                    |                                                                               | CX ()<br>CX ()<br>CX ()<br>CX ()<br>Select su<br>CY ()<br>CX ()<br>CX () | Cancel Apply Help URFACESTYLE face: MODEL       |                                                                                                    |

#### سربرگ Display

از این سربرگ می توان رنگ منحنی ها و قابلیت نمایش و … را تعیین کرد.رنگ استاندارد سازمان نقشه برداری برای منحنی میزان های فرعی ۳۴ و منحنی میزانهای اصلی ۳۱ می باشد.همچنین می توانیم نمایش مثلث بندی ها را نیز فعال کنیم.برای این منظور Triangles را روشن می کنیم.

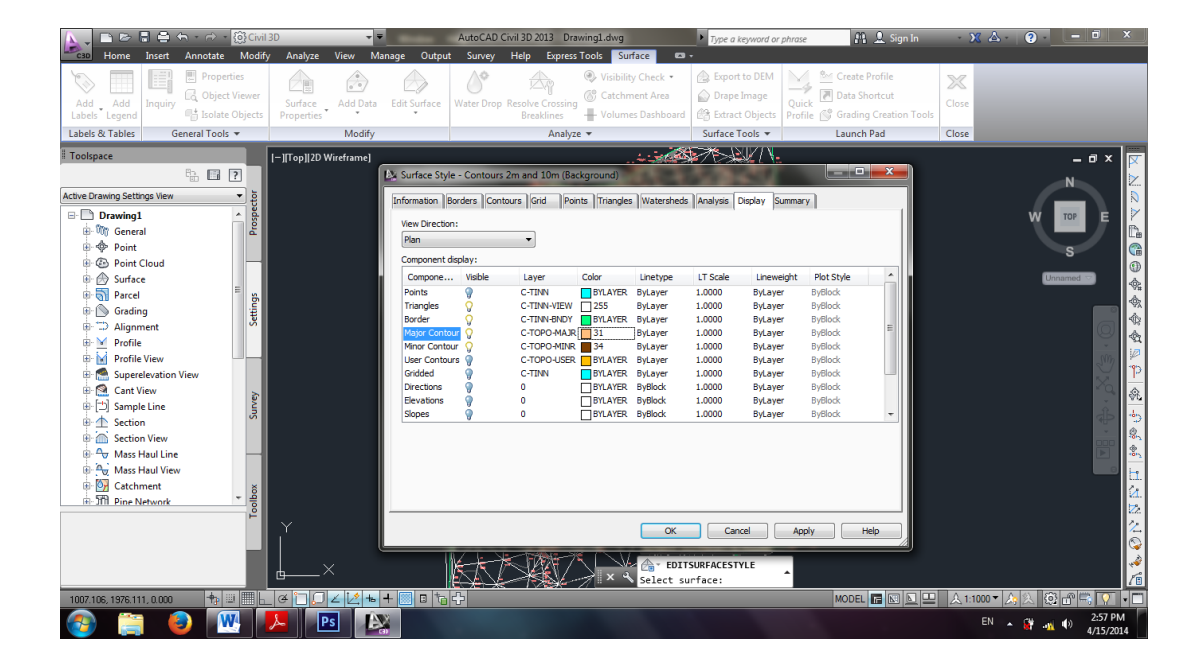

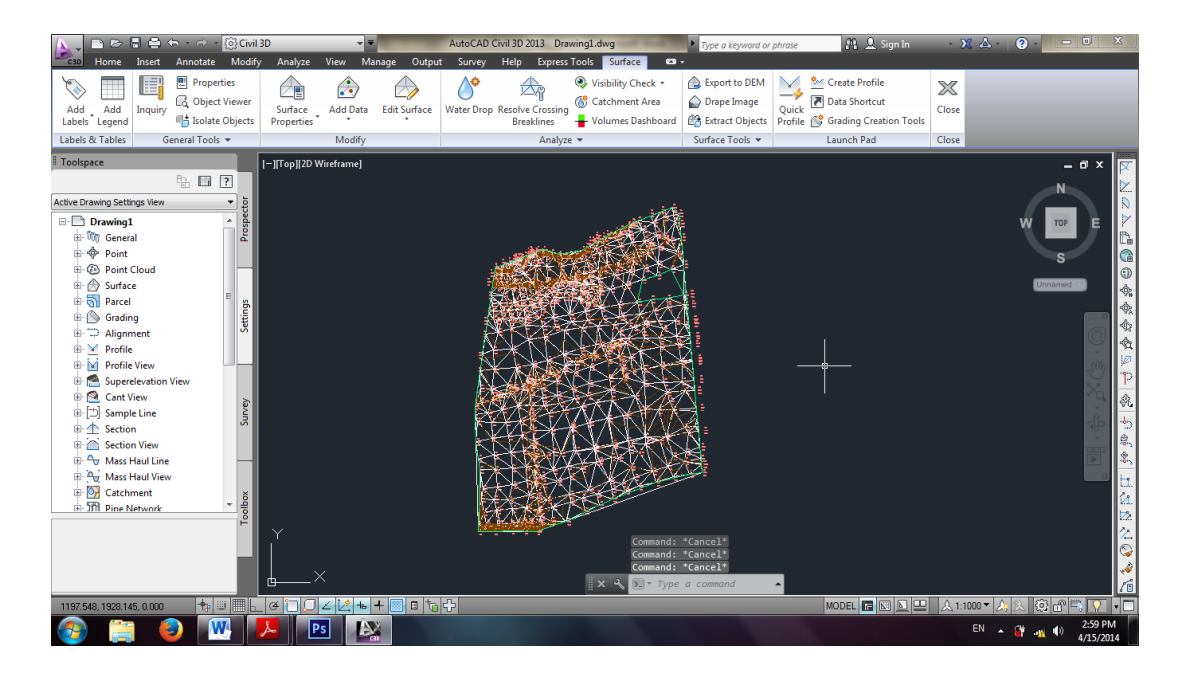

۸. مثلث بندی (Triangle)

يول ترى دى

منحنی میزان هایی که رسم شده است بر اساس الگوریتم پیش فرض نرم افزار زده شده است.حال برای اینکه بخواهیم جهت مثلث بندی را عوض کنیم از بخش Modify گزینه Edit Surface و بعد Swap Edge را انتخاب می کنیم.

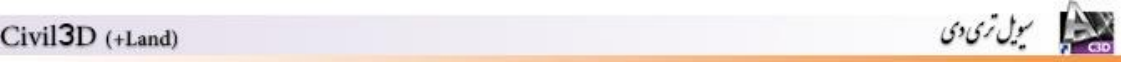

| CIVIISD | (+Land) |  |  |
|---------|---------|--|--|
|         |         |  |  |
|         |         |  |  |

| North Annual Annual An | AutoCAD                                                                                                    | Civil 3D 2013 Drawing1.dwg                                                                                                    | <ul> <li>Type a keyword or phrase</li> <li>All L Sign In</li> </ul>                   | - X A - ? X |
|----------------------------------------------------------------------------------------------------|----------------------------------------------------------------------------------------------------|----------------------------------------------------------------------------------------------------|---------------------------------------------------------------------------------------|-------------|
| Add Add Inquiry isolate Objects Properties                                                                                                    | ta Edit Surface Water Drop                                                                                                    | Resolve Crossing<br>Breaklines<br>Head and the second second sec | <ul> <li>▲ Export to DEM</li> <li>▲ Drape Image</li> <li>④ Extract Objects</li> </ul> | Close       |
| Labels & Tables General Tools 🔻 Modif                                                                                                    | y Add Line                                                                                                    | Analyze 🔻                                                                                                    | Surface Tools 🔻 Launch Pad                                                            | Close       |
| Toolspace       Active Drawing Settings View       Image: Setting View       Image: Setting                                                                                                    | Pelete Line         Delete Line         Swap Edge         Add Point         Delete Point         Modify Point         Move Point         Move Point      < |                                                                                                    |                                                                                       |             |
|                                                                                                    |                                                                                                    |                                                                                                    |                                                                                       | EN          |
|                                                                                                    | (3)                                                                                                    |                                                                                                    |                                                                                       | 4/15/2014   |

حال با کلیک بر روی اضلاع مثلث می توان جهت آن را تغییر داد. یکی قابلیت جدیدی که در نرم افزار Civil3D گنجانده شده است این است با عوض کردن جهت مثلث ها به صورت آنی شاهد تغییر جهت منحنی میزانها خواهیم شد.

## ۹. برچسب زدن روی منحنی میزان ها(Lable)

برای Lable زدن روی منحنی میزانها روشهای مختلفی وجود دارد .از بخش Lables&Tables سپس Contour-Multiple را انتخاب می کنیم.

سپس دو نقطه را در صفحه انتخاب می کنیم. برنامه بین این دونقطه بر روی منحنی میزانها را Lable می زند.

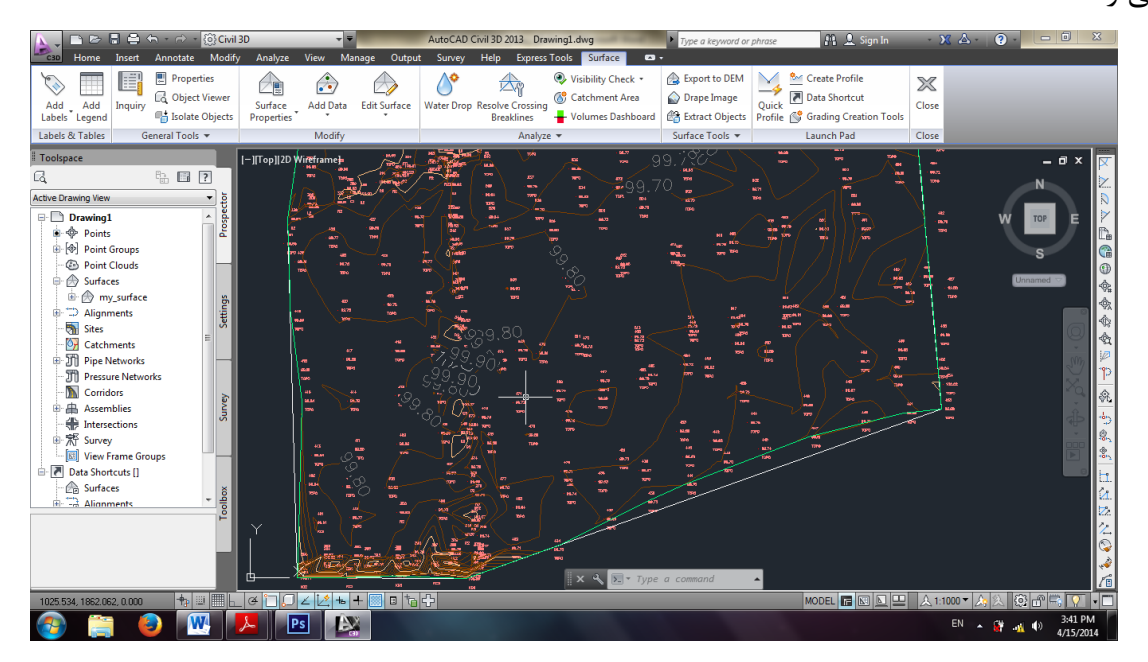

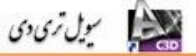

برای کوچک کردن و مرتب کردن Lable ها از پنل Toolspace سربرگ Settings و بعد Surface سربرگ Surface و بعد Surface سربرگ Iable و بعد Lable های منحنی میزان اصلی و فرعی را ویرایش

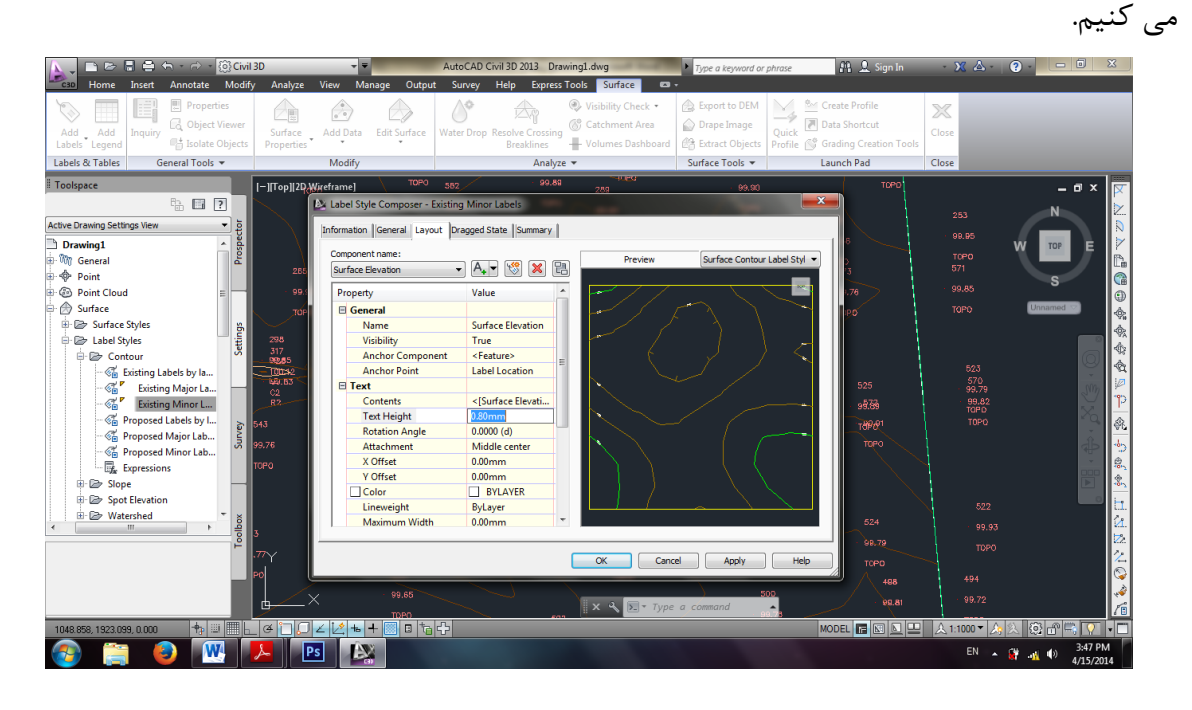

|                                                                                                    | 3D 👻                                                                                            | AutoCAD Civil 3D 2013 masir.dwg                                                                                                    | <ul> <li>Type a keyword or phrase</li> <li>Sign I</li> </ul>                                                                                                    |                                           |
|----------------------------------------------------------------------------------------------------|-------------------------------------------------------------------------------------------------|----------------------------------------------------------------------------------------------------|----------------------------------------------------------------------------------------------------|-------------------------------------------|
| Anotate Modify<br>Add Add<br>Labels & Tables<br>Labels & Tables<br>Add S Tables<br>Add S Tables | Analyze View Manage Outp<br>Comparison<br>Surface Add Data Edit Surface<br>Properties<br>Modify | ut Survey Help Express Tools Surface<br>Visitify Check +<br>Water Drop Resolve Crossing<br>Breaklines +<br>Volumes Dashboard<br>Analyze +                                                                                                    | Export to DEM<br>Drape Image<br>Caste Profile<br>Drape Image<br>Caste Profile<br>Drape Image<br>Circate Profile<br>Drape Image<br>Drape Image<br>Drape Ima | Close<br>Close                            |
| Toolkpace     Image: State State S                                                                                                    |                                                                                                 | 99.1<br>99.80<br>99.80<br>99.80<br>99.60<br>99.60<br>99.60<br>99.60<br>99.60<br>99.50<br>99.50<br>99.50<br>99.50<br>99.80<br>99.80<br>90<br>90<br>90.80<br>90<br>90<br>90<br>90<br>90<br>90<br>90<br>90<br>90<br>90<br>90<br>90<br>90 | 382KL2<br>385K<br>⊃ mail 50 0+01731m<br>⊘ before Z 99973m                                                                                                    | - • * × × × × × × × × × × × × × × × × × × |
| 997.305, 1823.144, 0.000 🕆 💷 🖿 🛌                                                                                                    |                                                                                                 | â[ <del>2]</del>                                                                                                    | MODEL TE N A                                                                                                    | EN A A 40 353 PM<br>4/15/2014             |

#### ۱۰. شيب (Slope)

برای نشان دادن وضعیت شیب منطقه ای که برداشت شده است کافی است از بخش Modify گزینه و بعد Surface Properties را انتخاب می کنیم. سپس در سربرگ Display وضعیت شیب(Slop) را فعال (روشن) می کنیم.

| Civil3D (+Land) | مول تری دی |  |
|-----------------|------------|--|
|                 |            |  |

| 📐 - 🖻 🖥 🖨 🖘 - 🔗 - 🔞 🕼                                                                                                    | 13D 👻 👻                                                                                                    | AutoCAD Civil 3D 2013 masir.dwg                                                              | Type a keyword or phrase                                                                                                    | 👫 🔔 Sign In                                                                                                    | - X A ? - 0 ×                                 |
|----------------------------------------------------------------------------------------------------|----------------------------------------------------------------------------------------------------|----------------------------------------------------------------------------------------------|----------------------------------------------------------------------------------------------------|----------------------------------------------------------------------------------------------------|-----------------------------------------------|
| Coo     Home     Insert     Annotate     Mod       Add     Add     Add     Properties       Labels & Capend     Goldent Objects     Solate Objects       Labels & Tables     General Tools •                                                                                                    | y Analyze View Manage Outp<br>Surface Add Data Edit Surface<br>Properties<br>Modify                                                                                                    | t Survey Help Express Tools Surf<br>Water Drop Resolve Crossing<br>Breaklines<br>Analyze ▼   | ace                                                                                                    | Create Profile<br>The Data Shortcut<br>Control of Creation Tools<br>Launch Pad                                                                                                    | Close                                         |
| Toolspace       Chive Crawing Setting: View       Imade       Image:       Image: <td>I-IITop  2D Wireframe]<br/>May Surface St<br/>Information<br/>Very Drect<br/>Plan<br/>Component<br/>Component<br/>Plan<br/>Component<br/>Plan<br/>Component</td> <td>e - Contours 2m and 10m (Backsround)<br/>Bordes  Contours Grid  Paints  Triangles  <br/>n:<br/></td> <td>Watersheds Analysis Display Summary<br/>Linetype LT Scale Lineweight<br/>Bytayer 1.0000 Bytayer<br/>Bytayer 1.0000 Bytayer<br/>Bytayer 1.0000 Bytayer<br/>Bytayer 1.0000 Bytayer<br/>Bytayer 1.0000 Bytayer<br/>Bytayer 1.0000 Bytayer<br/>Bytayer 1.0000 Bytayer<br/>Bytayer 1.0000 Bytayer<br/>Bytayer 1.0000 Bytayer<br/>Bytayer 1.0000 Bytayer<br/>Bytayer 1.0000 Bytayer</td> <td>Pot Style   Pot Style  Potock  Potock</td> <td>Ĭ № N≥ № 10 0 0 0 0 0 0 0 0 0 0 0 0 0 0 0 0 0</td> | I-IITop  2D Wireframe]<br>May Surface St<br>Information<br>Very Drect<br>Plan<br>Component<br>Component<br>Plan<br>Component<br>Plan<br>Component | e - Contours 2m and 10m (Backsround)<br>Bordes  Contours Grid  Paints  Triangles  <br>n:<br> | Watersheds Analysis Display Summary<br>Linetype LT Scale Lineweight<br>Bytayer 1.0000 Bytayer<br>Bytayer 1.0000 Bytayer<br>Bytayer 1.0000 Bytayer<br>Bytayer 1.0000 Bytayer<br>Bytayer 1.0000 Bytayer<br>Bytayer 1.0000 Bytayer<br>Bytayer 1.0000 Bytayer<br>Bytayer 1.0000 Bytayer<br>Bytayer 1.0000 Bytayer<br>Bytayer 1.0000 Bytayer<br>Bytayer 1.0000 Bytayer | Pot Style   Pot Style  Potock  Potock | Ĭ № N≥ № 10 0 0 0 0 0 0 0 0 0 0 0 0 0 0 0 0 0 |
| 1002.272, 1929.357, 0.000 🛧 🖃                                                                                                    |                                                                                                    |                                                                                              | Select surface: 1 found                                                                                                    | MODEL R N L ,                                                                                                    |                                               |

بعد از ok کردن نمایش شیب منطقه فعال می شود. برای تغییر دادن وضعیت رنگها ابتدا از بخش Modify منوی Surface properties سپس Surface properties را انتخاب می کنیم.

پنجره ی زیر ظاهر می شود. سپس از سربرگ Analysis type قسمت Analysis گزینه Slopes گزینه Slopes را انتخاب می کنیم.سپس تعداد Range تقسیم بندی رنگ ها را مشخص و دکمه 🚯 را کلیک می کنیم.

| 📐 🖻 🖻 🖶 🖨 🕆 🗁 - 🔞 Civil 3D                                                                                                    |                            | AutoCAD Civil 3D 2013 masir.dwg                                                                                                    | Type a keyword or phrase  | 🏦 👤 Sign In    | - X A - Q - 🗆 X |
|----------------------------------------------------------------------------------------------------|----------------------------|----------------------------------------------------------------------------------------------------|---------------------------|----------------|-----------------|
| Add Add Inquiry & Properties Inquiry & Object Viewer Labels & Tables General Tools +                                                                                                    | Analyze View Manage Output | Survey Heip Express food Survey<br>Water Drop Resolve Crossing<br>Breaklines Hoffer                                                                                                    | Area<br>ashboard          | Create Profile | Close           |
| Active Drawing Settings View  Active Drawing Settings View  Surface Styles  Surface Styles  Surface Only  Contours Im and  Contours Im and  Contours and Tria  Contours and Tria  Elevation Banding  Elevation Banding  Elevation Banding  Elevation Banding  Source Styles  No Dispe Banding (2D)  No Dispe Banding (2D)  No Dispe Banding (2D)  No Dispe Banding (2D)  No Dispe Banding (2D)  No Dispe Banding (2D)  No Dispe Banding (2D)  No Dispe Banding (2D)  No Dispe Banding (2D)  No Dispe Banding (2D)  Contour Styles  Contour Styles  Contour Style | Top  20 Wirdrawd           | Troperties - before<br> Definition  Analysis  Statistics  <br>ype:<br>=<br>s<br>s<br>vors<br>vors<br>vors<br>vors<br>vors<br>to<br>frances • 8 •<br>estatistics<br>s scheme to fit<br>Minnum Elevation | Maximum Ekvation Color Se | cheme          |                 |
|                                                                                                    |                            |                                                                                                    |                           |                | EN A # 4/5/2014 |

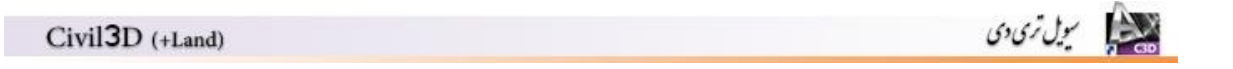

| 📐 - 🖻 🖶 🖶 🖘 - 🛷 - 🔞 Civil 3D                                                                                                    | 👻 👻 AutoCAD Civil 3D                                                                                                   | 2013 masir.dwg                                                                                       | word or phrase 👫 👤 Sign In                                                                | - X A - ? ×                                                        |
|----------------------------------------------------------------------------------------------------|----------------------------------------------------------------------------------------------------|----------------------------------------------------------------------------------------------------|-------------------------------------------------------------------------------------------|--------------------------------------------------------------------|
| Add Add Inquiry C Object Viewer Surface Volume Surface Volume C Object Viewer Surface Volume C Objects Viewer Surface Volume C Objects Volume C Objects Volume C Objects Volume C Objects Volume C Objects Volume C Objects Volume C Objects Volume C Objects Volume C Objects Volume C Objects Volume C Objects Volume C Objects Volume C Objects Volume C Objects Volume C Objects Volume C Objects Volume C Objects Volume | View Minage Output Suivey Hep                                                                                          | Express Tools         Surface         G →                                                            | DEM Create Profile<br>Page Quick Data Shortcut<br>bjects Profile C Grading Creation Tools | Close                                                              |
| Toolspace                                                                                                    | 2D Wireframe] Information [Definition   Analysis<br>Analysis type:<br>Sope<br>Legend<br>Bope<br>Ranges<br>Number:<br>4 | Statutics                                                                                            | •                                                                                         |                                                                    |
| - m     Contours 2m a       - m     Contours and a       - m     Contours and main       - m     Contours for and       - m     Contours and fria       - m     Contours and fria       - m     Contours and fria       - m     Certain Banding       - m     Elevation Banding       - m     Elevation Banding       - m     Slope Banding (2D)       - m     Libel Styles                                                                                                    | Range Details<br>Scale scheme to fit<br>1<br>2<br>3<br>4                                                               | Minimum Slope Maximum Slope<br>0.0000% 1.2843%<br>1.0243% 0.769%<br>3.0749% 27.6091%<br>156945.6384% | Scheme: Reds                                                                              | 부 및 P 값 가 값 와<br>다 다 다 다 다 다 다 다 다 다 다 다 다 다 다 다 다 다 다             |
| 980.682, 1986.667, 0.000 + 1                                                                                                    | -× -×                                                                                                    | OK C                                                                                                 | Apply Help                                                                                | A 11000 A 1A (2 m) (3 14)<br>EN A 1 4 40 45 PM<br>EN A 1 40 455 PM |

برای تغییر دادن رنگها کافی است روی هر رنگ کلیک و رنگ دلخواه را برگزینیم.

## Slope Arrows). جهت شيب (۱۱.

برای نشان دادن جهت شیب منقطه اینبار Slope Arrows را روشن می کنیم. برای تغییر رنگ همانند روش Slope عمل می کنیم.

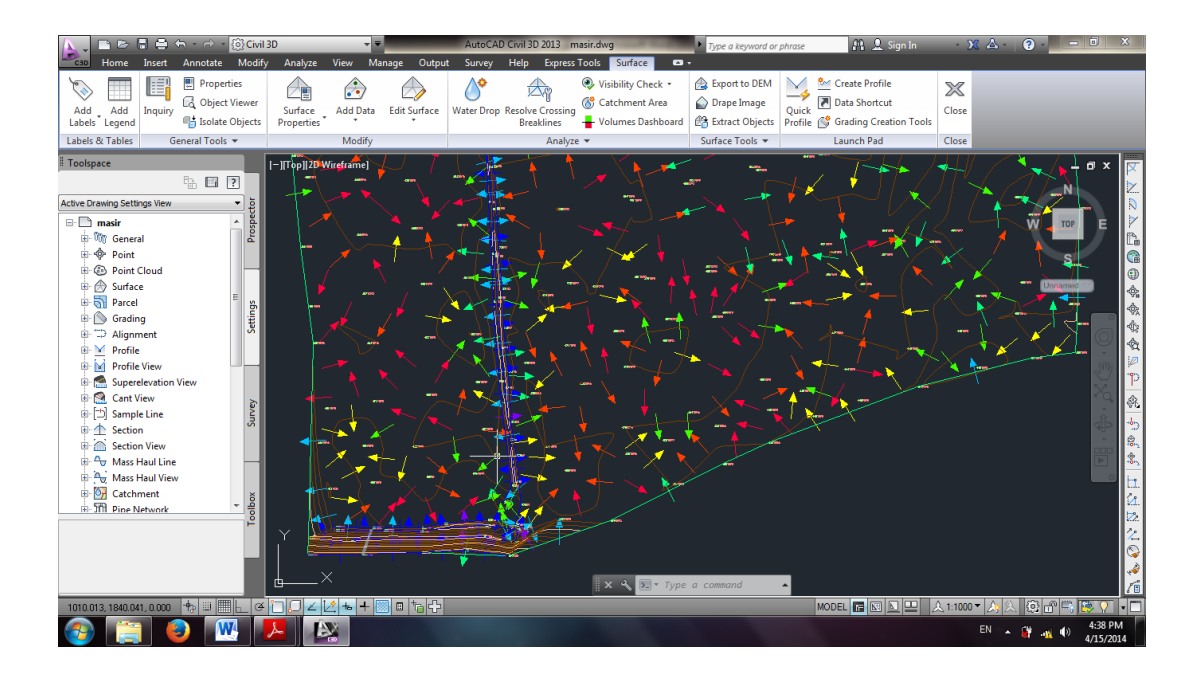

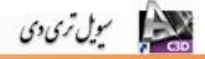

## ۱۲. جهت و سوی شیب (Direction)

برای نمایش جهت و سوی شیب منطقه اینبار Direction را روشن می کنیم.برای تغییر رنگ همانند روش Slope عمل می کنیم.

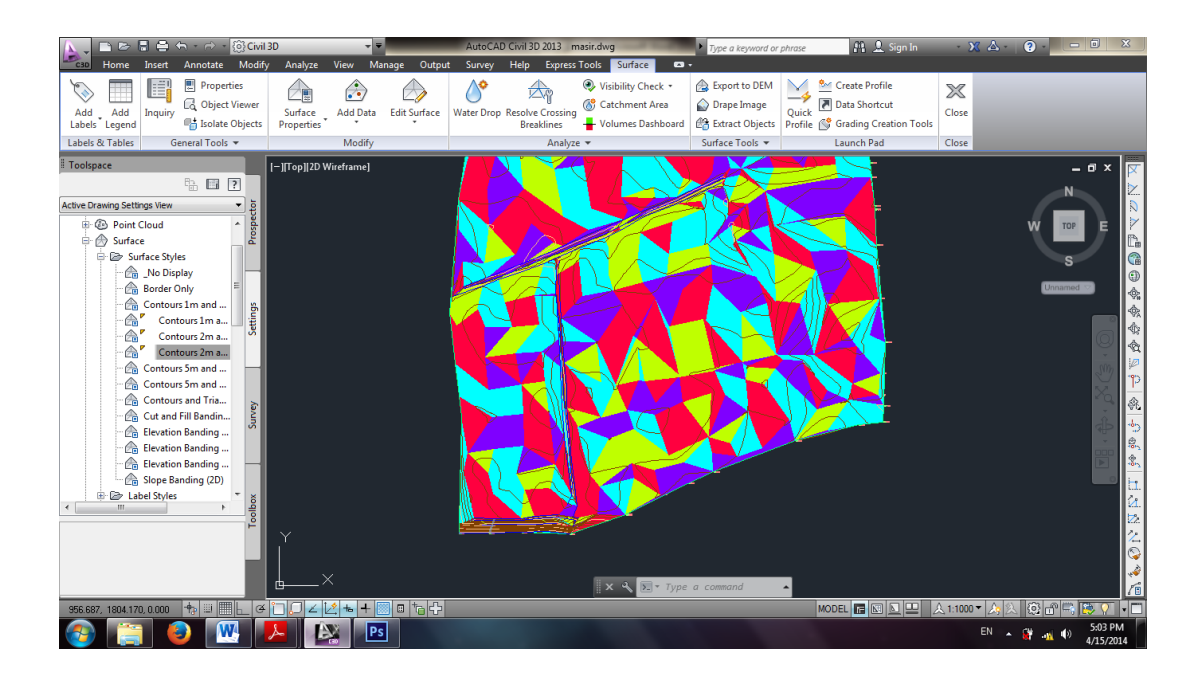

#### ۱۳. ارتفاعات (Elevation)

برای نمایش وضعیت ارتفاعی مختلف منطقه اینبار Elevation را روشن می کنیم.برای تغییر رنگ همانند روش Slope عمل می کنیم.

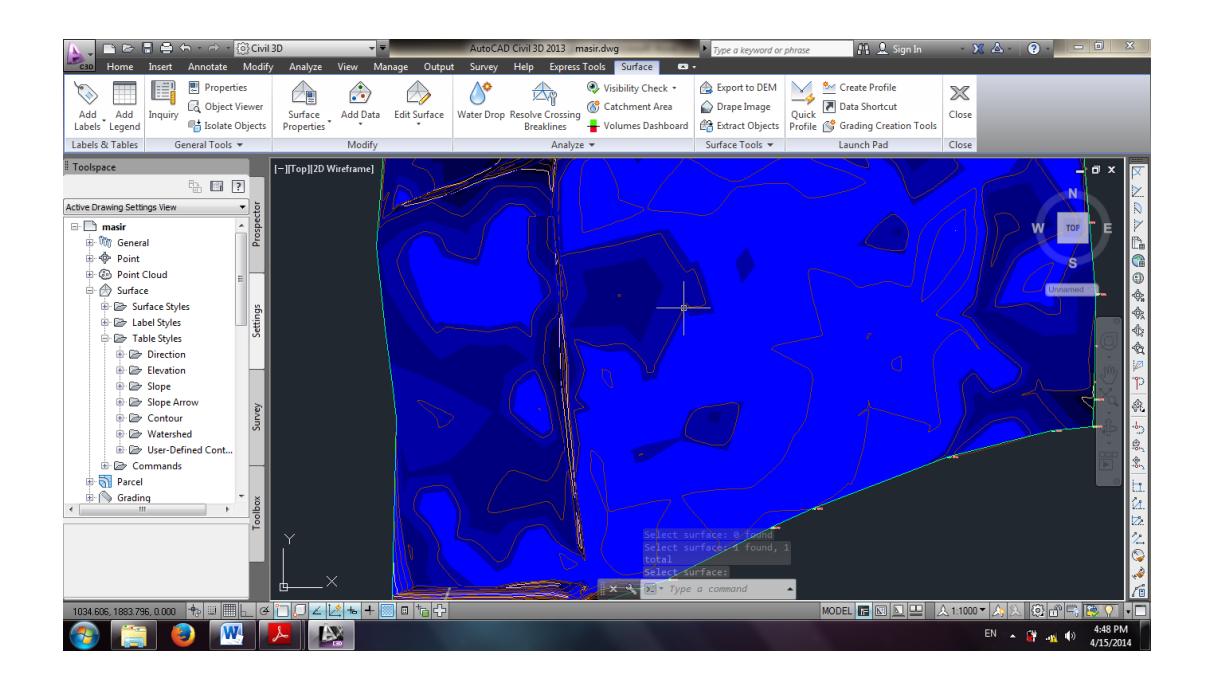

#### ۱۴. جهت حرکت آب (Watershed)

برای نمایش جهت حرکت آب در منطقه(مثلا آب باران) یا محل جمع شدگی آب در منطقه اینبار Watershed را روشن می کنیم.برای تغییر رنگ همانند روش Slope عمل می کنیم.

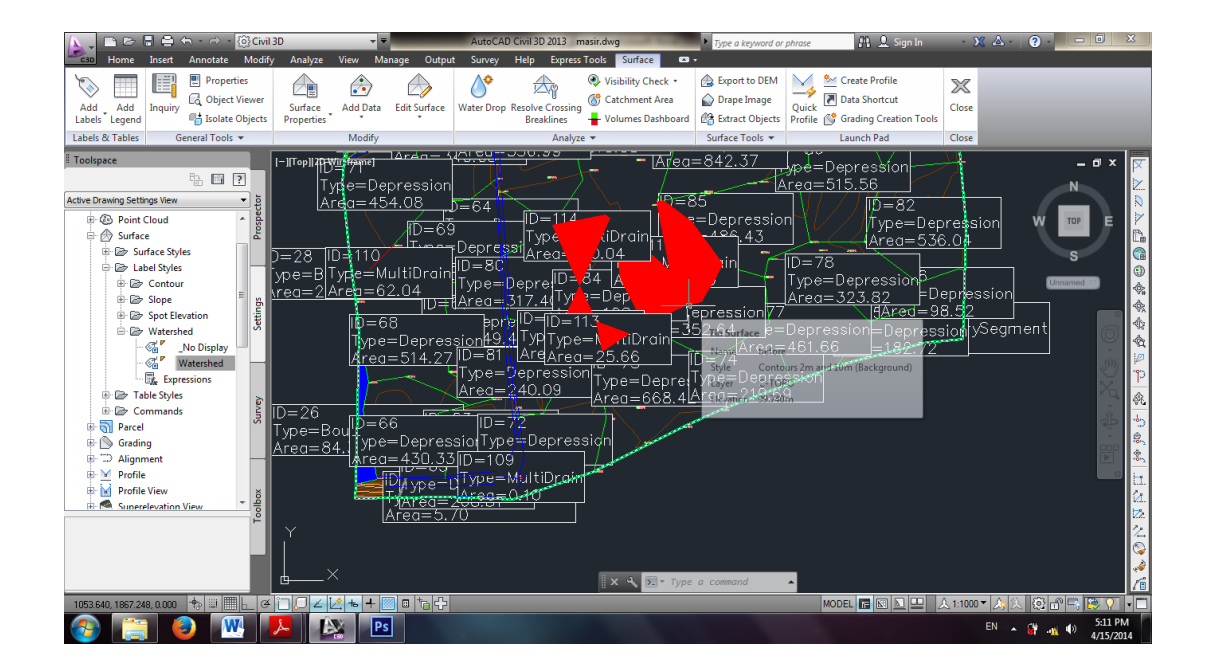

جهت تغییر اندازه نوشته ها از پنل Toolspace سربرگ Settings سپس Surface بعد Lable مهت تغییر اندازه نوشته ها از پنل watershed را انتخاب می کنیم.در پنجره ی ظاهر شده همانند styles قسمت های قبل نسبت به تغییر مشخصات نوشته ها اقدام می کنیم.

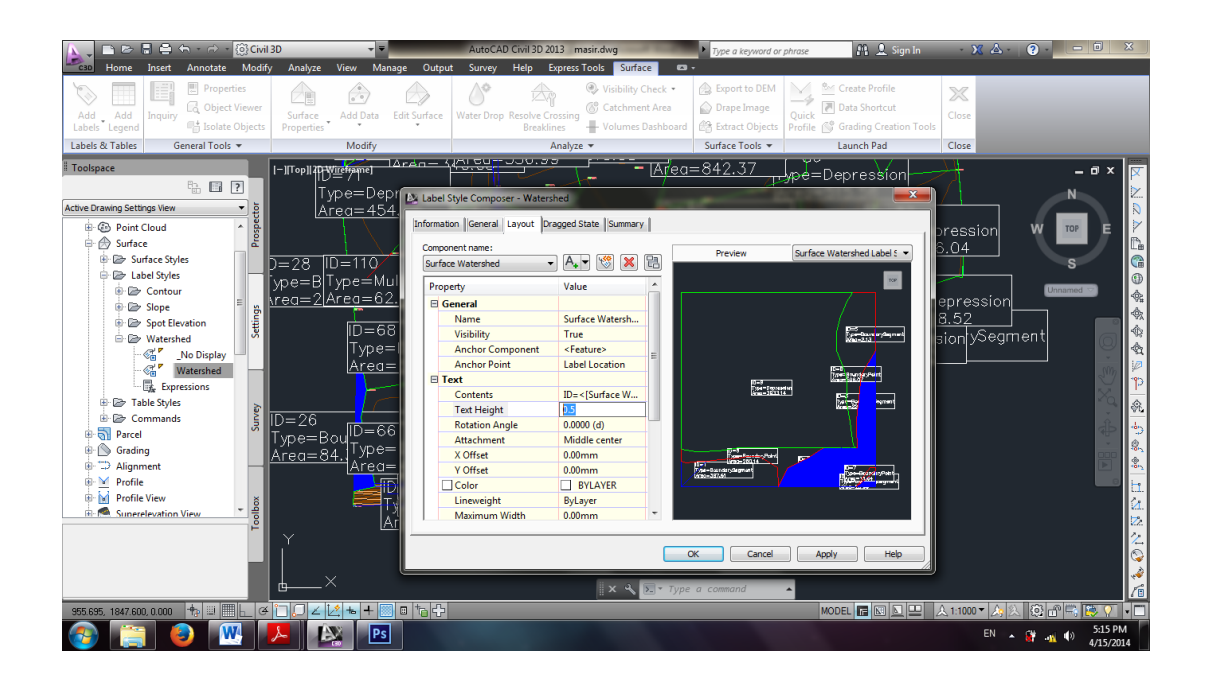

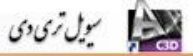

۱۵. مسیر حرکت آب در هر نقطه (Water Drop)

جهت مشخص کردن مسیر حرکت آب در هر نقطه از قسمت Analyze گزینه Water Drop را انتخاب می کنیم.

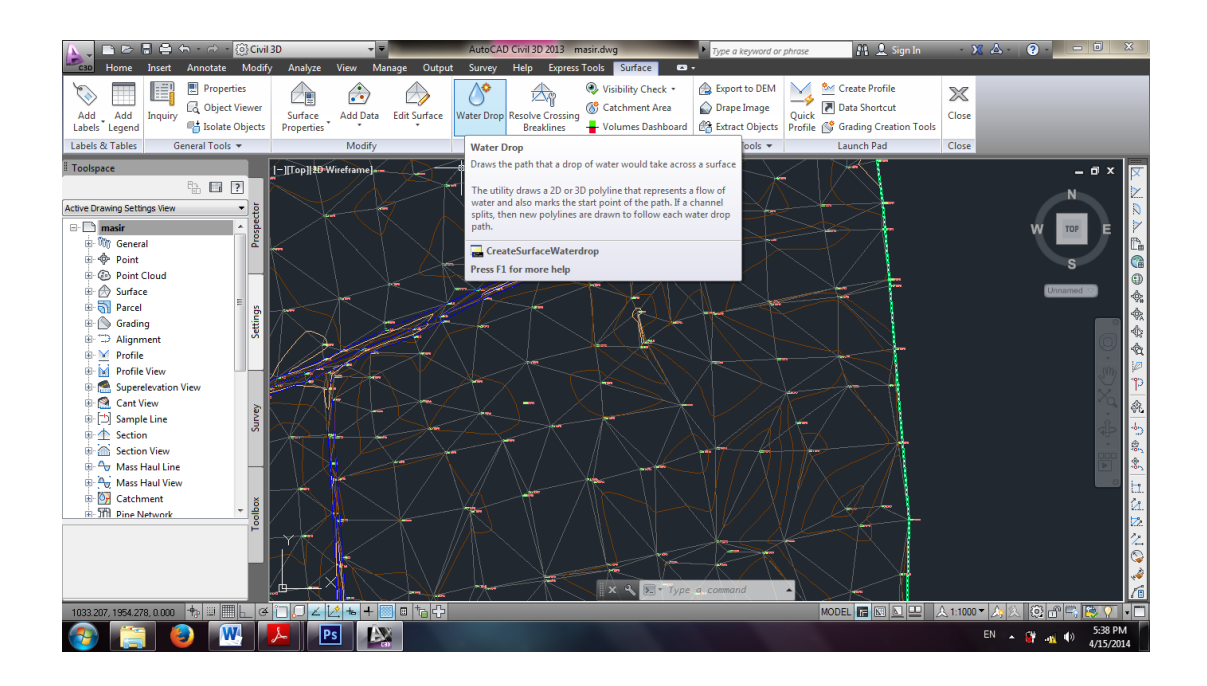

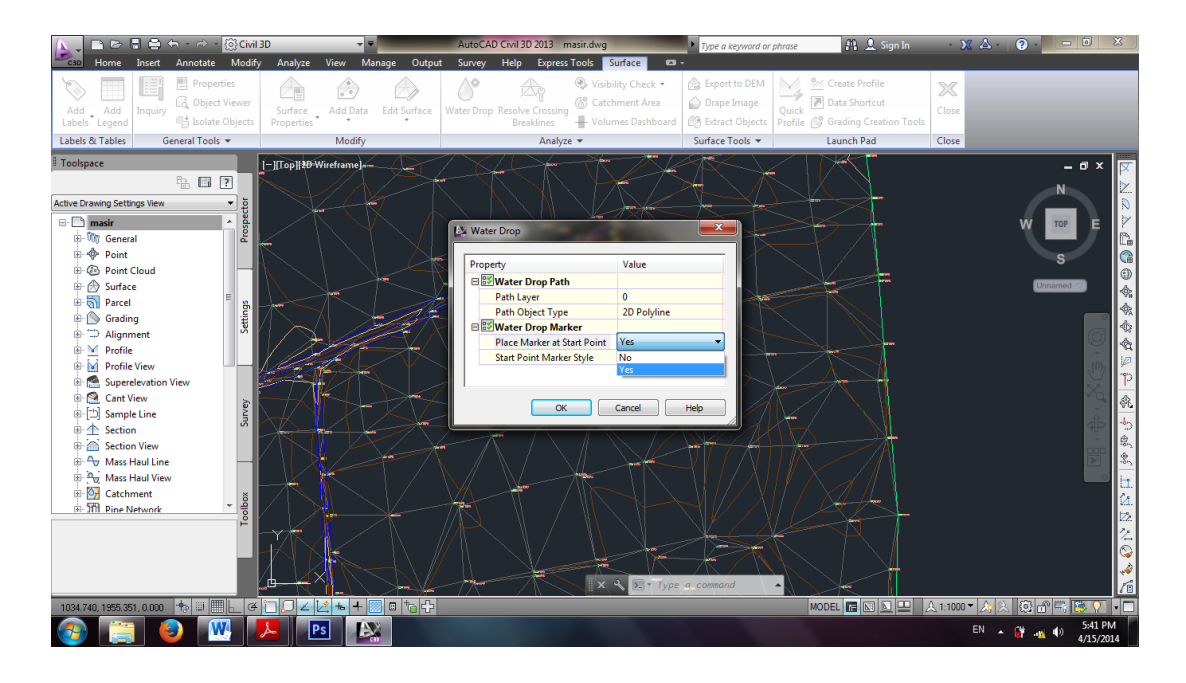

سپس همانند شکل فوق گزینه yes را انتخاب می کنیم و ok را می زنیم. روی هر نقطه ای که می خواهیم مسیر حرکت آب را مشخص کنیم کلیک می کنیم.

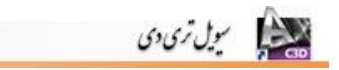

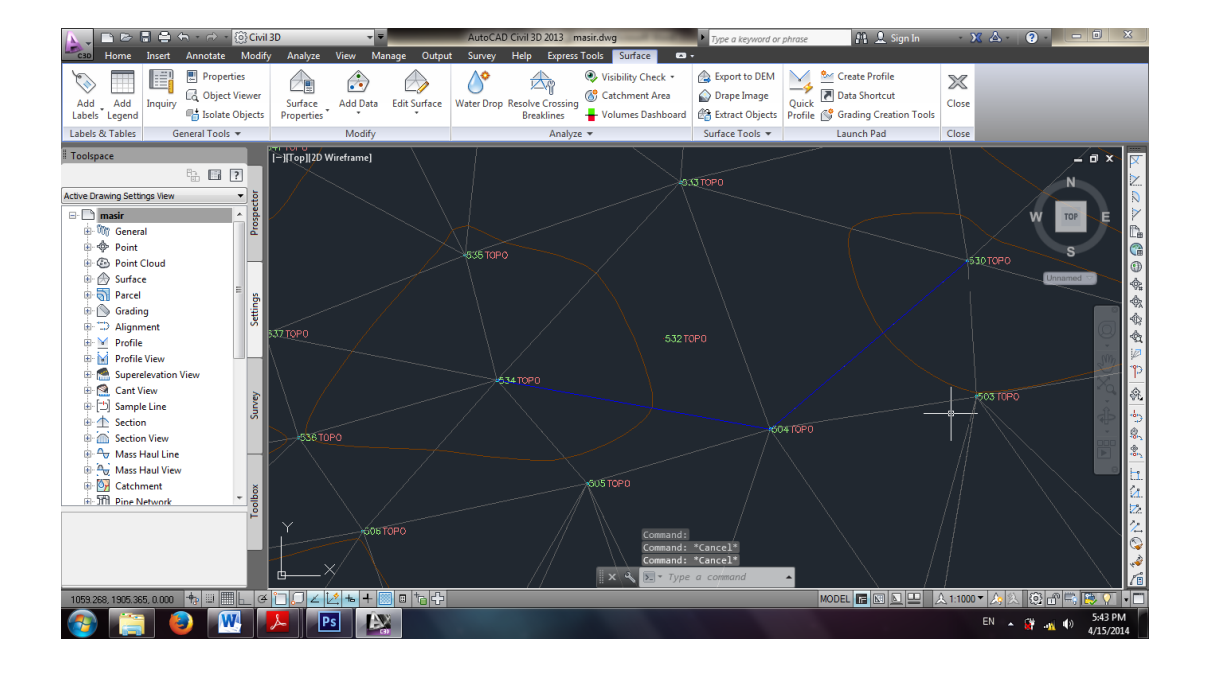

## (Visibility Check) دید ارتفاعی ۱۶

از قسمت Surface گزینه Visibility Check برای این منظور استفاده می شود که دید ارتفاعی شاخص یا رفلکتور تا چه فاصله ای قابل مشاهده می باشد.بعد از انتخاب این گزینه ابتدا سطح را انتخاب می کنیم سپس به ترتیب ارتفاع دوربین ،نقطه قرار گیری دوربین،ارتفاع رفلکتور و مکان قرار گیری رفلکتور را مشخص می کنیم.به این ترتیب برنامه مکانهایی که با این ارتفاع قابل رویت باشد را فلش سبز رنگ و مکانهایی که قابل رویت نباشد با فلش قرمز رنگ مشخص می نماید.

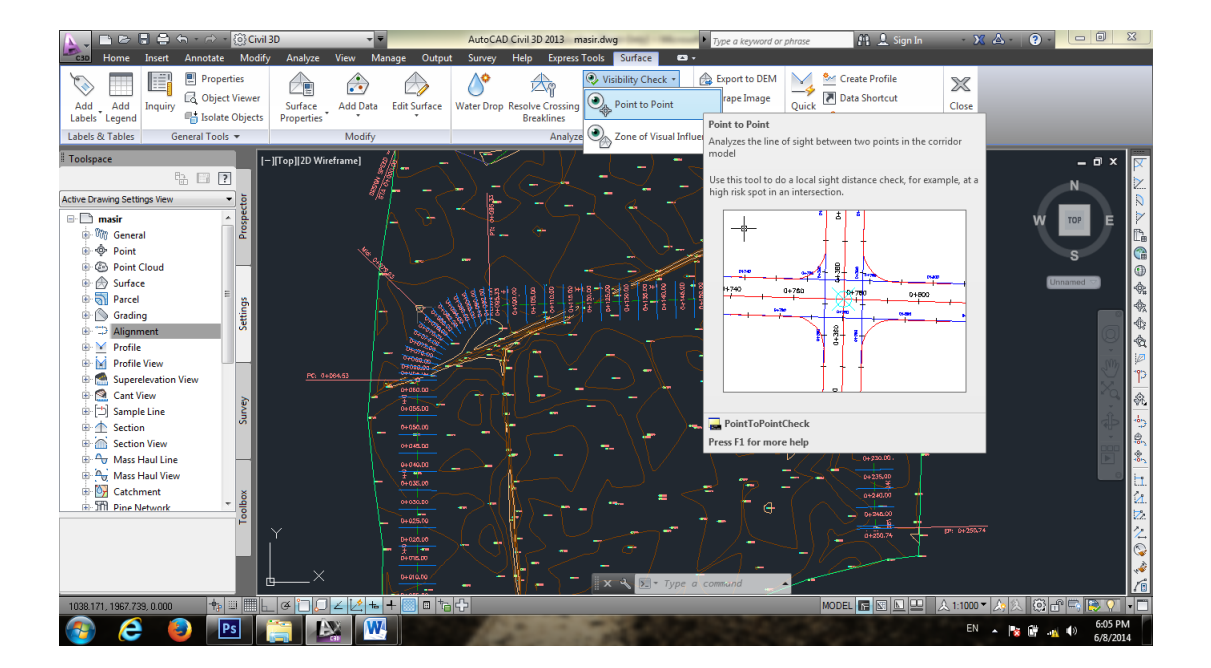

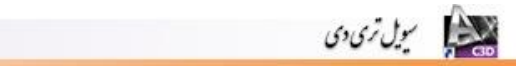

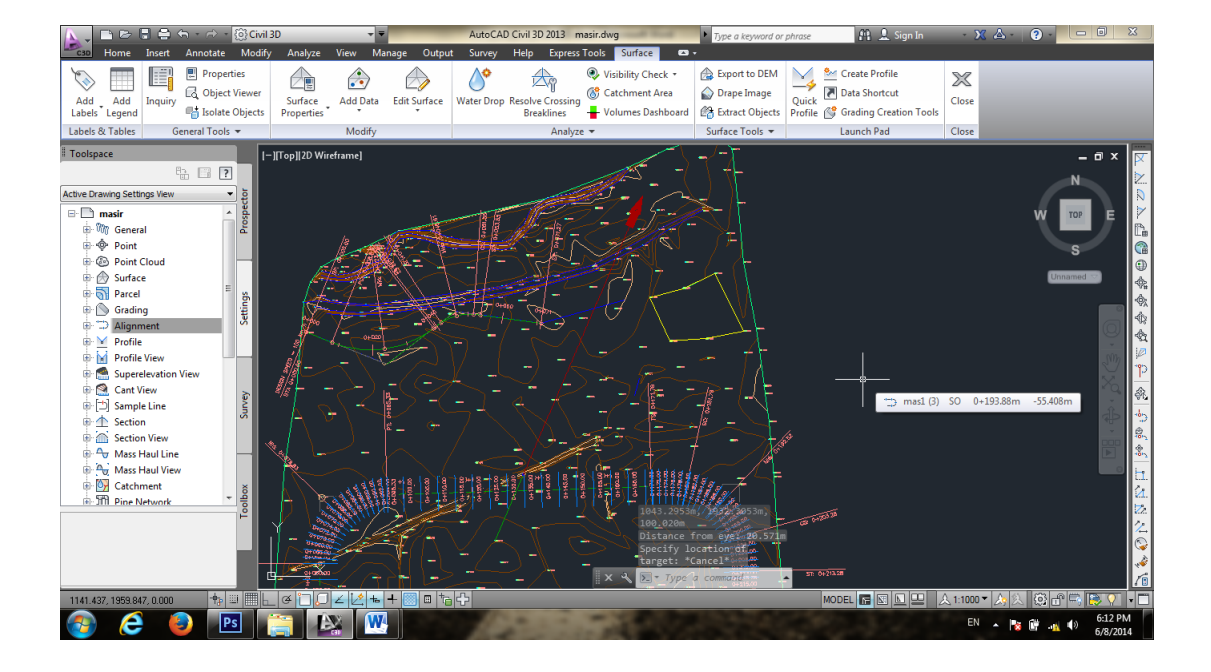

۱۷. اضافه کردن خط جدید (Add Line)

برای اضافه کردن خط جدید جهت تغییر وضیت مثلث بندی سطح منطقه از بخش Modify گزینه Edit Surface سپس Add line را انتخاب می کنیم. در ادامه دو نقطه ای را که میخواهیم بینشان خط جدید اضافه شود انتخاب می کنیم.

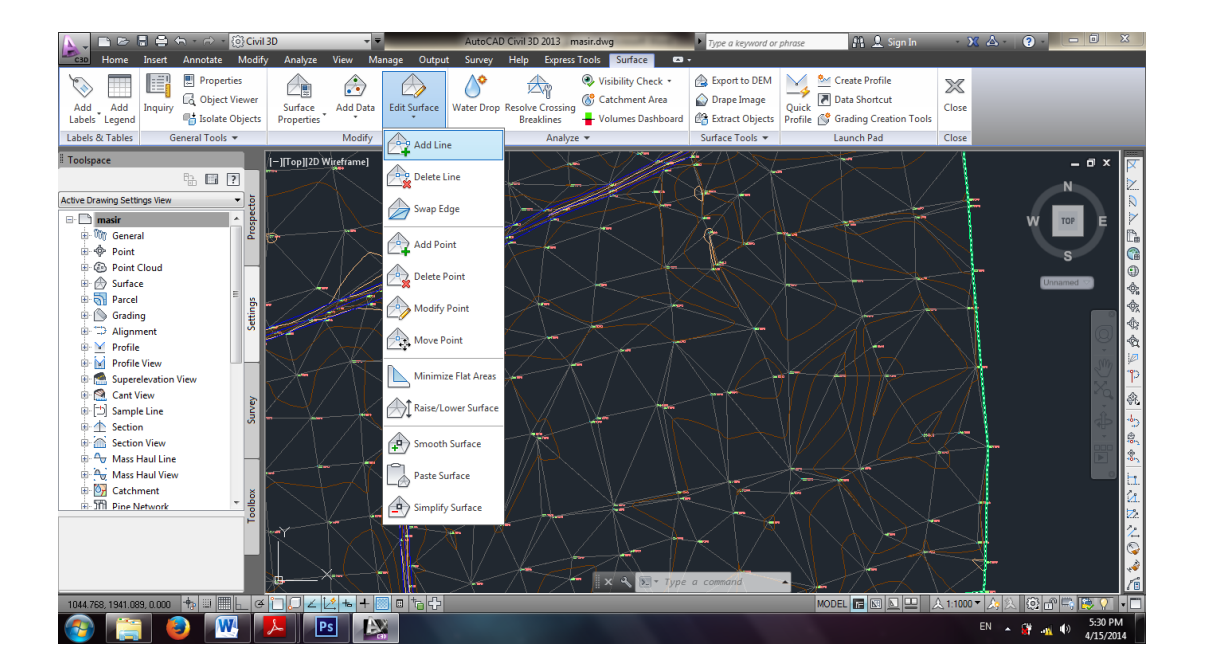

#### ۱۸. اضافه کردن نقطه جدید (Add Point)

برای اضافه کردن نقطه جدید جهت تغییر وضیت مثلث بندی سطح منطقه از بخش Modify گزینه Edit Surface سپس Add Point را انتخاب می کنیم. در ادامه در منطقه ای که می خواهیم نقطه ی جدیدی قرار دهیم کلیک می کنیم و ارتفاع تقریبی را به برنامه می دهیم.

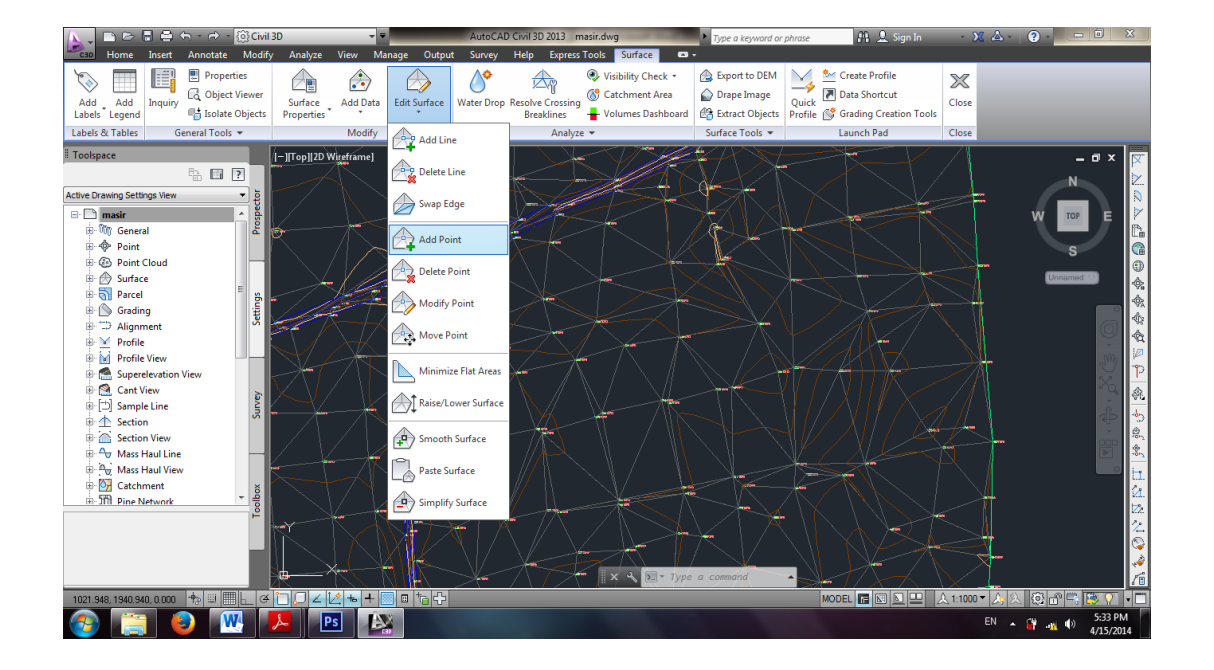

جهت حذف کردن نقاط هم همانند مسیر فوق رفته و در نهایت Delete point را انتخاب می کنیم.و در منطقه نقاطی را که قصد حذف کردن آنها را داریم انتخاب می کنیم.

## **۱۹. محاسبه حجم عملیات خاکی**

برای محاسبه حجم عملیات خاکی نیاز به دو سطح قبل و بعد از خاکبرداری (یا خاکریزی) داریم.در اینجا ما چون یک سطح از نقاط را بیشتر نداریم یک سطح جدید می سازیم و ارتفاع آنرا به اندازه ۱۰۰ متر افزایش می دهیم سپس حجم به این سطح ثانویه و اولیه را محاسبه می کنیم.

برای این این منظور ابتدا یک سطح جدید می سازیم و همان نقاط سطح قبلی را همانند آنچه که قبلا گفته شد به آن اضافه می کنیم. سپس از بخش Modify گزینه Edit surface سپس Raise/Lower surface را انتخاب می کنیم.

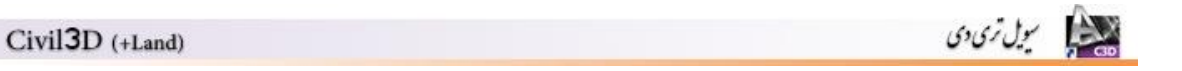

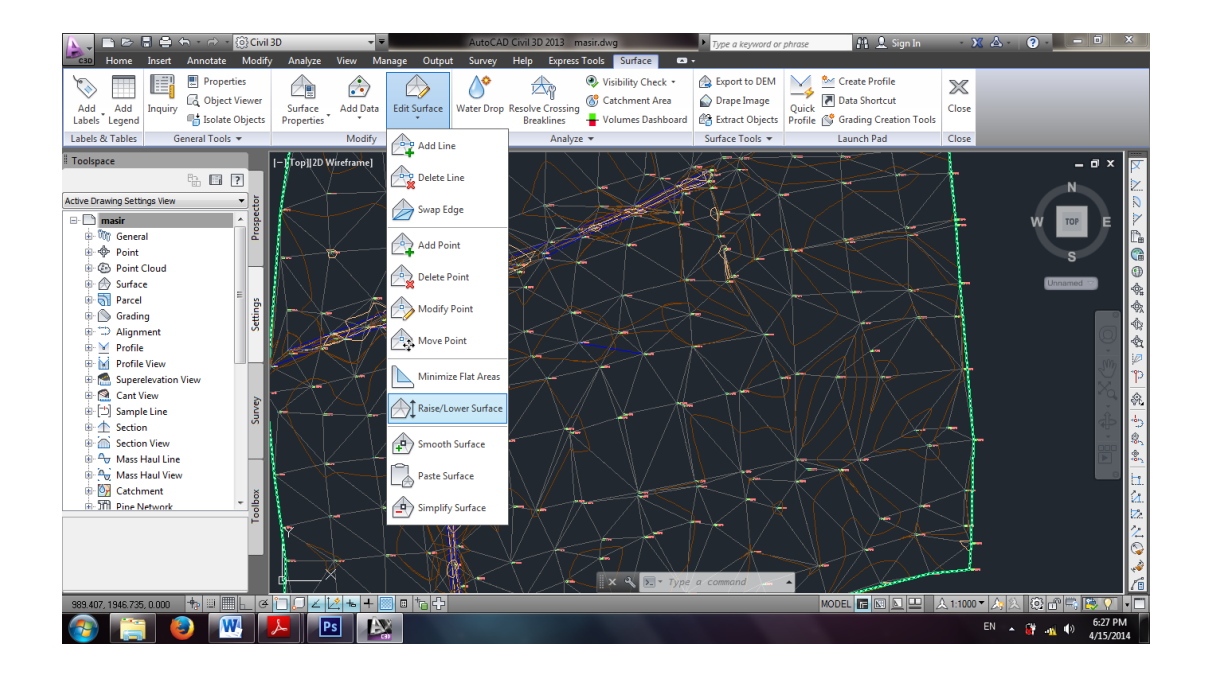

سپس برنامه از ما می پرسد که سطح مورد نظر را کلیک کنید و یا با زدن کلید Enter از لیست آن را انتخاب کنید.Enter را می زنیم تا لیست زیر باز شود.

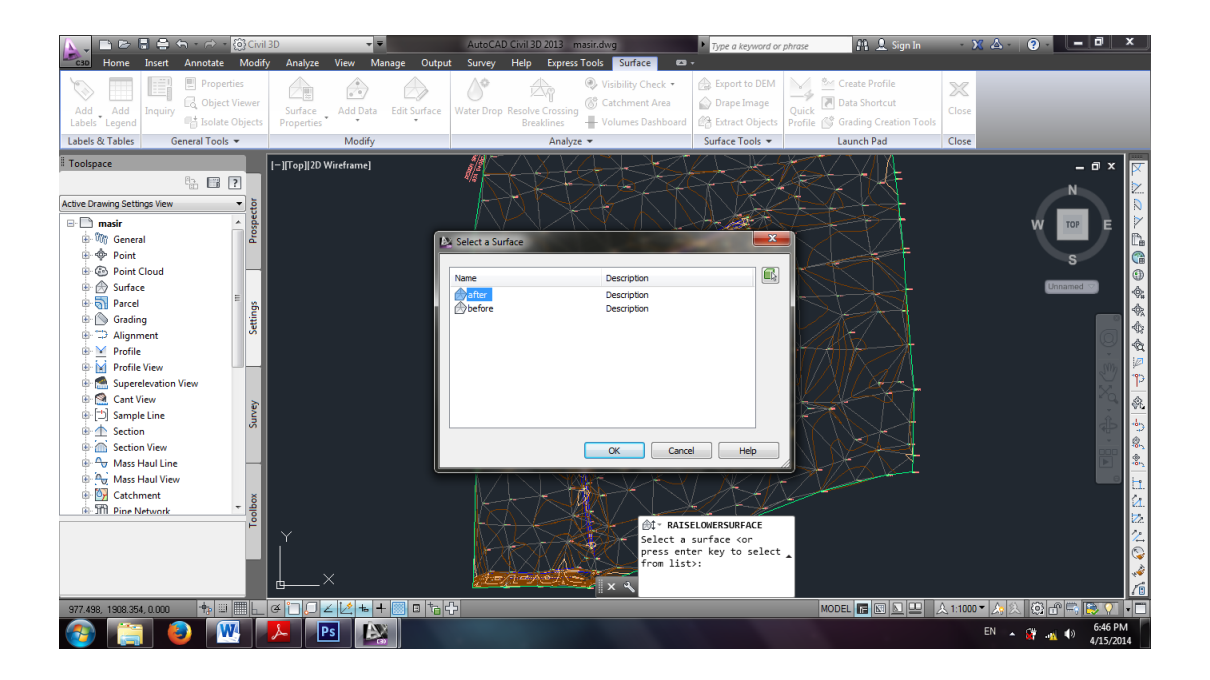

سطح ثانویه (After) را انتخاب و OK را می زنیم.مجددا برنامه از ما میخواهد که میزان تغییر ارتفاع سطح را وارد کنیم.عدد ۱۰۰+ را وارد می کنیم و Enter را می زنیم.هم اکنون سطح جدید با ۱۰۰ متر اختلاف ارتفاع نسبت به سطح قبلی ساخته شده است.

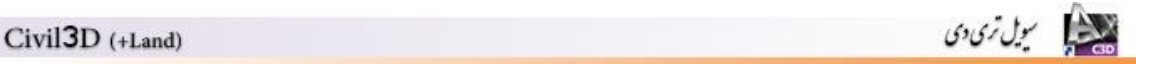

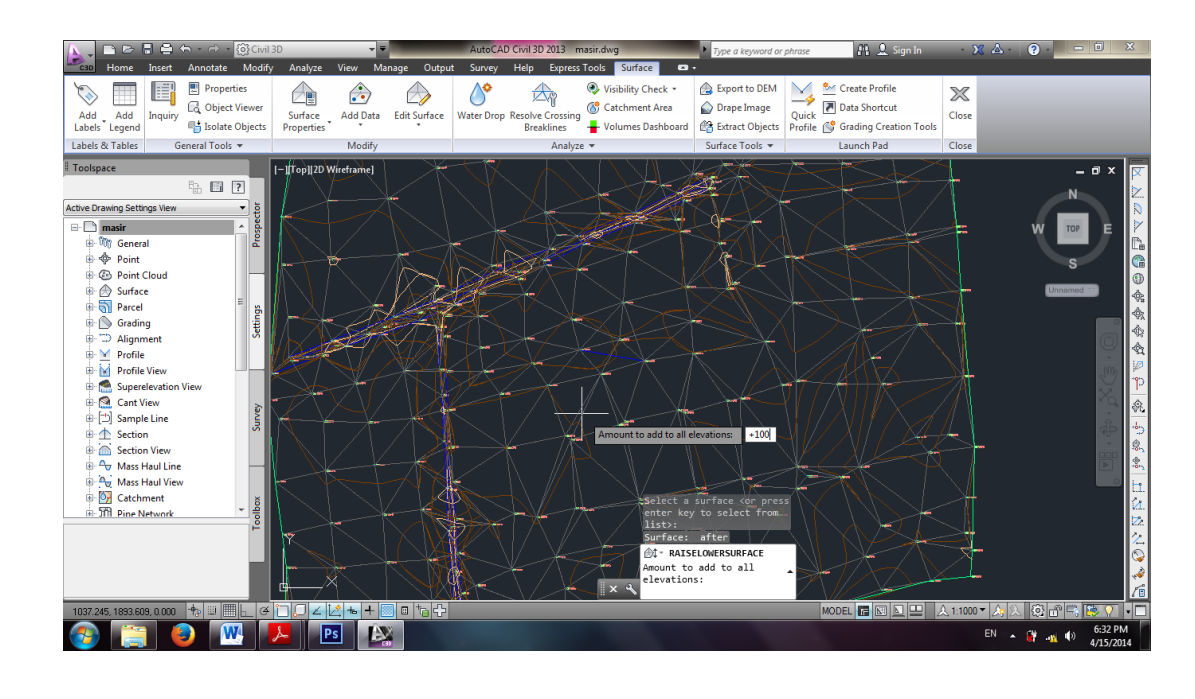

حال برای محاسبه حجم عملیات خاکی بین این دوسطح کافیست از بخش Analyze گزینه Volumes مراسبه حجم عملیات خاکی بین این دوسطح کافیست از بخش Dashboard را انتخاب کنیم.

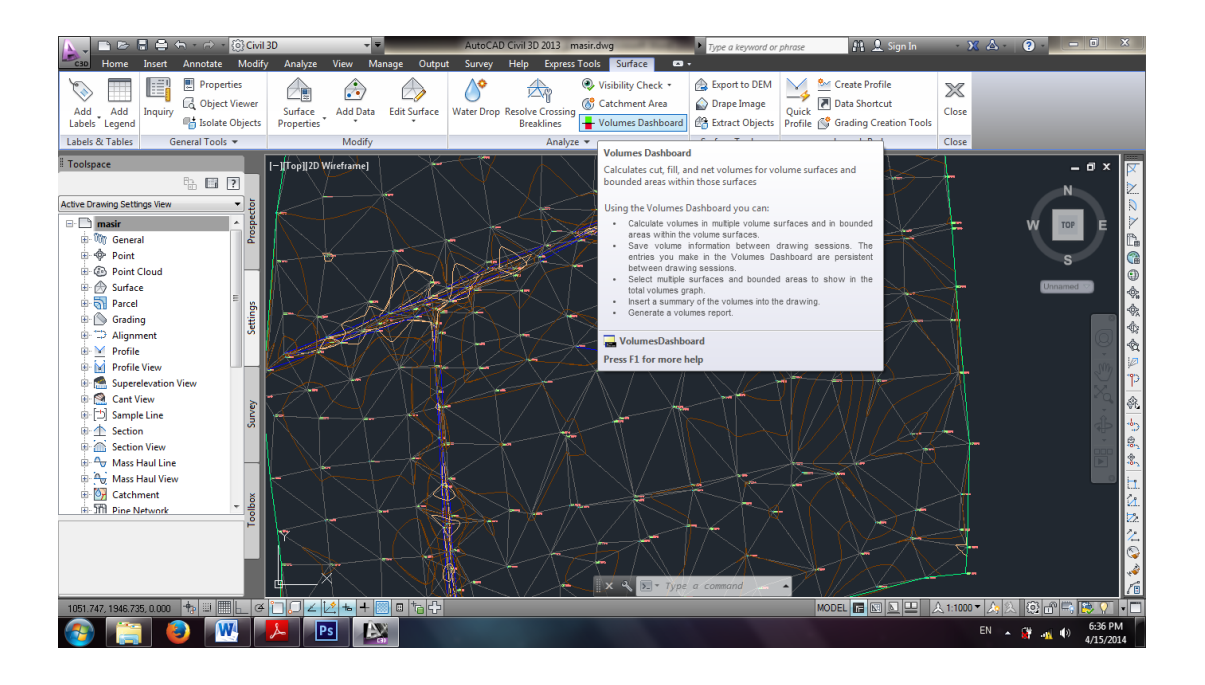

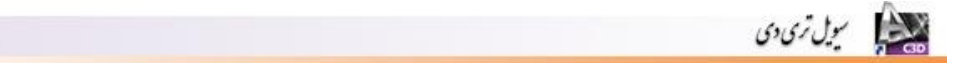

| A = B = B = A → B                                                                                                    | iI 3D 🚽 👻                                                                                                    | AutoCAD Civil 3D 2013 masir.dwg                                                                                                    | Type a keyword or phrase                                                                                                    | 上 Sign In 🔹 🕺 😧 📒 💻 🗙              |
|----------------------------------------------------------------------------------------------------|----------------------------------------------------------------------------------------------------|----------------------------------------------------------------------------------------------------|----------------------------------------------------------------------------------------------------|------------------------------------|
| And Add Add Inquiry Solate Object                                                                                                    | fy Analyze View Manage Outpu<br>Surface Add Data Edit Surface<br>Properties                                                                                                    | Survey         Help         Express Tools         Surface         Pa           Image: Survey         Help         Express Tools         Surface         Pa           Image: Survey         Help         Express Tools         Surface         Pa           Image: Survey         Help         Express Tools         Surface         Pa           Image: Survey         Help         Survey         Surface         Pa           Image: Survey         Help         Visibility Check *         Image: Survey         Image: Survey         Survey         Survey | Arport to DEM     Drape Image     B Extract Objects     Create Pro     Quick     Drape Image     Create Pro     Quick     Create Pro     Quick     Create Pro     Qui | sfile<br>tcut<br>reation Tools     |
| Labels & Tables General Tools 🔻                                                                                                    | Modify                                                                                                    | Analyze 🔻                                                                                                    | Surface Tools 🔻 Launch Pa                                                                                                    | d Close                            |
| Toolspace                                                                                                    | [-][Top]]2D Wireframe]                                                                                                    |                                                                                                    |                                                                                                    | - • × 🔽                            |
| Active Drawing Settings View     Image: Settings View       Image: Settings View     Image: Settings View       Image: Settings View | Create new volume sur<br>Create new volume sur<br>Create new volume sur | are<br>evolume surface and add it to the dashboard                                                                                                    | 2d Area(cq.m) Cut(adjusted)(Cu Fi                                                                                                    |                                    |
| 1014.743, 1883.949, 0.000 👆 💷 📃 🛓 🤅                                                                                                    | ¥ 🖸 💭 ∠ 🔽 🖕 🕂 🗰 🗖 🔂 🕂                                                                                                    |                                                                                                    | MODEL 🔚 🗈                                                                                                    | 』 🔤 🔜 🙏 1:1000 ▼ 🍂 💫 😳 🗗 🗮 👺 🏹 🔹 🖿 |
| 🚱 🚞 🔕 🖳                                                                                                    |                                                                                                    |                                                                                                    |                                                                                                    | EN 🔺 🔐 🐠 6:37 PM<br>4/15/2014      |

در پنجره ی باز شده گزینه Create new volume surface را انتخاب می کنیم.

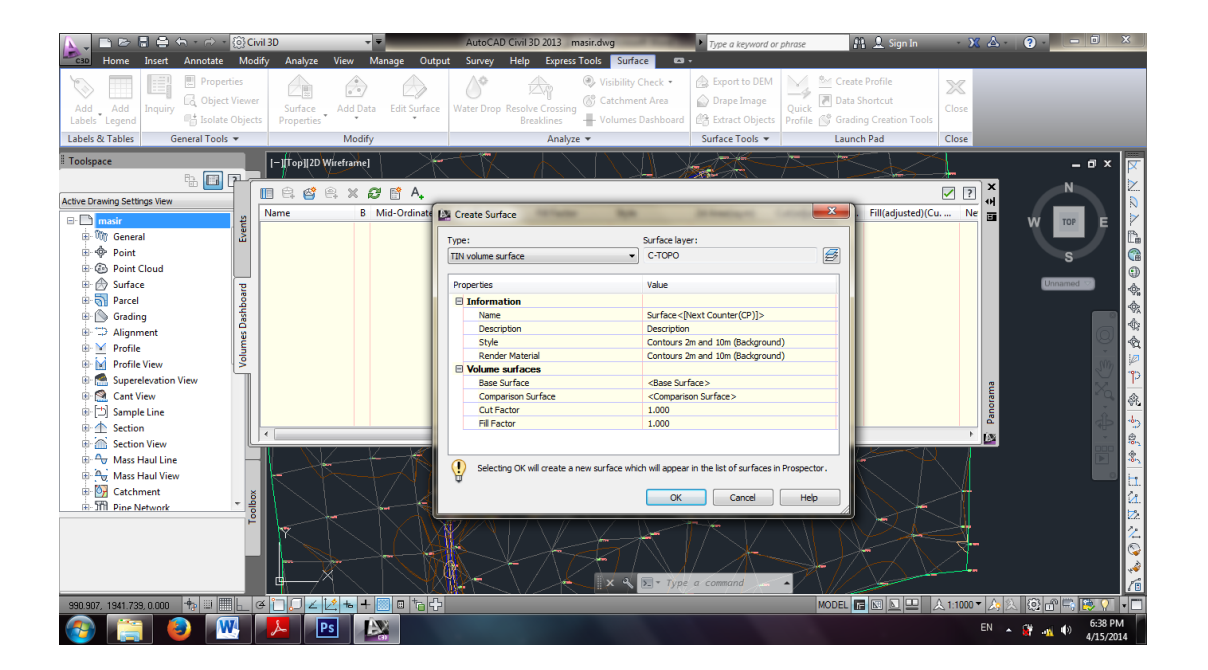

از بخش Volume surfaces و در قسمت Base surface سطح اولیه و از قسمت Volume surface و از بخش surface سطح ثانویه را انتخاب می کنیم. ضریب خاکبرداری و خاکریزی (Cut/fill Factor) را نیز با rece توجه استانداردها تعیین می شود. Ok می کنیم .در جدول زیر حجم عملیات خاکی نشان داده شده است.

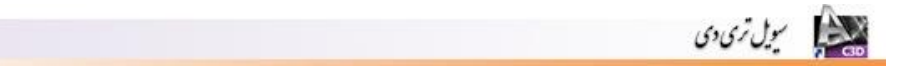

|                                                                                                    | ril 3D                |                       | Draw                       | ing1.dwg                                                              | Type a keyw                                                   | vord or phrase 🕅 🔒                              | Sign In 🛛 🗙 🛆 -          | ? – 🗆 🗙                                |
|----------------------------------------------------------------------------------------------------|-----------------------|-----------------------|----------------------------|-----------------------------------------------------------------------|---------------------------------------------------------------|-------------------------------------------------|--------------------------|----------------------------------------|
| C30 Home Insert Annotate Mod                                                                                                    | ify Analyze '         | View Manage Out       | out Survey Help            | Express Tools Surface                                                 | <b>6</b> •                                                    |                                                 |                          |                                        |
| Add Add Labels Legend Add                                                                                                    | Surface<br>Properties | Add Data Edit Surface | Water Drop Resolve<br>Brea | Visibility Ch     Of Catchment     crossing     klines     Volumes Di | Area 🔅 Export to<br>Area 🔊 Drape Ima<br>ashboard 🍄 Extract Ob | DEM<br>age<br>Quick<br>Profile S Grading Create | e X<br>tt<br>stion Tools |                                        |
| Labels & Tables General Tools 🔻                                                                                                    |                       | Modify                |                            | Analyze 🔻                                                             | Surface Too                                                   | ls 🔻 Launch Pad                                 | Close                    |                                        |
| Toolspace                                                                                                    | [-][Top][2D Wi        | reframe]              |                            |                                                                       | at the                                                        | X)                                              |                          | - ª × 🔽                                |
| Active Drawing Settings View                                                                                                    | 🔲 🛱 🗳 🖲               | . 🗙 🧬 📑 A,            |                            |                                                                       |                                                               |                                                 |                          | N                                      |
| Active Drawing Security View 0                                                                                                    | Cut Factor            | Fill Factor Sty       | e 2d Area(sq.m)            | Cut(adjusted)(Cu. M.)                                                 | Fill(adjusted)(Cu. M.)                                        | Net(adjusted)(Cu. M.)                           | Net Graph                |                                        |
| E Zer Label Styles                                                                                                    | 1.000                 | 1.000 Con             | 👍 22964.68                 | 0.00                                                                  | 2296468.09                                                    | 2296468.09 <fill></fill>                        |                          |                                        |
| Carl Description Only     Carl Description Only     Carl Description Only     Carl Description Only     Carl Description Constraints     Carl Description Key Sets     Description Key Sets     Description Key Sets     Description Key Sets                                                                                                    | 4                     |                       |                            |                                                                       |                                                               |                                                 | -<br>-<br>-              | 1.000000000000000000000000000000000000 |
| 👜 🗁 Commands                                                                                                    |                       |                       | IN 402                     | -                                                                     | - 100 - 10                                                    | -/                                              |                          |                                        |
| Ge Point Cloud     Gyratee     The second second seco | Y<br>                 |                       |                            |                                                                       | Type a command                                                |                                                 |                          |                                        |
| 1077.273, 2021.422, 0.000                                                                                                    | GUUZL                 |                       | 7                          |                                                                       |                                                               | MODEL 🖪                                         | ◎ 일 별  ☆1:1000▼ 2        | 사 🗶 😳 🖬 🤜 🖓 🔹 🗖                        |
| 🚱 🚞 🕹 🖳                                                                                                    | Ps Ps                 |                       |                            |                                                                       |                                                               |                                                 | EN ,                     | ▲ ● 101 PM<br>● 4/15/2014              |

۲۰. طراحی مسیر (Alignment) برای طراحی مسیر ابتدا مسیر مورد نظر را با استفاده از Line و رعایت شیب استاندارد رسم کرده سپس آن را به عنوان مسیر (Alignment) به برنامه معرفی کنیم. برای این منظور ابتدا مسیر مورد نظر را رسم می کنیم.

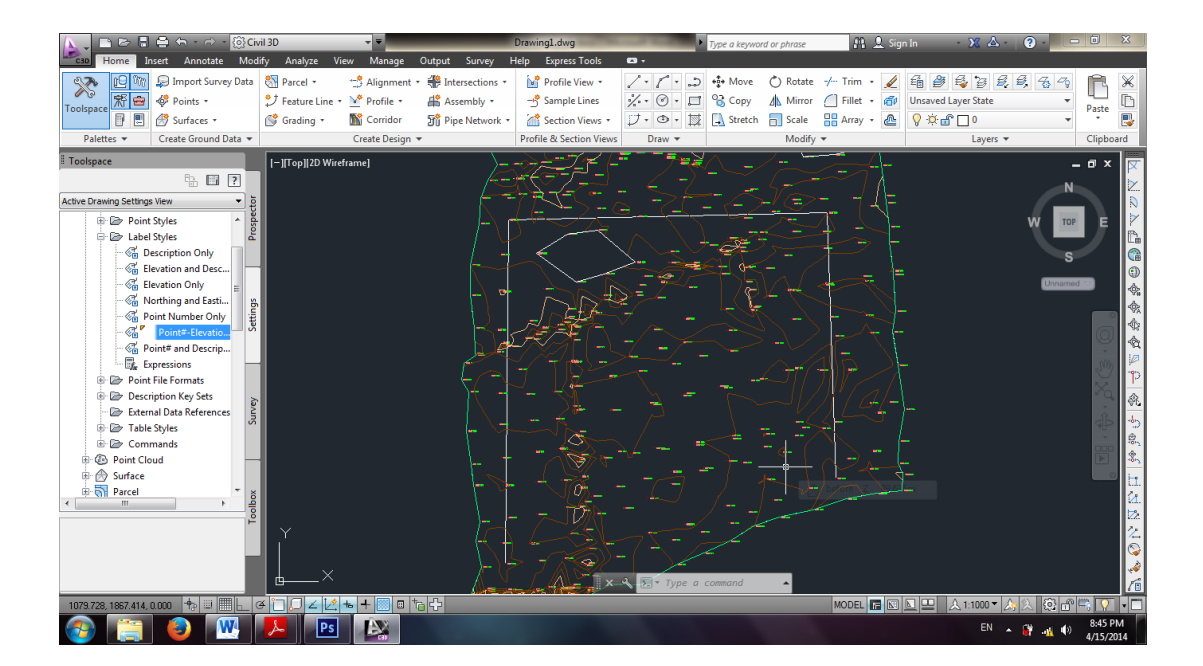

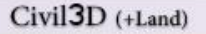

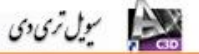

سپس از سربرگ Home بخش Create Design گزینه ی Alignmnet سپس Alignmet Create Design را انتخاب می کنیم.

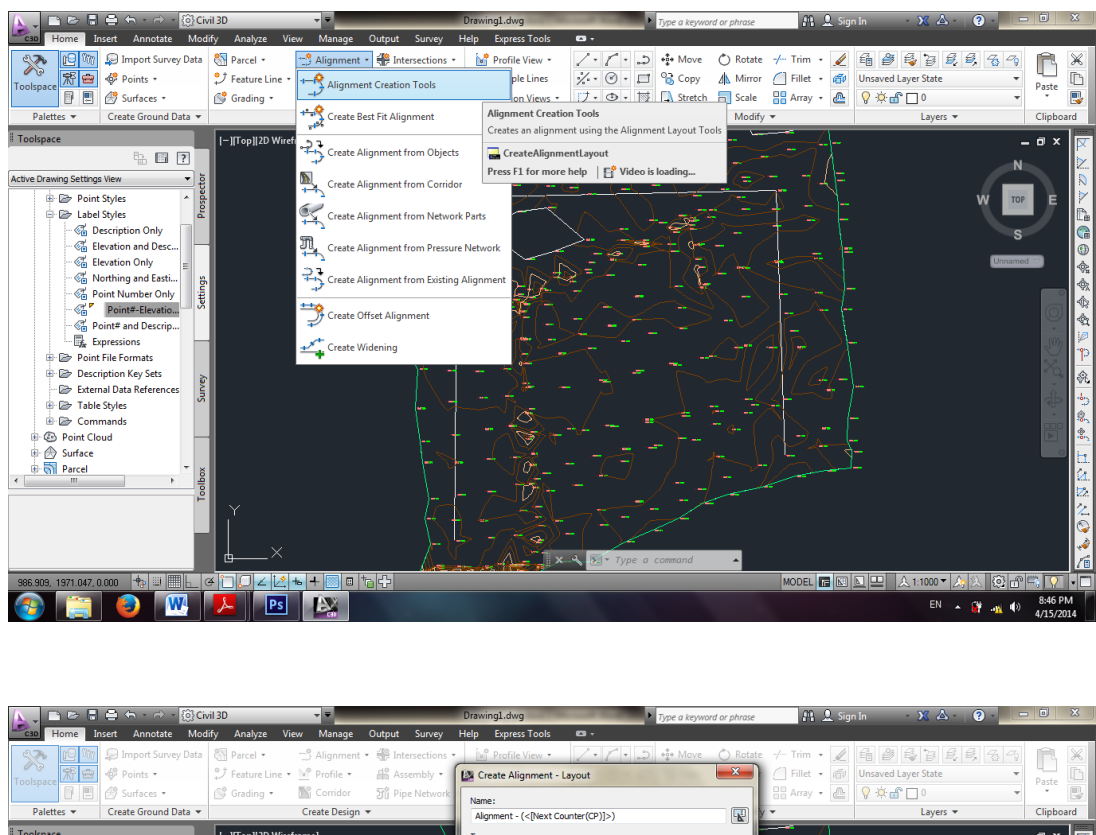

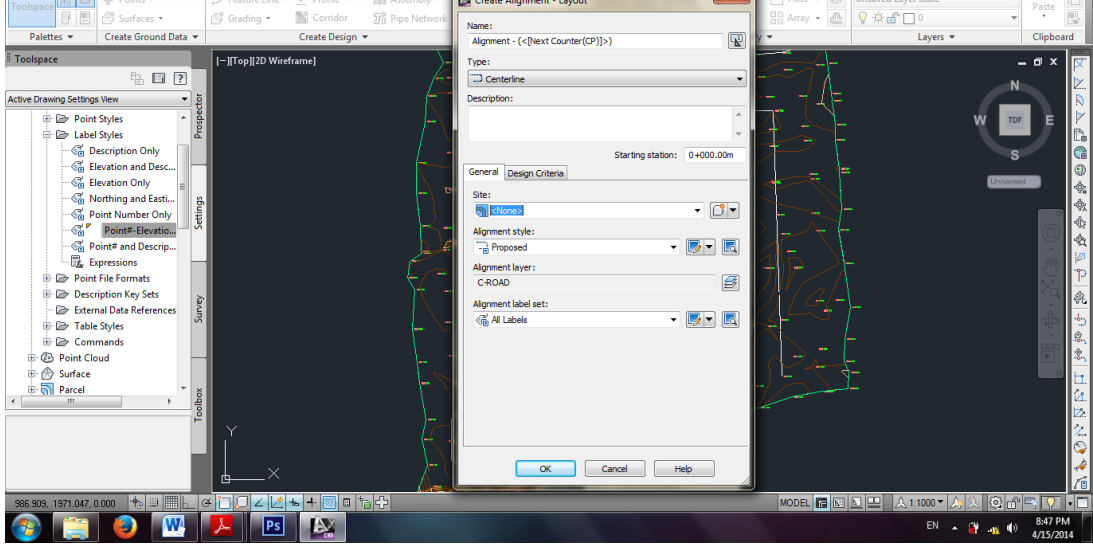

در پنجره ی ظاهر شده می توان تنظیمات مربوط به Alignment را انجام داد.

پس از انجام تنظیمات مربوط به این پنجره و زدن کلید Ok پنجره زیر باز می شود که می توان عناصر سازنده مسیر از جمله خط مستقیم، قوس ساده و قوس اتصال را از آن انتخاب نمود .با کلیک بر روی آیکون هر یک از عناصر، حالت های مختلف رسم آن عنصر دیده می شود بعنوان مثال با کلیک بر

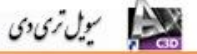

روی آیکون خط مستقیم Draw Tangent – Tangent(No curve و انتخاب گزینه (Tangent – Tangent(No curve و مستقیم مسیر را رسم می نماییم.

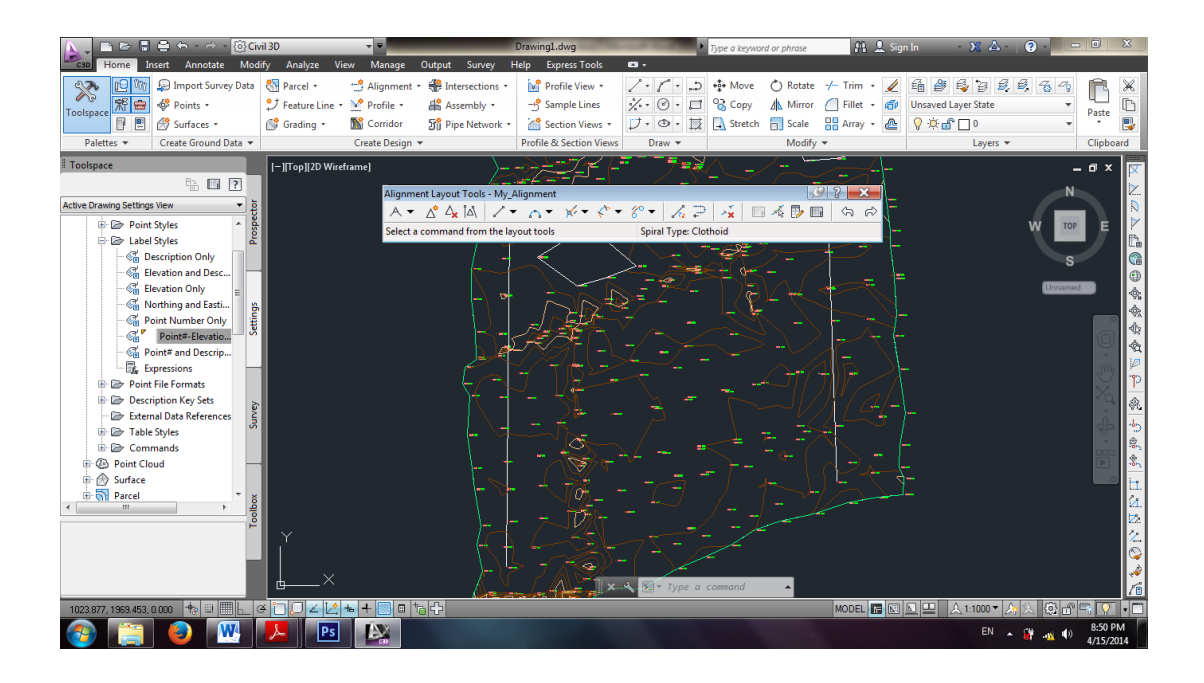

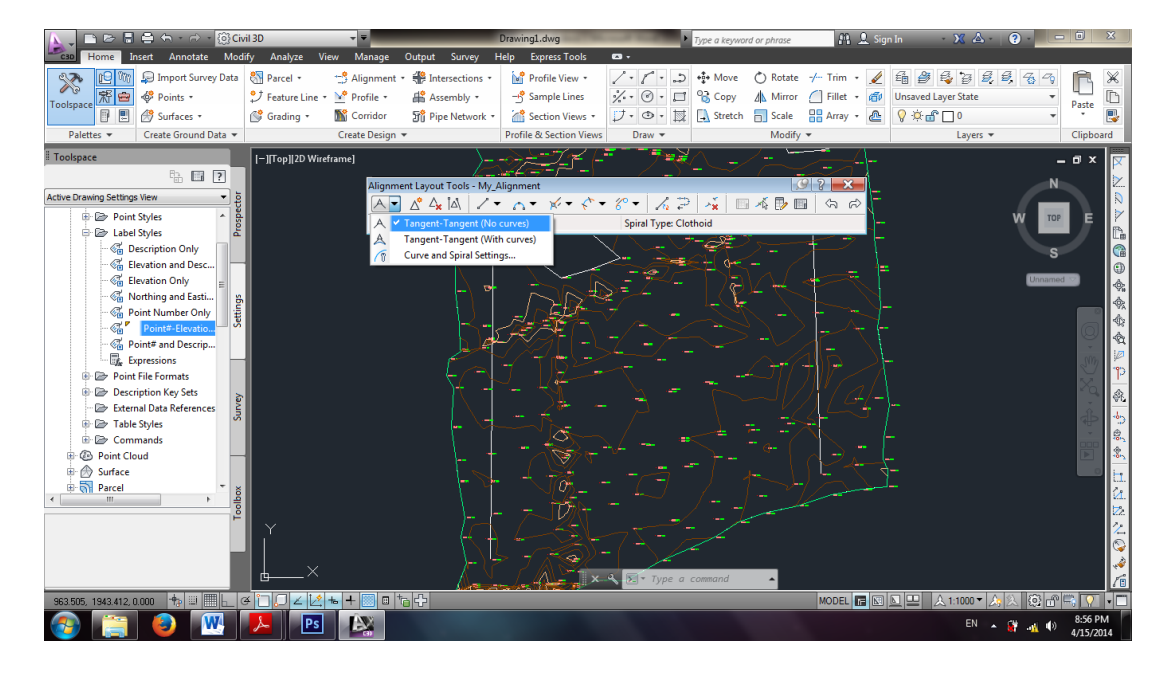

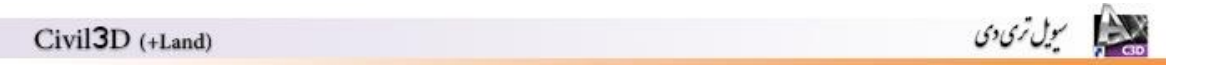

| 📐 📄 🖻 🖥 🖶 🖶 - 🔿 - 🔯 G                                                                                                    | ril 3D 🚽 🔻                                                                                                    | Drawing1.dwg                                                                                | a keyword or phrase 🛛 👫 💄 Sign                                                                      | in - 🗙 🛆 - 😨 - 🗖 🗶                                                                                                    |
|----------------------------------------------------------------------------------------------------|----------------------------------------------------------------------------------------------------|---------------------------------------------------------------------------------------------|----------------------------------------------------------------------------------------------------|----------------------------------------------------------------------------------------------------|
| C30 Home Insert Annotate Moo                                                                                                    | ify Analyze View Manage Output Survey                                                                                                    | Help Express Tools 📼 🗸                                                                      |                                                                                                    |                                                                                                    |
| Image: Second system       Image: Second system       Image: Second system <td< td=""><td>Parcel * * Alignment * # Intersections     feature Line * * Profile * # Assembly *     Grading * * Corridor * Profile *     Create Design *</td><td>Y Profile View +</td><td>Move (►) Rotate + Trim •<br/>Copy 4 Mirror (☐) Fillet •<br/>Stretch (☐) Scale (☐) Array •<br/>Modify ▼</td><td>Image: State     Image: State       Image: State     Image: State       Image: State</td></td<> | Parcel * * Alignment * # Intersections     feature Line * * Profile * # Assembly *     Grading * * Corridor * Profile *     Create Design * | Y Profile View +                                                                            | Move (►) Rotate + Trim •<br>Copy 4 Mirror (☐) Fillet •<br>Stretch (☐) Scale (☐) Array •<br>Modify ▼ | Image: State     Image: State       Image: State     Image: State       Image: State |
| Toolspace                                                                                                    | [-][Top][2D Wireframe]                                                                                                    |                                                                                             |                                                                                                    | _ 0 x 🔽                                                                                                    |
| Active Drawing Settings View  Active Drawing Settings View  Active                                                                                                    |                                                                                                    | Aligament<br>Spiral Type Coche<br>(4+10) D+100 O+200 U+200<br>C+100 O+200 U+200<br>C+200 on |                                                                                                    | x 从 2 △ △ ª @ @ ※ 參 參 學 魚 户 @ , 구 @ 約 Ⅱ 拉拉 전 간 @                                                                                                    |
|                                                                                                    |                                                                                                    | 100 km/h 🛛 🗙 🔧 💽 - Type a comm                                                              | and 🔺                                                                                               |                                                                                                    |
| 1024.970, 1913.244, 0.000 👘 💷 📃 (                                                                                                    | ≆`□,□∠  ∠ + +  ▫ ≒ +                                                                                                    |                                                                                             | MODEL 🔚 🔛                                                                                           | 💵 🔜 🙏 1:1000 🕶 🍌 🔕 🗗 🗮 🏹 🔹 🗖                                                                                                    |
| 🚱 🚞 🕹 🔣                                                                                                    |                                                                                                    |                                                                                             |                                                                                                    | EN 💊 🔐 🗤 8:59 PM<br>4/15/2014                                                                                                    |

برای مرتب کردن نوشته های مربوط به Alignment رسم شده از پنل Toolspace سربرگ Settings گزینه Alignmnet سپس Lable styles بعد Lable sets و در نهایت All Lables را انتخاب می کنیم.

| 📐 📄 🗁 🖥 🖨 🖘 - 🔿 - 🔯 Gi        | vil 3D             |                                    | Drawing1.dwg                  | Type a keywo             | rd or phrase 👫 👤 Sig     | n In 🔹 🗙 🔺 😨 -      | - 0 ×       |
|-------------------------------|--------------------|------------------------------------|-------------------------------|--------------------------|--------------------------|---------------------|-------------|
| Cap Home Insert Annotate Mod  | lify Analyze Vie   | w Manage Output                    | Survey Help Express Tools     | <b>D</b> •               |                          |                     |             |
| Import Survey Data            | Parcel •           | 📫 Alignment 🔹 🏶 Inte               | rsections • Profile View •    | ✓ · / · D +n+ Move       | 💍 Rotate -/ Trim 🔹 🥖     | 6 8 8 8 8 8 8 9     | RX          |
| Toolspace 💥 😁 🎸 Points •      | Feature Line •     | Profile • 👫 Ass                    | embly • Sample Lines          | 🕺 · 🕑 · 🗖 😚 Copy         | Mirror A Fillet •        | Unsaved Layer State | Paste       |
| 🕒 🗄 🖄 Surfaces 🔹              | Grading •          | Corridor M Pipe                    | e Network • 💮 Section Views • | V · · · · Stretch        | Scale 🔡 Array 🔹 🚈        | V ☆ ∰ ∐ º           |             |
| Palettes   Create Ground Data | _                  | Create Design 👻                    | Profile & Section Views       | Draw 👻                   | Modity 🔻                 | Layers 🔻            | Clipboard   |
| Toolspace                     | [-][Top] 2D Wirefr | Alignment Label Set -              | All Labels                    | <u> </u>                 |                          |                     | - 🛛 × 🔽     |
|                               |                    |                                    |                               |                          |                          |                     |             |
| Active Drawing Settings View  |                    | Information Labels                 |                               |                          |                          |                     |             |
| B- Parcel                     |                    | Type:<br>Major Stations            | Major Station Lab             | el Style:                |                          | v u                 |             |
| 🗷 🚫 Grading                   |                    | Major Stations                     | • Vo rependicula              |                          |                          |                     |             |
| Alignment                     |                    | Туре                               | Style                         | Increment                | Geometry Points to Label |                     |             |
| Alignment Styles              |                    | Major Stations<br>Minor Stations   | Parallel with Tick            | 20.000m<br>10.000m       |                          | Unnar               |             |
| E Zabel Styles                |                    | Geometry Points                    | Perpendicular with            |                          |                          |                     |             |
| 🖶 🗁 Label Sets                |                    | Station Equations<br>Design Speeds | Station Ahead & B&            |                          |                          |                     | a 😤         |
| No Labels                     |                    | Profile Geometry Points            | Code and Station              |                          |                          |                     |             |
| Carl All Labels               |                    | Superelevation Critical            | Points Superelevation Sys     | i                        |                          |                     | 297         |
| Major and Min                 |                    |                                    |                               |                          |                          |                     |             |
| Major Minor a                 |                    |                                    |                               |                          |                          |                     | <b></b>     |
| Major Minor H                 |                    |                                    |                               |                          |                          |                     | 4 de 1 de 1 |
| 🕀 🗁 Station                   |                    |                                    |                               |                          |                          |                     |             |
| 🕀 🗁 Station Offset 🦳          | -                  |                                    |                               |                          |                          |                     |             |
| 🕀 🗁 Line                      |                    |                                    |                               |                          |                          |                     |             |
| € Bright Curve T              |                    |                                    |                               |                          |                          |                     | <u>ía.</u>  |
| 100                           |                    |                                    |                               |                          |                          |                     | 22          |
|                               | LY.                |                                    |                               | OK                       | Cancel Apply             | Help                | 2           |
|                               |                    |                                    |                               |                          |                          |                     |             |
|                               | ××                 |                                    |                               | A N Tune a command       |                          |                     | 1           |
|                               |                    |                                    | •                             | (Ze) ··· rype' a command |                          |                     |             |
| 845.102, 1838.756, 0.000      |                    |                                    |                               |                          | MODEL I                  |                     |             |
| 🥶 📄 🔮 💾                       | Ps Ps              |                                    |                               |                          |                          | EN 🔺 🙀 🐗 🕸          | 4/15/2014   |

در پنجره ی فوق و از سربرگ Labels در قسمت Type می توان گزینه های مختلف را انتخاب و جهت ویرایش آنها اقدام کرد.در اینجا ما نوع Design Speed را انتخاب و آن را همانند شکل های زیر ویرایش می کنیم.

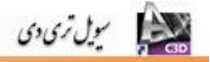

| 📐 🚬 🖻 🗁 🖥 🖨 🖘 - 🔿 - 🔯 G          | vil 3D             |                        | Draw             | ving1.dwg                                                                                                    |                | Type a keyword | or phrase           | 🎮 👤 Sig                 | n In 🔹 🗙 🕹          | . ?. –           | o x                                     |
|----------------------------------|--------------------|------------------------|------------------|----------------------------------------------------------------------------------------------------|----------------|----------------|---------------------|-------------------------|---------------------|------------------|-----------------------------------------|
| Home Insert Annotate Moo         | lify Analyze Viev  | w Manage Output        | t Survey Help    | Express Tools                                                                                                    | 63 -           |                |                     |                         |                     |                  |                                         |
| See Import Survey Data           | Parcel •           | 宁 Alignment 🔹 👘 I      | Intersections •  | Profile View 🔹                                                                                                    | 2.1.2          | +‡+ Move       | 💍 Rotate            | -/ Trim 🔹 📃             | 444                 | 2, 5, 6, 7,      | RX                                      |
| Toolspace                        | \$⊅ Feature Line • | Profile • 🔐 🖉          | Assembly •       | <sup>9</sup> Sample Lines                                                                                                    | % • 🕑 • 🗖      | G Copy         | Mirror              | 🦳 Fillet • 🎰            | Unsaved Layer State | -                | Paste                                   |
| 🔄 📴 🖪 🖉 Surfaces 🔹               | 💕 Grading 🔹        | 👫 Corridor 🛛 📆 P       | Pipe Network 🔹 🕍 | 🖞 Section Views 🔹                                                                                                    | 17.0.1         | Stretch        | Scale               | 🔒 Array 🔹 🚈             | 💡 🔅 🔐 🗖 0           | -                | •                                       |
| Palettes  Create Ground Data     |                    | Create Design 🔻        | Prot             | file & Section Views                                                                                                    | Draw 🔻         |                | Modify              | -                       | Layer               | s <del>v</del> ( | Clipboard                               |
| Toolspace                        | [-][Top][2D Wirefr | I                      |                  | 19 - P. P. P. P. P. P. P. P. P. P. P. P. P.                                                                                                    |                |                |                     |                         |                     | - 1              | a x 🔽                                   |
| ÷. 🖬 ?                           |                    | Alignment Label S      | et - All Labels  | and the second second se |                |                | -                   | Contraction (Section 1) |                     | N                |                                         |
| Active Drawing Settings View     |                    | Information Labels     |                  |                                                                                                    |                |                |                     |                         |                     |                  |                                         |
| 🖶 🗁 Surface 🔷 🖁                  |                    | Type:                  |                  | Design Speed Label                                                                                                    | Style:         |                |                     |                         |                     | W TOP            | E                                       |
| B - T Parcel                     |                    | Design Speeds          |                  | <ul> <li>Station over Sp</li> </ul>                                                                                                    | beed           | -              | 🖃 🖪 🗌               | Add>>                   |                     |                  | <b>D</b>                                |
| Grading                          |                    |                        |                  | au 1                                                                                                    |                | 📑              | Create N            | ew                      |                     | S                |                                         |
| Alignment                        |                    | Type<br>Major Stationr |                  | Style                                                                                                    | Increment      |                | <u>C</u> opy Cu     | rrent Selection         |                     | Unnamed as       | 0                                       |
| Design Checks                    |                    | Minor Stations         |                  | Tick                                                                                                    | 10.000m        |                | Create C            | hild of Current Sele    | ction               |                  | <b>*</b>                                |
| 🕀 🗁 Label Styles                 | `                  | Geometry Points        |                  | Perpendicular with                                                                                                    |                |                | ✓ <u>E</u> dit Curr | ent Selection           |                     |                  |                                         |
| 🕀 🗁 Label Sets                   |                    | Design Speeds          |                  | Station Anead & Boa                                                                                                    |                | <b>u</b> k     | PICK from           | n Drawing               |                     |                  |                                         |
| No Labels                        |                    | Profile Geometry Po    | ints             | Code and Station 🖓                                                                                                    |                |                |                     |                         |                     |                  | <b>1</b>                                |
| 🏀 🎽 All Labels                   |                    | Superelevation Criti   | ical Points      | Superelevation Sy                                                                                                    |                |                |                     |                         |                     |                  | Sm 2                                    |
| 🌾 Major and Min                  |                    |                        |                  |                                                                                                    |                |                |                     |                         |                     |                  | X                                       |
| Major Minor a                    | <b>,</b>           |                        |                  |                                                                                                    |                |                |                     |                         |                     |                  | 1 S 🖗                                   |
| Major Minor H                    |                    |                        |                  |                                                                                                    |                |                |                     |                         |                     |                  | ab to                                   |
| Major Minor H                    |                    |                        |                  |                                                                                                    |                |                |                     |                         |                     |                  | 8                                       |
| Station Offset                   |                    |                        |                  |                                                                                                    |                |                |                     |                         |                     |                  |                                         |
|                                  |                    |                        |                  |                                                                                                    |                |                |                     |                         |                     |                  |                                         |
| 🕒 🗁 Curve 🦵 😽                    |                    |                        |                  |                                                                                                    |                |                |                     |                         |                     |                  |                                         |
| · · · · · ·                      |                    |                        |                  |                                                                                                    |                |                |                     |                         |                     |                  | 21.                                     |
| ۴.                               |                    |                        |                  |                                                                                                    |                | ОК             | Cance               | Apply                   | Help                |                  | 2                                       |
|                                  | 1 I I              |                        |                  |                                                                                                    |                |                |                     |                         |                     |                  |                                         |
|                                  |                    |                        |                  |                                                                                                    |                |                |                     |                         |                     |                  | , i i i i i i i i i i i i i i i i i i i |
|                                  | ф×                 |                        |                  | ×                                                                                                    | 🔧 💽 🕶 Type a a | command        | <b>^</b>            |                         |                     |                  | 10                                      |
| 845.102, 1838.756, 0.000 🕂 💷 🛄 🛌 | e to D < 12 +      | + 🔟 🛛 🍗 🖓              |                  |                                                                                                    |                |                |                     | MODEL 📻 🔛               | L 二 人 1:1000        | · 👍 💫 🔯 💣 🗮      | $\overline{\mathbf{n}}$                 |
| 🔊 🛅 🎒 🗰                          | Ps                 |                        |                  |                                                                                                    |                |                |                     |                         | EN                  | · # 0            | 9:21 PM                                 |
|                                  |                    |                        |                  |                                                                                                    |                |                |                     |                         |                     | 4                | /15/2014                                |

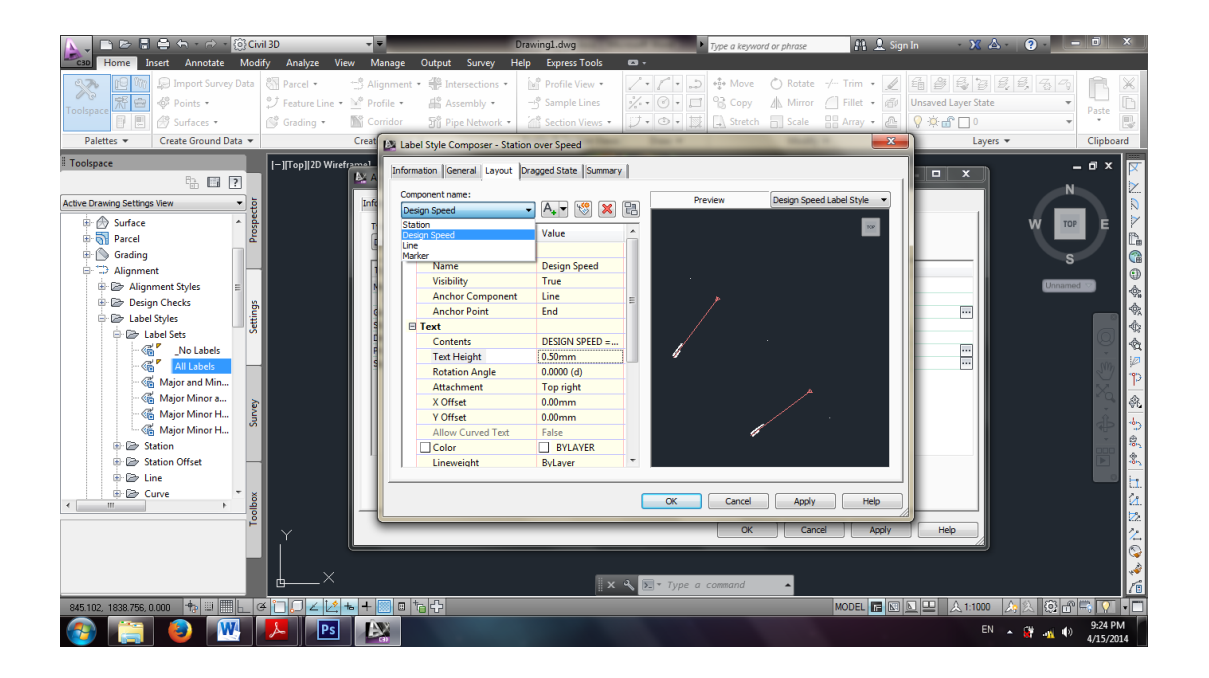

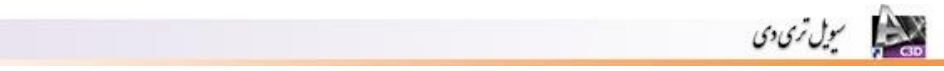

| 📐 🕞 🖻 🖶 🖨 🔶 🗠 d                                                                                   | - {0} Civil 3D  | -                                                                                                    | -                                                                                                    | Drawing1.dwg                                                                                                    | <ul> <li>Type a keywo</li> </ul> | rd or phrase 🛛 👫 👤 Sign 1  | n - 🗙 🛆 -           | 9 – 0 ×                                                            |
|---------------------------------------------------------------------------------------------------|-----------------|----------------------------------------------------------------------------------------------------|----------------------------------------------------------------------------------------------------|----------------------------------------------------------------------------------------------------|----------------------------------|----------------------------|---------------------|--------------------------------------------------------------------|
| Home Insert Annot                                                                                 | te Modify       | Analyze View N                                                                                                    | lanage Output Survey H                                                                                                    | Help Express Tools                                                                                                    | <b>23</b> •                      |                            |                     |                                                                    |
| 💦 🔝 🕅 💭 Import Su                                                                                 | vey Data        | Parcel • 🔤 🖓 Al                                                                                                    | ignment 🔹 📲 Intersections 🔹                                                                                                    | Profile View •                                                                                                    | / • / • 💭 + • Move               | 🔿 Rotate -/ Trim 🔹 🏒       | 6 8 6 8 8 8         | 8,89 R X                                                           |
| Toolspace 🕅 🐨 🌾 Points •                                                                          | 2               | Feature Line 🔹 🕍 Pr                                                                                                    | ofile • 📲 Assembly •                                                                                                    | Sample Lines                                                                                                    | % • 🕑 • 🗔 😪 Сору                 | 🕼 Mirror 🥢 Fillet 🔹 🚳 🛛    | Unsaved Layer State | - Parte                                                            |
| Surfaces                                                                                          | 6               | Grading 🔹 👫 Co                                                                                                    | orridor 🛛 🕤 Pipe Network 🝷                                                                                                    | 🕍 Section Views 🔹                                                                                                    | 🎵 • 💿 • 💢 🗔 Stretch              | Scale 🔡 Array 🔹 🚵          | 💡 🔅 🔐 🗖 0           | • • B                                                              |
| Palettes  Create Groun                                                                            | d Data 🔻        | Creat                                                                                                    | Label Style Composer - Sta                                                                                                    | tion over Speed                                                                                                    | e Base #                         |                            | Layers 🔻            | Clipboard                                                          |
| Toologace     Bit III       Active Drawing Settings View     IIIIIIIIIIIIIIIIIIIIIIIIIIIIIIIIIIII | Survey Settings | JTop] 2D Weetramat<br> 22 A<br> Infr<br> <br> <br> <br> <br> <br> <br> <br> <br> <br> <br> <br> <br> <br> <br> <br> <br> <br> <br> | Information General Layout<br>Component name:<br>Design Speed<br>Property<br>General<br>Name<br>Visibility<br>Anchor Point<br>Text Height<br>Rotation Angle<br>Attachment<br>X Offset<br>V Offset<br>Color<br>Linewright | brogged State Summer     competence     competence     compet | Y Preview                        | Design Speed Label Style   | m<br>m              |                                                                    |
| <                                                                                                 | Toolbox         |                                                                                                    |                                                                                                    |                                                                                                    | OK Cancel                        | Apply Help<br>Cancel Apply | Help                | (社)<br>(社)<br>(社)<br>(社)<br>(社)<br>(社)<br>(社)<br>(社)<br>(社)<br>(社) |
|                                                                                                   | C               | ×                                                                                                    |                                                                                                    | ×                                                                                                    | 🔍 💽 🕶 Type a command             | <b>^</b>                   |                     | /*<br>/1                                                           |
| 845.102, 1838.756, 0.000 💠 🗉                                                                      | III ⊾ ∉ î       |                                                                                                    |                                                                                                    |                                                                                                    |                                  | MODEL 🔚 🔛 🗵                | 上巴 🔬 1:1000 🍂       | 🖄 🛱 🛱 🔽 🗖 🗖                                                        |
| 🚱 📋 🕘                                                                                             | <b>W</b>        | Ps 🗜                                                                                                    |                                                                                                    |                                                                                                    |                                  |                            | EN 🔺                | 9:25 PM<br>4/15/2014                                               |

تمامي مراحل را ok مي كنيم.

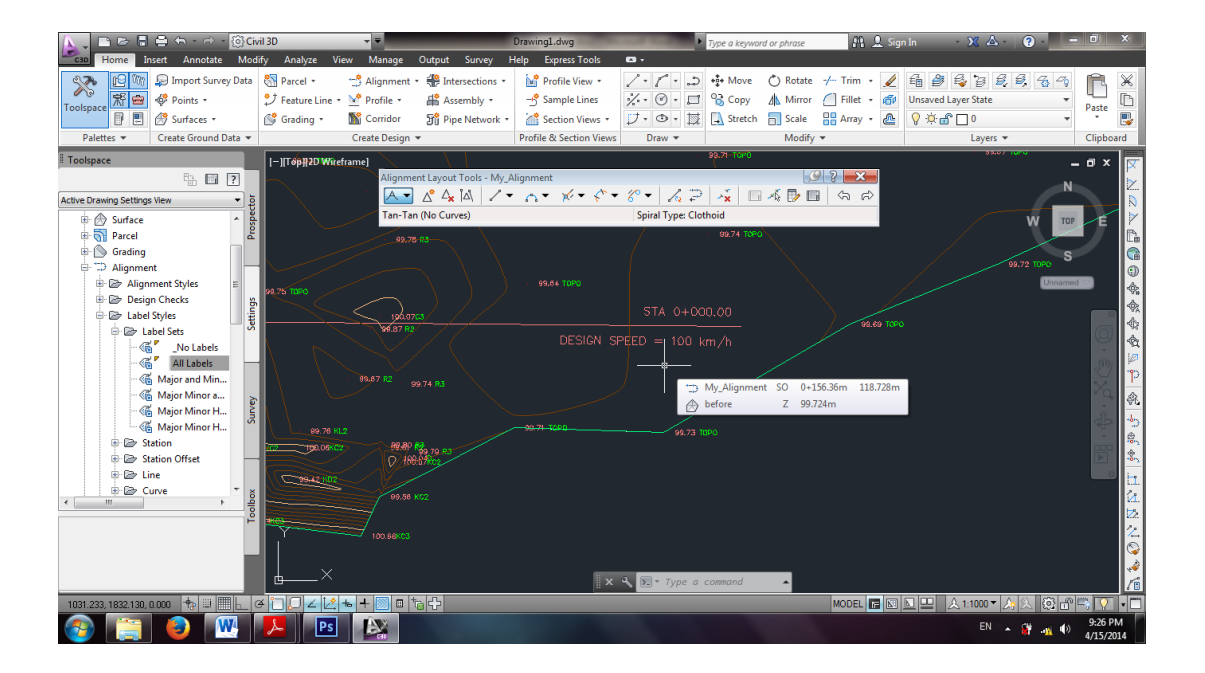

## ۲۱. قـوس دايره ای ساده (Curve)

بعد از رسم Alignment می توانیم بین Tangent ورودی و خروجی قوس رسم کنیم. برای این منظور همانند شکل زیر عمل می کنیم.

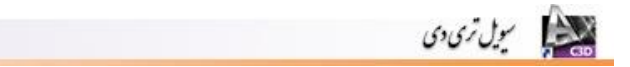

| A. D                  | e 8 8                                                                                                    | i ← - ⇔ - 🔯                                                                                                    | Civil 3D                                           |                                                                          |                                                   | Drawing1.dwg                                                                                                    | Type a keywo                                                                                                    | ord or phrase                             | 🏨 👤 Sign In | - 🗶 🛆 -                                                 | ?                  | o x                                     |
|-----------------------|----------------------------------------------------------------------------------------------------|----------------------------------------------------------------------------------------------------|----------------------------------------------------|--------------------------------------------------------------------------|---------------------------------------------------|----------------------------------------------------------------------------------------------------|----------------------------------------------------------------------------------------------------|-------------------------------------------|-------------|---------------------------------------------------------|--------------------|-----------------------------------------|
| C3D Hor               | me Insert                                                                                                    | Annotate N                                                                                                    | odify Analyze                                      | View Manage                                                              | Output Survey H                                   | Help Express Tools                                                                                                    | <b>63</b> •                                                                                                    |                                           |             |                                                         |                    |                                         |
| Toolspace<br>Palettes |                                                                                                    | Import Survey Da<br>Points *<br>Surfaces *<br>eate Ground Data                                                                                                    | ta Sin Parcel +<br>♀ Feature I<br>Sin Grading<br>▼ | - ☆ Alignment •<br>.ine • ≧ Profile •<br>• ऒ Corridor<br>Create Design • | H Intersections *<br>Assembly *<br>Pipe Network * | Profile View   - Sample Lines  Section Views   Profile & Section Views                                                                                                    |                                                                                                    | Rotate -/     Mirror     Scale     Modify | Trim • 🖌 🗐  | a 🎒 🚭 🛃 ≦<br>isaved Layer State<br>'☆ 🖀 🗋 0<br>Layers ▼ | \$ & ~<br>•        | Paste<br>Clipboard                      |
|                       | Settings View<br>urfacce<br>irading<br>Jiggmen<br>⇒ Alignmen<br>⇒ Label St<br>→ Label St<br>→ Station | A Styles and A State of A Styles and A Styles and A St | Toolbox Survey Strings Prospector                  | Wireframet                                                               | yout Took - My Align                              | ment<br>→ Fixed Curve (Three<br>More Fixed Curve (Three<br>More Fixed Curve Reat<br>→ Fixed Curve (Three<br>→ Fixed Curve Fixed (Three<br>→ Fixed Curve Filled (E<br>→ Fixed Curve Filled (E<br>→ Fixed Curve Fille | control of the second of the second of |                                           |             |                                                         | N<br>W<br>Document | ■ × ■ ■ ■ ■ ■ ■ ■ ■ ■ ■ ■ ■ ■ ■ ■ ■ ■ ■ |
| 989.749, 19           | 07.670, 0.000                                                                                                    | - to III -                                                                                                    | e do Z                                             |                                                                          | )<br>C                                            |                                                                                                    |                                                                                                    |                                           | MODEL 🖬 🔝   | 프 🔍 1:1000 🔻 🛵                                          | ) 😳 🗗              | - <u>-</u>                              |
| <b>1</b>              |                                                                                                    | 🕙 🕓                                                                                                    |                                                    | Ps 🎎                                                                     |                                                   |                                                                                                    |                                                                                                    |                                           |             | EN 🔒                                                    | 🙀 🙀 🏟              | 9:37 PM<br>4/15/2014                    |

سپس Tangent ورودی و خروجی را انتخاب می کنیم.در صورتی که زاویه بین دو تانژانت ورودی و خروجی کم تر از ۱۸۰ باشد گزینه Lessthan180 را انتخاب می کنیم.و اگر بیش از ۱۸۰ باشد گزینه Greayerthan180 را انتخاب می کنیم.سپس شعاع را با توجه به استانداردها وارد می کنیم.

| 📐 🚬 🖿 🗁 🖥 🖶 🖘 - 🔿 - 🔯 🕼                                                                                                    | vil 3D 👻                                                                                                    | Drawing1.dwg                                                                                                    | f or phrase 🔗 🚊 Sign In | - X 🛆 - 😧 - 🗖 - 🗙                                                                                                    |
|----------------------------------------------------------------------------------------------------|----------------------------------------------------------------------------------------------------|----------------------------------------------------------------------------------------------------|-------------------------|----------------------------------------------------------------------------------------------------|
| Home Insert Annotate Mo                                                                                                    | dify Analyze View Manage Output Survey H                                                                                                    | ielp Express Tools 🛛 🔹                                                                                                    |                         |                                                                                                    |
| Import Survey Data         Toolspace         Import Survey Data         Import Survey Data                                                                                                    | <ul> <li>Parcel - → Alignment - ₩ Intersections -</li> <li>Feature Line - ▶ Profile - ♣ Assembly -</li> <li>Grading - ∑ Corridor ∑ Pipe Network -</li> <li>Create Design -</li> </ul> | <sup>™</sup> Profile View • <sup>→</sup> • <sup>→</sup> • | Notate          ← Trim  | Image: State     Image: State     I |
| Toolspace                                                                                                    | I-IITopII2D Wireframe1                                                                                                    |                                                                                                    |                         | _ n x 🔽                                                                                                    |
| Active Drawing Settings View                                                                                                    | Alignment Layout Tools - My, Align<br>A & A^ A_ A IA / C<br>Free Curve Fillet (Between two entir                                                                                      | iment                                                                                                    |                         |                                                                                                    |
| Alignment Styles                                                                                                    |                                                                                                    |                                                                                                    |                         |                                                                                                    |
| All Labels     Major and Min     Major Minor a     Major Minor H     Major Minor H     Station                                                                                                    |                                                                                                    |                                                                                                    |                         | · · · · · · · · · · · · · · · · · · ·                                                                                                    |
| Station Offset     Setion Offset     Setien Offset     Setien Offset     Setien Offset     Setien Offset     Setien Offset     Setien Offset     Setien Offset     Setien Offset     Setien Offset     Setien     Setien     Setien Offset     Setien Offset     Se |                                                                                                    | Selecting entry                                                                                                    |                         | ·····································                                                                                                    |
|                                                                                                    | <b>↓</b> ×}∦•≥                                                                                                    | Select first entity                                                                                                    | •                       | **<br>/*                                                                                                    |
| 1021.046, 1874.210, 0.000 🔸 💷 🛄                                                                                                    | < <u>&gt;□</u> ∠⊻ + ■ ■ 1a +                                                                                                    |                                                                                                    | MODEL 🔚 📧 📐 😐           | 🙏 1:1000 🔻 🍌 🖄 🕼 🗂 🐺 🔹 🔲                                                                                                    |
| 🚱 🚞 🕹 🔍                                                                                                    | 😕 Ps 🔛                                                                                                    |                                                                                                    |                         | EN 🔺 🙀 📲 9:42 PM<br>4/15/2014                                                                                                    |

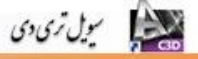

## ۲۲. قوس اتصال (Clothoid)

براری رسم قوس اتصال کلوتئید همانند شکل زیر گزینه مربوطه را انتخاب می کنیم.

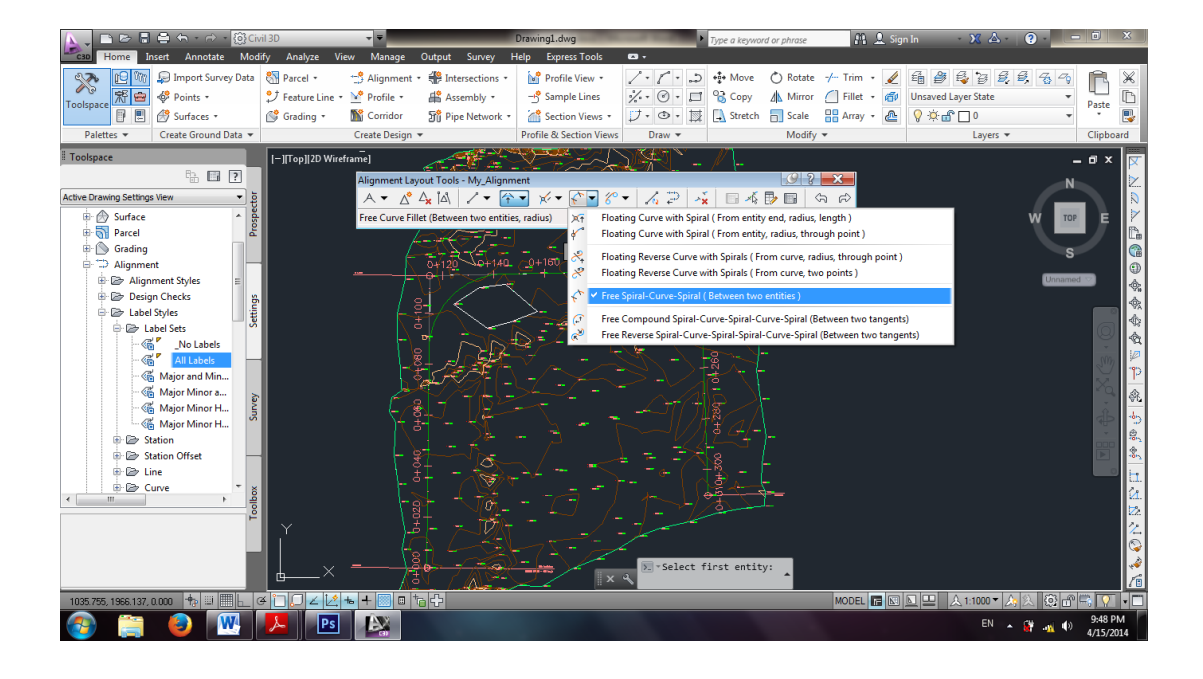

سپس Tangent ورودی و خروجی را انتخاب می کنیم.در صورتی که زاویه بین دو تانژانت ورودی و خروجی کم تر از ۱۸۰ باشد گزینه Lessthan180 را انتخاب می کنیم.و اگر بیش از ۱۸۰ باشد گزینه Greayerthan180 را انتخاب می کنیم.سپس شعاع را با توجه به استانداردها وارد می کنیم.سپس طول Spiral ورودی و خروجی را وارد می کنیم.

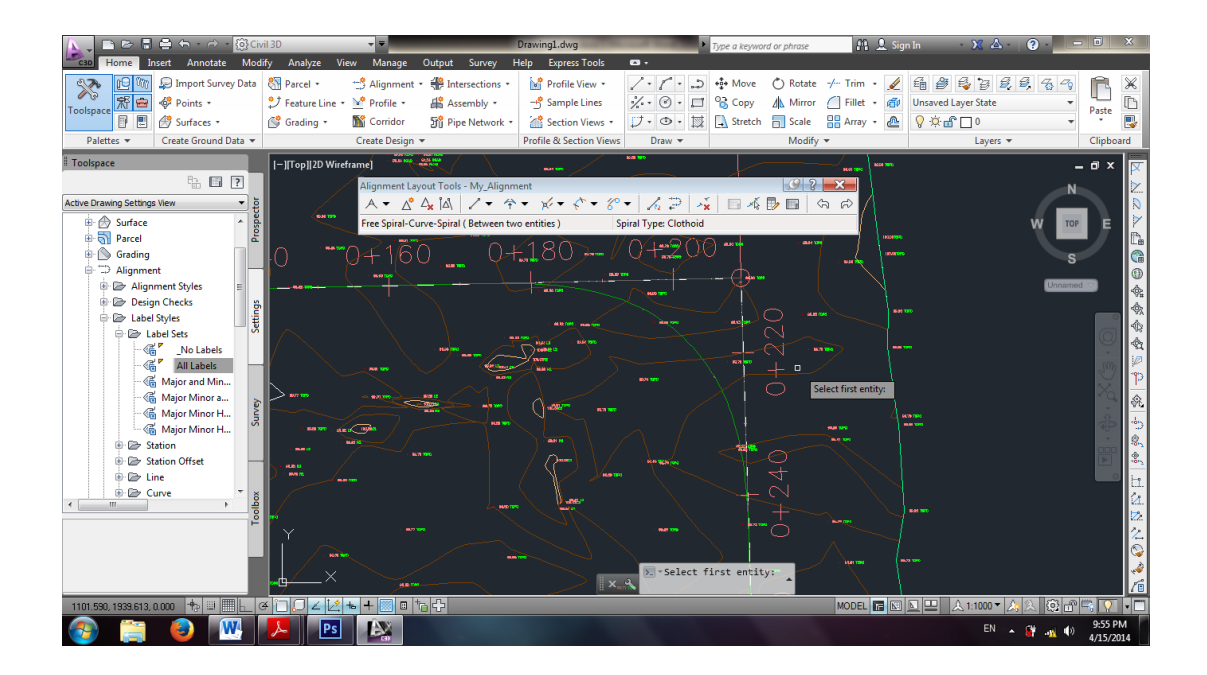

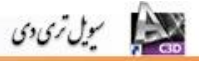

۲۳. رسم پروفیل طولی برای رسم پروفیل طولی مسیر ابتدا باید از مسیر مورد نظر نمونه برداری کنیم.برای این منظور از سربرگ Home بخش Profile & Section Views گزینه Sample Lines را انتخاب می کنیم.

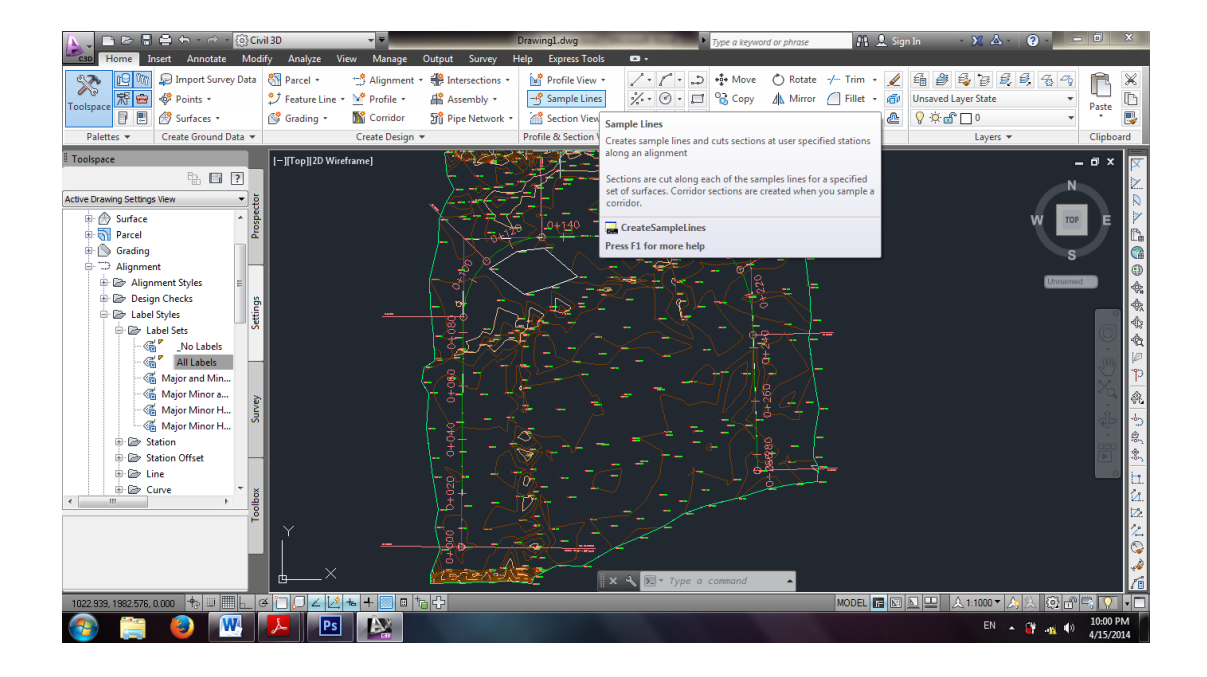

سپس بر روی Alignment مورد نظر کلیک می کنیم.پنجره ی زیر فعال می شود.

| 📐 🚬 🖿 🗁 🖥 🖶 🖘 - 🔿 - 🔯 Civil 3D                                                                                                    |                                                                                                    | Drawing1.dwg                                                                               | Type a keyword or phrase                          | 🏨 👤 Sign In              | - 🗙 🛆 - 💿 - 🗉 🗙                                                                                                    |
|----------------------------------------------------------------------------------------------------|----------------------------------------------------------------------------------------------------|--------------------------------------------------------------------------------------------|---------------------------------------------------|--------------------------|----------------------------------------------------------------------------------------------------|
| ecso Home Insert Annotate Modify Analy                                                                                                    | ze View Manage Output Survey                                                                                                    | 7 Help Express Tools 📼 🛪                                                                   |                                                   |                          |                                                                                                    |
| Import Survey Data         Import Survey Data         Import                                                                                                    | Construction     Construction     Construction     Construction     Construction     Construction     Construction     Construction     Construction     Construction     Construction | ns • Profile View • 2 • 7<br>? Sample Lines 2 • 7<br>• • • • • • • • • • • • • • • • • • • | Move Notate                                       | -/ Trim •                | Image: State     Image: State       Image: State     Image: State       Image: State     Image: State       Image: State     Image: State |
| Palettes  Create Ground Da Current method:                                                                                                    | Bu et                                                                                                    |                                                                                            | _r Modify                                         |                          | Layers  Clipboard                                                                                                    |
| Toolspace                                                                                                    | ZU V Create Sample Line Group                                                                                                    |                                                                                            |                                                   |                          | _ d × 🛛                                                                                                    |
| Active Drawing Settings View                                                                                                    | Name:<br>El Collecton = c(Hest Counter(CP))<br>Description:<br>Algoment:<br>My_Algoment                                                                                                | Sample line style:                                                                         | Line • 💽 •<br>yle:<br>• • 💽 •                     | 9.84 TOPO<br>PO          | 99.78 TOPO                                                                                                    |
| Explanation Label Styles                                                                                                    | Select data sources to sample:                                                                                                    |                                                                                            |                                                   | $-\parallel \setminus$ / |                                                                                                    |
| Mo Labels<br>- May a M Labels<br>- May and Min<br>- Major Minor A<br>- Major Minor H<br>- Major Minor H                                                                                                    | i ype Data Source                                                                                                    | sampie style<br>IV Existing Ground                                                         | Section layer Update Mode                         |                          | 99.89                                                                                                    |
| 🕀 🗁 Station                                                                                                    |                                                                                                    |                                                                                            | OK Cancel Help                                    | ISE>:                    |                                                                                                    |
| Station Offset      Dine      Dine      D |                                                                                                    | -ı¢ - (                                                                                    | REATESAMPLELINES                                  |                          |                                                                                                    |
|                                                                                                    | _× \                                                                                                    | Select<br>press<br>from                                                                    | t an alignment <or<br>enter key to select</or<br> | 99.82 TOPO .             | 99.88 TOPO                                                                                                    |
| 1059.190, 1951.479, 0.000 🛧 💷 🔜 🖉 🎦 💭                                                                                                    | ∠ 🖄 🔸 🔜 🗉 🖧                                                                                                    |                                                                                            |                                                   | MODEL 🖪 🔝 📐 💻            | 🗼 🙏 🙏 🔍 🛱 🗮 🔽 🔹                                                                                                    |
| 🛜 🚞 🕘 💌 🎩                                                                                                    | Ps 🔊                                                                                                    |                                                                                            |                                                   |                          | EN 🔺 🔐 🐠 10:01 PM                                                                                                    |

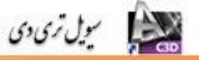

یک نام را برای Sample وارد می کنیم و Ok را می زنیم. سپس همانند شکل زیر گزینه By range را می زنیم. سپس همانند شکل زیر گزینه of stations

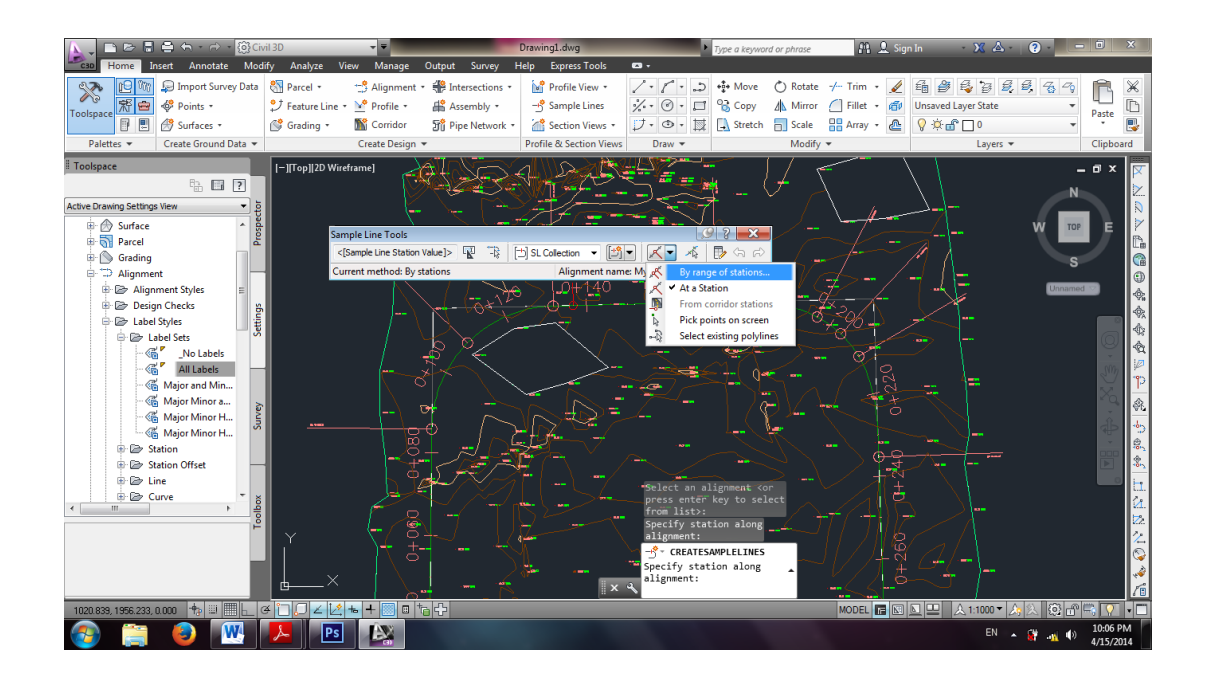

پنجره ی زیر نمایان می شود. که در آن می توان پیش فرض های مربوط به نمونه برداری مانند نام گروه خطوط نمونه و توضیحات مربوط به آن ، میزان نمونه برداری از طرفین مسیر و میزان نمونه برداری در قوس ها، مسیر مستقیم و ... را تغییر داد.

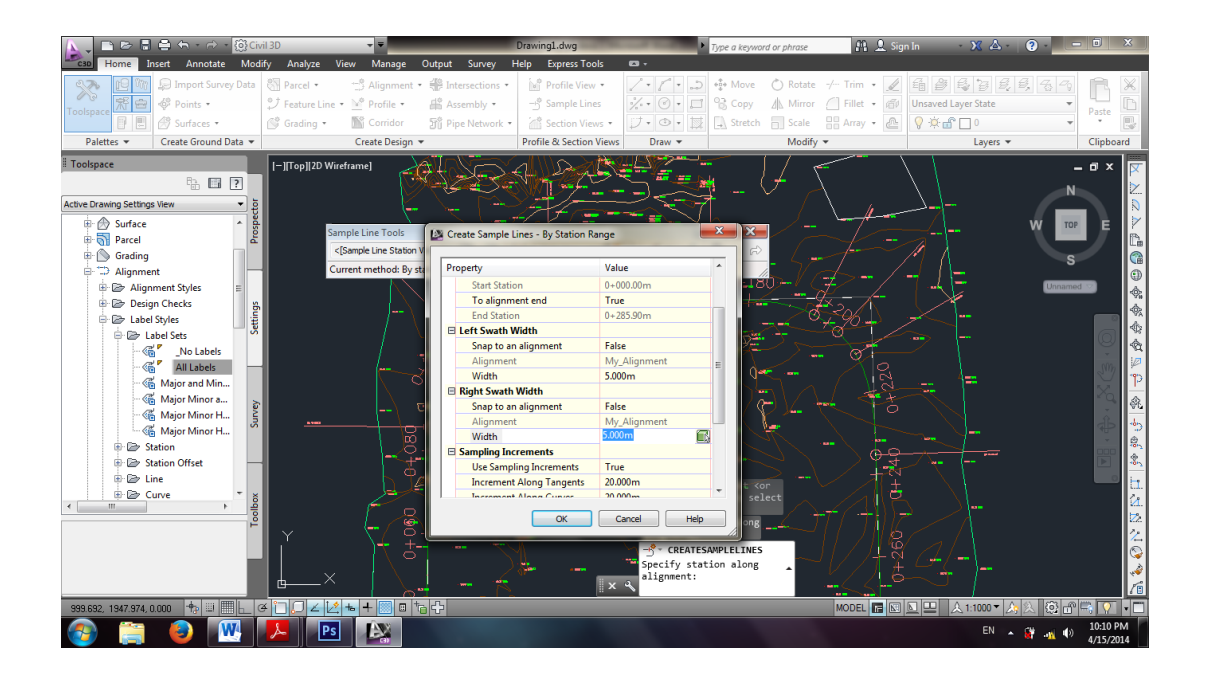

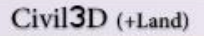

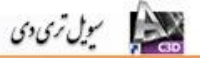

بعد از تعیین موراد فوق Ok می کنیم.

|                                       | i≘ ← - ∂ - @G        | il 3D            | - <b>-</b>       |                         | Drawing1.dwg            | ► T           | ype a keyword or phrase | 🏨 💄 Sigr     | n In 🔹 🗴 🖓          |         | o x       |
|---------------------------------------|----------------------|------------------|------------------|-------------------------|-------------------------|---------------|-------------------------|--------------|---------------------|---------|-----------|
| C30 Home In                           | nsert Annotate Mod   | ify Analyze Vi   | ew Manage O      | utput Survey H          | elp Express Tools       | <b>∞</b> •    |                         |              |                     |         |           |
| 🔆 🕑 🕅                                 | 💭 Import Survey Data | 🖏 Parcel 🔹       | 🕂 Alignment 🔹    | P Intersections 🔹       | Profile View 🔹          | 1.1.2         | 🛊 Move 💍 Rotate         | -/ Trim 🔹 🖌  | 4 2 4 2 4           | 89      | RX        |
| Toolspace 👫 😁                         | 🍄 Points 🔹           |                  | ▶ Profile •      | 👫 Assembly 🔹            | 🕂 Sample Lines          | % • ⊘ • □ °   | 诸 Copy 🛛 🔬 Mirror       | 🖉 Fillet 🔸 👘 | Unsaved Layer State | -       | Paste     |
|                                       | 🔗 Surfaces 🔹         | 💕 Grading 🔹      | M Corridor       | 🕤 Pipe Network 🔹        | 🕍 Section Views 🔹       | ブ・①・菜 [       | 🗼 Stretch 🛛 📄 Scale     | 📲 Array 🔹 🚵  | 9 · 🔆 🔐 🗖 0         | •       | • 🕓       |
| Palettes 🔻                            | Create Ground Data 🔻 |                  | Create Design 🔻  |                         | Profile & Section Views | Draw 💌        | Modify                  | •            | Layers 🔻            | (       | lipboard  |
| Toolspace                             |                      | [-][Top] 2D Wire | frame]           |                         | And the Change          |               | × //                    |              |                     | - 1     | 9 x 🔽     |
|                                       | ĥ 🖬 ?                | 1                |                  | - <b></b>               | 47-1 G                  | - <u>- A</u>  |                         |              |                     | N       |           |
| Active Drawing Setting                | s View 🔻 jā          |                  |                  |                         | 39 225                  | 🟹 (/ S        |                         |              |                     |         |           |
| 🖶 🚮 Parcel                            | * spec               |                  |                  |                         |                         | St. I A       | -A-                     |              | v                   | V TOP   | E         |
| 🗷 🕥 Grading                           | Pro                  |                  |                  |                         | 771 / C                 |               |                         |              |                     |         |           |
| ⊟- 💬 Alignme                          | nt                   |                  |                  | $\langle \cdot \rangle$ |                         | Franking C    | 6-/-[]=                 |              |                     | S       |           |
| Align                                 | ment Styles          |                  |                  | AN A                    |                         | dol           |                         |              |                     | Hopport | 9         |
| B B Label                             | Styles =             | 1                |                  | - / 500                 | 104400                  | Q G M M M     | 16 - F                  |              |                     |         | <b>\$</b> |
|                                       | abel Sets            | 1                |                  |                         |                         | \$\$14<`      |                         |              |                     |         |           |
|                                       | No Labels            | 1                |                  | -  \ <i>碧</i>  ;        |                         | ~   /P ¥ ¥    |                         |              |                     |         |           |
|                                       | All Labels           | 1                |                  | 0+080                   | od P                    |               |                         |              |                     |         |           |
|                                       | Major and Min        | il i             |                  | - 04875<br>194076       |                         | ∠ું લુંટું    | 35.30                   |              |                     |         | I I I     |
| - 63                                  | Major Minor a        |                  |                  | 0+065.                  | <u>895</u> /            | 0+2           | 451000                  |              |                     |         | Xa 📩      |
|                                       | Major Minor H        |                  |                  | ¬                       | 80                      | 0+2           | 50.00                   |              |                     |         |           |
| 🐵 🗁 SI                                | tation vi            |                  |                  | 0+050.<br>0+045         | 00 🈓 🗕 🎽                | 0+2           | 60.00                   |              |                     |         |           |
| 🐵 🗁 SI                                | tation Offset        |                  |                  | - <u>0+040</u> .        | 1955 - / · · ·          | -0+2          | 70.00                   |              |                     |         |           |
| 1 🕞 🗁 Li                              | ine —                | il               |                  | - 0±035.0               |                         | Q#2           | 75.00                   |              |                     |         |           |
| 1 1 1 1 1 1 1 1 1 1 1 1 1 1 1 1 1 1 1 | urve<br>nirol Tu     |                  |                  | - <u>0</u> ±025.        | 2977                    |               | 85.90                   |              |                     |         |           |
| < m                                   | pilai<br>▶ 990       |                  |                  | 0+020.0                 |                         |               |                         |              |                     |         | <u>21</u> |
|                                       | P                    |                  |                  | 0-0-010.0               |                         |               |                         |              |                     |         | 22        |
|                                       |                      | ,Y               | -                |                         |                         |               |                         |              |                     |         |           |
|                                       |                      |                  |                  | 737 7                   |                         |               |                         |              |                     |         |           |
|                                       |                      | 4X               |                  | 1 Pro Town              |                         | S ▼ Type a co | mmand 🔺                 |              |                     |         |           |
| 1157 881 1860 001                     | 0.000 + III III   (  |                  | <b>* +</b> 🔲 🖪 ち | 2                       |                         |               |                         |              | ■ A 1:1000 ▼ A 23   | 8       |           |
|                                       |                      |                  |                  |                         |                         | _             | _                       |              |                     |         | 10:22 PM  |
|                                       |                      |                  |                  | 2                       |                         |               |                         |              | EN 🔺 🙀              | 17 (P)  | /15/2014  |

برای مرتب کردن نوشته های مربوط به Smaple Line رسم شده از پنل Toolspace سربرگ Settings گزینه Sample Line سپس Lable styles در نهایت Section Name را انتخاب می کنیم. در پنجره ی ظاهر شده همانند قسمتهای قبل می توان سایز نوشته ها را کوچک و ... را تغییر داد.

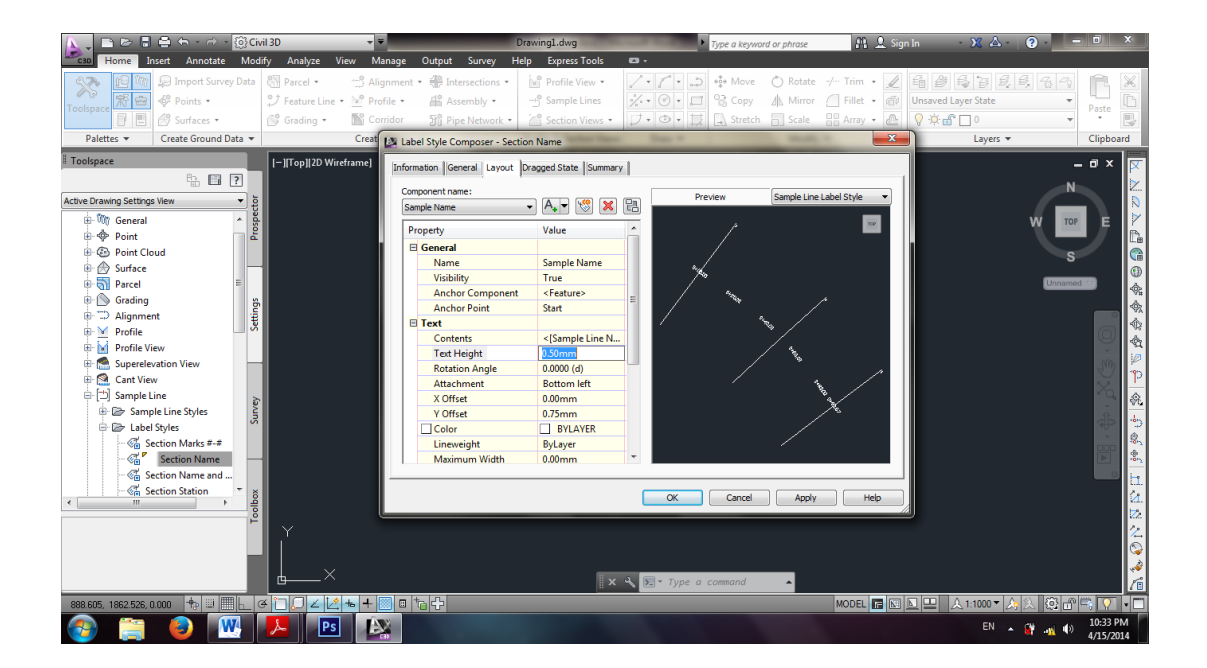

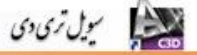

بعد از نمونه برداری از مسیر اکنون نوبت به ترسیم پروفیل طولی مسیر رسیده است. برای این منظور از سربرگ Home بخش Create Design گزینه Profile و در نهایت گزینه Profile را انتخاب می کنیم.

| 📐 🚬 🖻 🗁 🗟                    | l 🖨 🕤 - 🔿 - 🔯 🕼                                    | ril 3D           |                                       |                                             | Drawing1.dwg                                                                           |                                                                                                    | Type a keyword or p | ohrase    | 🏨 👤 Sigi   | n In 🛛 🗙 🛆 -        | ?                                                |                                       |
|------------------------------|----------------------------------------------------|------------------|---------------------------------------|---------------------------------------------|----------------------------------------------------------------------------------------|----------------------------------------------------------------------------------------------------|---------------------|-----------|------------|---------------------|--------------------------------------------------|---------------------------------------|
| Home I                       | nsert Annotate Mod                                 | ify Analyze Vie  | ew Manage Output                      | Survey H                                    | elp Express Tools                                                                      | <b>63</b> •                                                                                                    |                     |           |            |                     |                                                  |                                       |
| 🔊 🖻 🕅                        | 💭 Import Survey Data                               | Narcel •         | 😁 Alignment 🔹 🏶 Inter                 | sections +                                  | Profile View 🔹                                                                         | 1.1.2                                                                                                    | + Move 🔿            | Rotate -/ | Trim 🔹 🖌   | 4 2 4 5 5           | 5, 6, 7,                                         |                                       |
| Toologra 🕅 😁                 | 🌵 Points 🔹                                         | Feature Line 🔹   | Y Profile 🔹 🛗 Asse                    | mbly •                                      | - Sample Lines                                                                         | % • ⊘ • 🗖                                                                                                    | Scopy 🕼             | Mirror 🖉  | Fillet 🔹 👘 | Unsaved Layer State | •                                                | Parte D                               |
|                              | 🔗 Surfaces 🔹                                       | 💕 Grading 🔹      | Create Surface Profi                  |                                             | 🕍 Section Views 🔹                                                                      | ブ・ゆ・ 🐹                                                                                                    | 🗔 Stretch 📄         | Scale     | Array 🔹 🚵  | 💡 🔅 🔐 🗖 0           |                                                  | * 🖳                                   |
| Palettes 💌                   | Palettes   Create Ground Data   Create Ground Data |                  |                                       |                                             | Profile & Section Views                                                                | Draw 💌                                                                                                    |                     | Modify 🔻  |            | Layers 💌            |                                                  | Clipboard                             |
| Toolspace                    |                                                    | I-IITop112D Wire | Profile Creation Too                  | Create Sur                                  | face Profile                                                                           |                                                                                                    | 1 7                 | 0-11/ -   |            |                     |                                                  | . a x 👼                               |
| Active Drawing Setting       | ि 🗊 ?<br>s View 🔹 कु                               | 1 A P            | Create Best Fit Profil                | Creates a pr<br>When you o<br>offset profil | rofile from a surface alon<br>create a centerline profile<br>les at the same time. Use | g a specified alignme<br>, you can create one<br>the Draw in Profile V                                                                                                    | or more             |           | - ]        |                     | N                                                |                                       |
| ⊞-₩) General<br>⊞-∲ Point    | Prosp                                              |                  | Create Profile from I                 | option to d                                 | isplay the profile in the d                                                            | rawing.                                                                                                    | _ \-                |           |            |                     | W TOP                                            |                                       |
| ⊞ 🙆 Point Clo<br>⊞ 🔗 Surface | pud                                                |                  | Quick Profile                         |                                             | 1                                                                                      |                                                                                                    |                     |           | 7/ 📆       |                     | s                                                |                                       |
| 🗄 🚮 Parcel                   | = 2                                                |                  | Create Superimpose                    |                                             |                                                                                        |                                                                                                    | 5                   |           |            |                     | Unnamed                                          |                                       |
| B- ⊕ Alignme                 | Setting 1                                          |                  | Create Profile from                   |                                             | ~                                                                                      |                                                                                                    |                     |           |            |                     |                                                  | *                                     |
| 🗷 🔛 Profile V                | iew                                                |                  |                                       |                                             | 1                                                                                      | 24                                                                                                    |                     |           |            |                     |                                                  |                                       |
| 🕒 🔝 Superele                 | vation View                                        |                  |                                       |                                             | - And And And And And And And And And And                                              | - The second second sec |                     |           |            | ₹ <u>~~-\</u>       |                                                  | I I I I I I I I I I I I I I I I I I I |
|                              | Line >                                             |                  |                                       |                                             | WAR                                                                                    |                                                                                                    |                     |           | ~/-/>      |                     |                                                  | 20                                    |
|                              | Surve                                              |                  |                                       |                                             |                                                                                        | ~~                                                                                                    |                     |           |            |                     |                                                  |                                       |
| B An Mass Ha                 | view                                               |                  |                                       |                                             |                                                                                        |                                                                                                    |                     |           |            |                     |                                                  |                                       |
| Hass Ha                      | ul View                                            |                  |                                       | 🔂 Creater                                   | ProfileFromSurface                                                                     |                                                                                                    |                     |           |            |                     |                                                  |                                       |
| 🗷 📴 Catchme                  | ent                                                |                  | <u> </u>                              | Press F1 fo                                 | r more help                                                                            | 1 451 press 40 1 1                                                                                                    |                     |           |            |                     |                                                  |                                       |
| 🗷 🎢 Pipe Net                 | work                                               |                  |                                       | 135                                         |                                                                                        |                                                                                                    |                     |           |            |                     |                                                  | 21                                    |
| H- SP Pine                   | Tool                                               |                  |                                       | ten                                         | a 187 5 2                                                                              |                                                                                                    |                     |           |            |                     |                                                  | 22                                    |
|                              |                                                    | Υ<br>Γ           |                                       |                                             |                                                                                        |                                                                                                    |                     |           |            |                     |                                                  | 2                                     |
|                              |                                                    |                  |                                       |                                             |                                                                                        |                                                                                                    |                     |           |            |                     |                                                  |                                       |
|                              |                                                    | Ь <u> </u>       |                                       |                                             | ×                                                                                      | 🔧 💽 🔻 Type a d                                                                                                    | command             | -         |            |                     |                                                  | i i                                   |
| 949.213, 1844.332, 1         | 0.000 🛧 🗉 🎹 h 🛛                                    | ¥ 100 ∠ 12       | • + ◎ □ た 수                           |                                             |                                                                                        |                                                                                                    |                     | м         | ODEL 🖪 🕅   | L 😐 🙏 1:1000 - 2    | <u>م کا کا کا کا کا کا کا کا کا کا کا کا کا </u> |                                       |
|                              |                                                    | S. Ps            | <b>J</b> EN                           |                                             |                                                                                        |                                                                                                    |                     |           |            | EN                  | . <u>19</u>                                      | 10:35 PM                              |
|                              |                                                    |                  | a a a a a a a a a a a a a a a a a a a |                                             |                                                                                        |                                                                                                    |                     |           |            |                     | a                                                | 4/15/2014                             |

پنجره ی زیر ظاهر می شود.

ابتدا از قسمت Surface سطح مورد نظر را انتخاب و سپس از قسمت Alignment ، مسیر مورد نظر را که از آن نمونه برداری انجام داده ایم را انتخاب می کنیم و دکمه Add را می زنیم.

| 📐 🚬 🖻 🖻 🖥 🖨 🔶 🔿 - 🛞 Civil 3D                                                                                                    | ,                                                                                                    | Drawing1.dwg                                                                                                    | Type a keyword or phrase 🕺 🔒                                                              | Sign In 🛛 🗶 🙆 📒 🗖 🗙                                                                                                    |
|----------------------------------------------------------------------------------------------------|----------------------------------------------------------------------------------------------------|----------------------------------------------------------------------------------------------------|-------------------------------------------------------------------------------------------|----------------------------------------------------------------------------------------------------|
| Home Insert Annotate Modify                                                                                                    | Analyze View Manage Output Survey H                                                                                                    | Help Express Tools 📼 -                                                                                                    |                                                                                           |                                                                                                    |
| Image: Survey Data     Image: Survey Data       Toolspace     Image: Surfaces                                                                                                    | Parcel •        ⊕ Alignment •        ⊕ Intersections •<br>Feature Line •        ├ Profile •<br>@ Grading •                                                                                                    | Profile View •     / · / ·       -5° Sample Lines     * · · · · · ·       · · · · · · · · · · · · · · · · · · ·                                                                                                    | + Move O Rotate -/ Trim +<br>Copy A Mirror O Fillet +<br>Stretch O Scale Array +<br>€     | 2         4         3         5         5         5         6         1         X           10         Unsaved Layer State         •         •         •         •         •         •         •         •         •         •         •         •         •         •         •         •         •         •         •         •         •         •         •         •         •         •         •         •         •         •         •         •         •         •         •         •         •         •         •         •         •         •         •         •         •         •         •         •         •         •         •         •         •         •         •         •         •         •         •         •         •         •         •         •         •         •         •         •         •         •         •         •         •         •         •         •         •         •         •         •         •         •         •         •         •         •         •         •         •         •         •         •         •         • |
| Palettes  Create Ground Data                                                                                                    | Create Design 👻                                                                                                    | Profile & Section Views Draw 🔻                                                                                                    | Modify 🔻                                                                                  | Layers 🕶 Clipboard                                                                                                    |
| Toolspace     Image: Constraint of the second of the second | Trop]20 Wirefre L Create Profile from Surface Agroment: State: Decoupling State: Decoupling Decoupling Decoup | Seket su faces:<br>Seket su faces:<br>Defore<br>285.90m<br>285.90m<br>Cample offsets:<br>Data Sou Offset<br>Update Layer<br>Sefore<br>Data Sou Offset<br>Update Layer<br>Sefore<br>CROAD E<br>M<br>Cample offsets:<br>M<br>Cample offsets:<br>M<br>C | Add>><br>Style Staton Bevr<br>Stat End M<br>vating 0+000.000 0+225.500 99.7<br>Cancel Heb |                                                                                                    |
| 949.213, 1844.332, 0.000 🕂 💷 📃 🖉 👔                                                                                                    |                                                                                                    |                                                                                                    | MODEL 🖪                                                                                   | 🛛 💵 🙏 1:1000 🗸 🏡 💮 🔐 🛒 💎 🗖                                                                                                    |
| 🚯 🚞 🔕 🞹 🏓                                                                                                    | Ps 🔊                                                                                                    |                                                                                                    |                                                                                           | EN 💊 🔐 🕕 10:39 PM                                                                                                    |

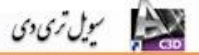

پس از اضافه شدن دکمه Draw in Profile view را انتخاب می کنیم. سپس در پنجره ی ظاهر شده می توان تنظیمات مربوط به پروفیل طولی را انجام داد. پس از انجام تنظیمات دکمه ی Create می توان profile view را می زنیم و در گوشه ای از صفحه کلیک می کنیم تا پروفیل مورد نظر رسم شود.

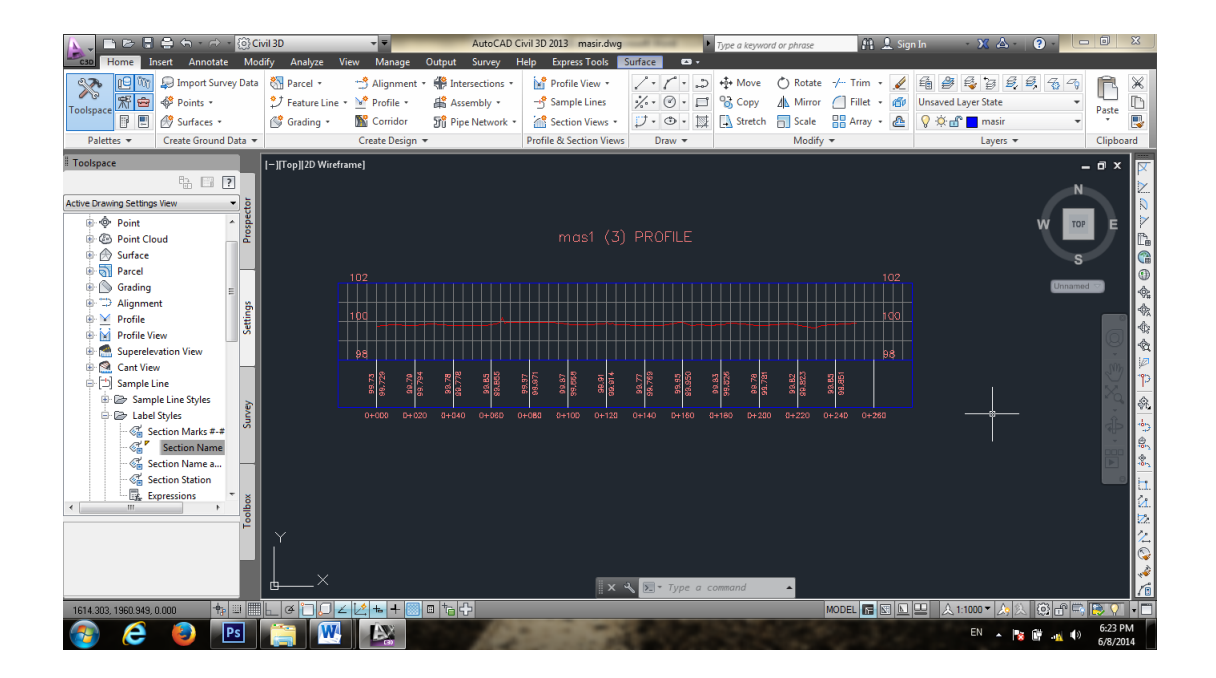

۲۴. تعريف خط پروژه

پس از نمایش پروفیل طولی با استفاده از دستور زیر میتوان خط پروژه را بر روی پروفیل ترسیم کرد.

Profile > Profile Create Tools

بعد پروفیل طولی را که قبل رسم کرده ایم را انتخاب می کنیم.بعد یک نام را برای خط پروژه انتخاب و ok می کنیم. صفحه ای به مانند زیر باز می شود.

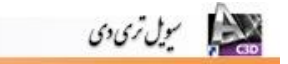

|                       | 🖥 🖨 🕤 - 🔿 - 🔯 G        | vil 3D                                       |                 | AutoCAD C               | ivil 3D 2013 masir.dwg           |                         | Type a keyword | or phrase               | 👫 💄 Sig                                | gn In 🚽 🗙 🛆 -       | ? -                                           |           |
|-----------------------|------------------------|----------------------------------------------|-----------------|-------------------------|----------------------------------|-------------------------|----------------|-------------------------|----------------------------------------|---------------------|-----------------------------------------------|-----------|
| C3D Home              | Insert Annotate Mod    | dify Analyze Vi                              | ew Manage (     | Dutput Survey H         | lelp Express Tools 📕             | ourface 🛥 🔹             |                |                         |                                        |                     |                                               |           |
| 🗙 💷                   | 👔 💭 Import Survey Data | Narcel •                                     | 😁 Alignment 🔹   | Intersections *         | Profile View •                   | 1.1.2                   | +‡+ Move       | C Rotate                | -/ Trim 🔹 🖌                            | 4 2 4 3 4           | , <b>4</b> , <b>4</b> , <b>4</b> , <b>4</b> , | R×        |
| Toolspace             | Points •               | ÇĴ Feature Line ▼                            | Profile *       | Assembly •              | -3 Sample Lines                  | %· Ø· 🗗                 | Copy           | Mirror                  | 🦲 Fillet 🔹 👘                           | Unsaved Layer State | -                                             | Paste     |
|                       | Surfaces *             | 💕 Grading 🔹                                  | M Corridor      | Fipe Network •          | Section Views •                  | 7•⊕•⊯                   | Stretch        | Scale                   | 🖁 Array 🔹 🚵                            | 💡 🔅 💼 🗖 masir       | •                                             | • 🛃       |
| Palettes 🔻            | Create Ground Data 🔻   |                                              | Create Design 👻 |                         | Profile & Section Views          | Draw 👻                  |                | Modify                  | •                                      | Layers •            |                                               | Clipboard |
| Toolspace             |                        | [-][Top][2D Wirefra                          | ime]            |                         |                                  |                         |                |                         |                                        |                     |                                               | 0 × 🔽     |
|                       | : ?                    |                                              |                 |                         |                                  |                         |                |                         |                                        |                     | N                                             |           |
| Active Drawing Settin | ngs View 🔹 ថ្ងៃ        |                                              | Profile Layo    | ut Tools - Layout (2)   |                                  |                         |                | 9 ? 🗪                   | <u> </u>                               |                     |                                               |           |
| 🖻 🗇 Point             | ^ sobe                 |                                              |                 | ? ¥ ¥ ∠ ◄ ٢             | \• 🄏 🎽 ¥ 🖄                       | 😫 🔶 👻 🏌                 | 🤞 🖪 🔂 I        | <b>.</b>                | <i>a</i> >                             |                     | W TOP                                         | E         |
| B      B      Point C | Cloud a                |                                              | 🖌 🖊 Dra         | w Tangents              |                                  | PVI                     | based          |                         |                                        |                     |                                               |           |
| B Surrace             |                        |                                              | 🗶 Dra           | w Tangents With Curv    | es                               |                         |                |                         |                                        |                     | S                                             |           |
| 🖶 🚫 Gradin            | 9 =                    |                                              | T Cur           | rve Settings            | 8478 2074.510                    |                         |                |                         |                                        |                     | Unnamed                                       |           |
| 🖶 💭 Alignm            | nent g                 |                                              |                 |                         | masi                             | I (3) PROFIL            |                |                         |                                        |                     |                                               |           |
| Profile               | Sett.                  |                                              |                 |                         |                                  |                         |                |                         |                                        |                     |                                               |           |
| E Supere              | View<br>levation View  |                                              |                 |                         |                                  |                         |                |                         |                                        |                     |                                               |           |
| 🕞 🞑 Cant V            | iew -                  |                                              | 100             |                         |                                  |                         |                | +++++                   |                                        |                     |                                               | 50h 10    |
| 😑 🗂 Sample            | e Line                 |                                              |                 |                         |                                  |                         | ┶╼╼╼╼          | ╺╾╾╾                    |                                        |                     |                                               |           |
| 🕀 🗁 Sar               | nple Line Styles       |                                              | 98              |                         |                                  |                         |                |                         |                                        | 98                  |                                               |           |
|                       | Section Marks ###      |                                              |                 |                         |                                  |                         |                |                         |                                        |                     |                                               | 1 25      |
| - 64                  | Section Name           |                                              | 98.72           | 99.77<br>98.77<br>98.77 | 98.85<br>99.97<br>99.97<br>98.88 | 99.91<br>99.75<br>99.76 | 89.95<br>99.82 | 96.78<br>99.78<br>99.85 | 90.82<br>99.85                         |                     |                                               |           |
| - 64                  | Section Name a         |                                              | 0+900           | 1 0+020 0+040 0         | HD80 0+080 0+100                 | 0+170 0+140 0+          | 150 0+160      | 0+200 0+2               | 70 0+240 0+26                          |                     |                                               |           |
| - <b>6</b>            | Section Station        |                                              |                 |                         |                                  |                         |                |                         |                                        |                     |                                               |           |
| <                     | Expressions + a        |                                              |                 |                         |                                  |                         |                |                         |                                        |                     |                                               | й.        |
|                       | 100                    |                                              |                 |                         |                                  |                         |                |                         |                                        |                     |                                               |           |
|                       |                        |                                              |                 |                         |                                  |                         |                |                         |                                        |                     |                                               |           |
|                       |                        |                                              |                 |                         |                                  |                         |                | _                       |                                        |                     |                                               |           |
|                       |                        | <u>ь                                    </u> |                 |                         | ×                                | >>> Specify s           | tart point:    | ^                       |                                        |                     |                                               | Ti l      |
| 1298.478, 2074.51     | 0, 0.000 💠 💷 🎹         | Løijjz                                       | 2 = + 🛛 (       | = ta 🗘                  |                                  |                         |                | ,                       | MODEL 🕞 🗵 ⊾                            | 😐 🙏 1:1000 🔻 🎊      | ) 🔯 🕆 🖳 🖪                                     | 3 V I - 🗂 |
|                       | Ps Ps                  | w                                            |                 | 100                     |                                  | 1000                    | 1000           | 100                     |                                        | EN                  | a 🕅 🛶 🕪                                       | 6:31 PM   |
|                       |                        |                                              | <b>Ca</b> )     | and the second          | 100 C 10 C 10                    |                         | B. 1. 14       |                         | 100 - 10 - 10 - 10 - 10 - 10 - 10 - 10 |                     | · · · · · · · · · · · · · · · · · · ·         | 6/8/2014  |

با انتخاب گزینه Draw tangents خط پروژه را بر روی پروفیل ترسیم می کنیم.

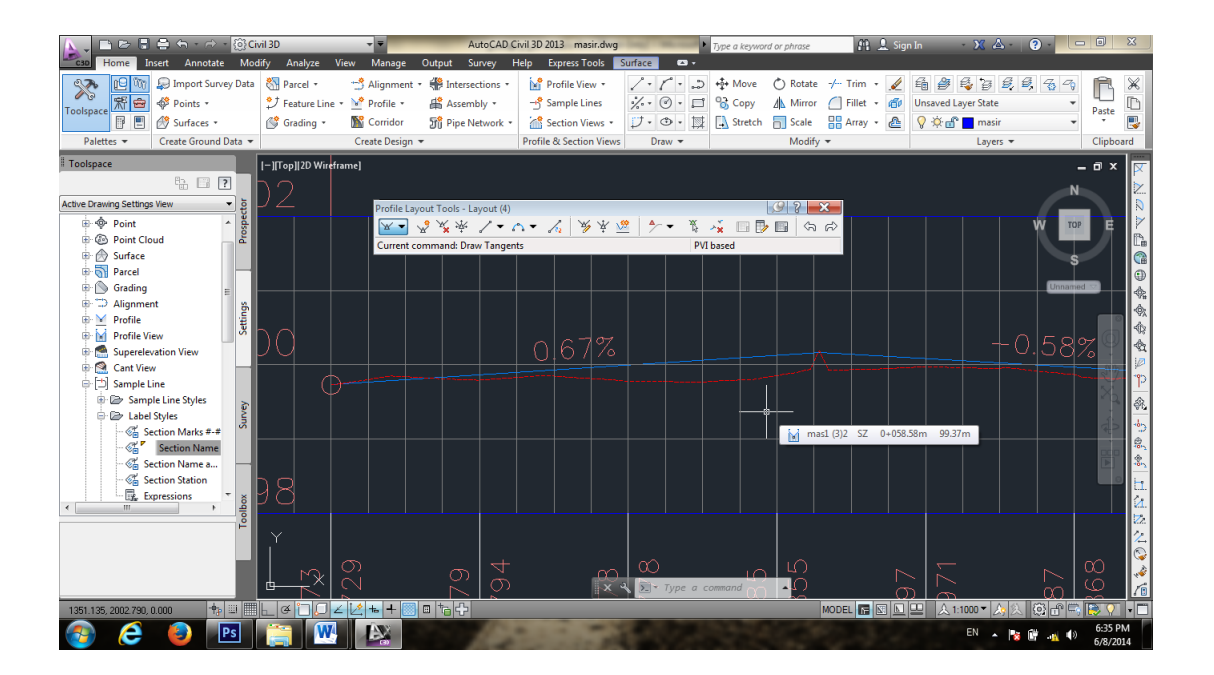

سپس در صورت لزوم رسم قوس قائم می توانیم با توجه به شکل زیر قوس قائم بر روی خط پروژه رسم کنیم.

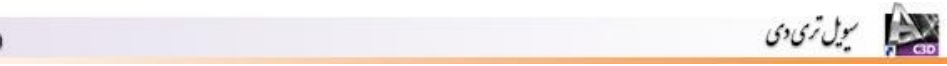

| CIVILSD ( | Land) |
|-----------|-------|

| 📐 🖿 🖻 🖥 🖶 🕂 - A - 🔯 🕻                                                                                                    | ivil 3D 🗸 👻 AutoC                                                                                                    | AD Civil 3D 2013 masir.dwg                                                                                                    | Type a keyword or phrase 👫 👤 Si                                                                                                    | gn In 🔹 🗙 🔺 🕐 - 📃 🖻                                                                                                    | - 0 X                                                             |
|----------------------------------------------------------------------------------------------------|----------------------------------------------------------------------------------------------------|----------------------------------------------------------------------------------------------------|----------------------------------------------------------------------------------------------------|----------------------------------------------------------------------------------------------------|-------------------------------------------------------------------|
| cao Home Insert Annotate Mo                                                                                                    | dify Analyze View Manage Output Survey                                                                                                    | Help Express Tools Surface 🛥 🗸                                                                                                    |                                                                                                    |                                                                                                    |                                                                   |
| Import Survey Data         Toolspace         Import Survey Data         Import Survey Data         Import Sur                                                                                                    | <ul> <li>Maignment * ∰ Intersection</li> <li>Feature Line * № Profile * ♣ Assembly</li> <li>Grading * ☎ Corridor</li> <li>Pipe Network</li> <li>Create Design *</li> </ul> | s - B Profile View -<br>- S Sample Lines<br>rk - S Section Views -<br>Profile & Section Views -<br>Profile &<br>Profile & Section Views -<br>Profile & Section Views -<br>Profile | ↔ Move     Notate     ✓ Trim     ✓       😚 Copy     ▲ Mirror     Fillet     ✓       ▲ Stretch     Scale     용 Array     ▲       Modify     ✓ | Image: State     Image: State     Image: State       Image: State     Image: State     Image: State       Image: State     Image: State     Image: State <td>Paste<br/>Clipboard</td> | Paste<br>Clipboard                                                |
| # Toolspace                                                                                                    | I-IITop] 2D Wireframe]                                                                                                    |                                                                                                    |                                                                                                    |                                                                                                    | - a x 🔽                                                           |
| Active Drawing Setting: View  Active Drawing Setting: View  Active Drawing Setting: View  Active Cloud  Active Cloud  Active Clo | Profile Layout Tools - Layout       Profile Layout Tools - Layout       Y • • • • • • • • • • • • • • • • • • •                                                            | <ul> <li>(d)</li> <li>(e)</li> <li>(f)</li> <li>(f)</li></ul>                                                                                                    | (9) ?                                                                                                    |                                                                                                    | ■ N 2 N 11 00 0 % \$ \$ \$ \$ \$ \$ \$ \$ \$ \$ \$ \$ \$ \$ \$ \$ |
|                                                                                                    |                                                                                                    | ∑) X 4 ∑ → Type a (                                                                                                    |                                                                                                    |                                                                                                    | 9                                                                 |
| 1325.188, 2023.873, 0.000 💠 💷                                                                                                    |                                                                                                    |                                                                                                    | MODEL 🖪 🖾 🛽                                                                                                    | 1 旦 人1:100 - 人人 (2) 合 🖷                                                                                                    | P - T                                                             |
| 📀 🥭 🕑 📧                                                                                                    |                                                                                                    |                                                                                                    |                                                                                                    | EN 🔺 隆 🎪 🌒                                                                                                    | 6:36 PM<br>6/8/2014                                               |

بعد از انتخاب گزینه Free vertical curve تانژانت ورودی و خروجی و طول قوس قائم را مشخص می کنیم تا برنامه قوس قائم را بر روی خط پروژه رسم نماید.

| Home Insert Annotate Mo                                                                                                    | ivil 3D ▼ AutoCAD<br>dify Analyze View Manage Output Survey                                                                                                    | Civil 3D 2013 masir.dwg                                                                                                    | rd or phrase 🏦 🚊 Sign In                                                                                                    | - X A - 9 - 🗆 X                                          |
|----------------------------------------------------------------------------------------------------|----------------------------------------------------------------------------------------------------|----------------------------------------------------------------------------------------------------|----------------------------------------------------------------------------------------------------|----------------------------------------------------------|
| Toolspace                                                                                                    | <sup>™</sup> Alignment + ∰ Intersections + <sup>™</sup> Feature Line + № Profile + <sup>™</sup> Grading + <sup>™</sup> Corridor <sup>™</sup> Pipe Network <sup>™</sup> Grading + <sup>™</sup> Corridor <sup>™</sup> Pipe Network | Profile View     Image: Comparison of the comparison of the comparison of th | O Rotate       -/- Trim •       ✓       ✓         ▲ Mirror       □ Fillet •       ●       ∪         □ Scale       □ Array •       ▲       ✓         Modify •       •       ✓       ✓ | ansaved Layer State<br>Layers ▼<br>Layers ▼<br>Clipboard |
| Toolspace       Active Drawing Settings View                                                                                                    | -][Top][2D Wireframe]<br>Profile Layout Tools - Layout ()<br>w ・ 愛 紫 辛 ノ ・<br>Free Vertical Curve ( Parameter                                                                                                    | Normalization (Normalization)       Normalization     Normalization       Normalization     PVI based                                                                                                    |                                                                                                    |                                                          |
| Section Name Au-<br>Section Station<br>Table Section Station<br>Table Sect |                                                                                                    | Specify curve length of<br>(Radius/K) <190.00000:<br>   × ↔ > select first entity                                                                                                    | (3)2 52 6-66732m 10011m<br>10<br>10<br>10<br>10<br>10<br>10<br>10<br>10<br>10<br>10<br>10<br>10<br>10                                                                                |                                                          |

## ۲۵.رسم پروفیل عرضی

برای ترسیم پروفیل عرضی مسیر، بعد از نمونه برداری از سربرگ Home بخش & Profile و در نهایت گزینه Section Views را انتخاب می Section Views را انتخاب می کنیم.

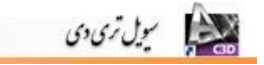

| Image Hore Grad   Image Output   Image Output   Image Image   Image Image   Image                                                                                                    |                                                                                                    | i≣ ← - ∂ - @G                                                                                                    | vil 3D 👻 👻                          | Drawing1.dwg                                                  |                                                                                                    | Type a keyword or phrase                                                                                           | 🏨 👤 Sign I               | In - 🗙 🛆 - 🔮     | ) - 0 ×   |
|----------------------------------------------------------------------------------------------------|----------------------------------------------------------------------------------------------------|----------------------------------------------------------------------------------------------------|-------------------------------------|---------------------------------------------------------------|----------------------------------------------------------------------------------------------------|----------------------------------------------------------------------------------------------------|--------------------------|------------------|-----------|
| Alignment     Intersections*     Intersections* <td>C30 Home In</td> <td>nsert Annotate Mod</td> <td>lify Analyze View Manage</td> <td>Output Survey Help Express Too</td> <td></td> <td>1.u. (b.b.u.)</td> <td></td> <td></td> <td></td>                                                                                                    | C30 Home In                                                                                                    | nsert Annotate Mod                                                                                                    | lify Analyze View Manage            | Output Survey Help Express Too                                |                                                                                                    | 1.u. (b.b.u.)                                                                                                    |                          |                  |           |
| Toolspeelential Toolspeelential   Patter * Coate Ground bat *   Create Design * Create Multiple Views   Toolspeelential Toolspeelential   Toolspeelential Toolspeelential   Toolspeelential                                                                                                    |                                                                                                    | Pointr *                                                                                                    | Parcel      Alignment     Alignment | Intersections   Profile View                                  |                                                                                                    | • Move O Rotate                                                                                                    | -/ Inm • 🖉               | E 🛃 E E E E      |           |
| Palettes ** Create Ground Data *     Create Dusing **     Incolspace     Incolspace </td <td>Toolspace</td> <td>Surfaces •</td> <td>Grading • M Corridor</td> <td>Stripe Network • Section View</td> <td>·</td> <td>Stretch Scale</td> <td>Array •</td> <td></td> <td>Paste</td>                                                                                                    | Toolspace                                                                                                    | Surfaces •                                                                                                    | Grading • M Corridor                | Stripe Network • Section View                                 | ·                                                                                                    | Stretch Scale                                                                                                    | Array •                  |                  | Paste     |
| Toolspace       Create Section View         Create Section View       Create Section View         Project Objects To Scalary       Project Objects To Scalary         Surface       Froject Objects To Scalary         Project Objects To Scalary       Project Objects To Scalary         Project Objects To Scalary       Project Objects To Scalary         Project Obje                                                                                                    | Palettes 🔻                                                                                                    | Create Ground Data 💌                                                                                                    | Create Design                       | <ul> <li>F Create M</li> </ul>                                | ultiple Views                                                                                                    | Modify                                                                                                    | •                        | Layers 💌         | Clipboard |
| the j Sample Line<br>the Section View<br>the Section View<br>the Sectio | Toolspace       Active Drawing Setting:       ♠       ♠       ♠       ♠       ♦       ●       ♦       ●       ●       ●       ●       ●       ●       ●       ●       ●       ●       ●       ●       ●       ●       ●       ●       ●       ●       ●       ●       ●       ●       ●       ●       ●       ●       ●       ●       ●       ●       ●       ●       ●       ●       ●       ●       ●       ●       ●       ●       ●       ●       ●       ●       ●       ●       ●       ●       ●       ●       ●       ●       ●       ●       ●       ●       ●       ●    <                                                                                                    | E View Constraints of the second second seco | = Top  20 Wireframe]                | Create Se<br>Create Se<br>Project O<br>Project O<br>Project O | ction View<br>bjects To Multiple Section<br>bjects To Section View<br>Mr_Algenerit PTOPLE<br><b>ag ag ag ag ag ag</b> | Create Multiple Views<br>Creates multiple section<br>an alignment<br>CreateMultipleSecti<br>Press F1 for more help | views for a group of sar | mple lines along |           |
|                                                                                                    | Competition     Competition     Competit | Anne Sanne Sanne S |                                     | a <b>†</b>                                                    | × < ∑ • Typ= a                                                                                                    | command                                                                                                    | MODEL 💽 🗙                | L                | 後<br>     |

در پنجره ی ظاهر شده بعد از انتخاب Alignment مورد نظر و تنظیمات مربوطه دکمه ی Create در پنجره ی نظیمات مربوطه دکمه ی section views

| 📐 🚬 🖻 🖻 🖥 🖨 🖘 - 🔿 - 🔞 Givi                                                                                                    | il 3D 👻 👻                                                                                                    | Drawing1.dwg                                                                                                    | Type a keyword or phrase                                                                                                    | 👫 🚊 Sign In 🔷 🤉 | x 🛆 - 🕐 - 🔍 ×                                    |
|----------------------------------------------------------------------------------------------------|----------------------------------------------------------------------------------------------------|----------------------------------------------------------------------------------------------------|----------------------------------------------------------------------------------------------------|-----------------|--------------------------------------------------|
| Home Insert Annotate Modi                                                                                                    | ify Analyze View Manage Outp                                                                                                    | ut Survey Help Express Tools                                                                                                    | <b>63</b> -                                                                                                    |                 |                                                  |
| Import Survey Data         Import Survey Data         I                                | Image: Space of the system     Image: Space of the system     Image: Space of the system     Image: Space of the system       Image: Space of the system     Image: Space of the system     Image: Space of the system     Image: Space of the system       Image: Space of the system     Image: Space of the system     Image: Space of the system     Image: Space of the system       Image: Space of the system     Image: Space of the system     Image: Space of the system     Image: Space of the system       Image: Space of the system     Image: Space of the system     Image: Space of the system     Image: Space of the system       Image: Space of the system     Image: Space of the system     Image: Space of the system     Image: Space of the system       Image: Space of the system     Image: Space of the system     Image: Space of the system     Image: Space of the system       Image: Space of the system     Image: Space of the system     Image: Space of the system     Image: Space of the system       Image: Space of the system     Image: Space of the system     Image: Space of the system     Image: Space of the system       Image: Space of the system     Image: Space of the system     Image: Space of the system     Image: Space of the system       Image: Space of the system     Image: Space of the system     Image: Space of the system     Image: Space of the system       Image: Space of the system     Image: Space of the system     Image: Space of the sys | Intersections • M Profile View •<br>Assembly • - Sample Lines<br>Pipe Network • Section Views •<br>Profile & Section Views                                                                                                    | Image: Constraint of the second second se | ✓ Trim ·        | State   Paste     0   V       Clipboard          |
| Toolspace                                                                                                    | [-][Top][20                                                                                                    | Views - General                                                                                                    |                                                                                                    | <b>x</b>        | _ 0 × 🔽                                          |
| Active Drawing Settings View     •       Colve Drawing Settings View     •       Image: Settings View     •       Image: Settings View | General     Section Placement     Office Reacement     Office Reacement     Configure Reacement     Excation Reacement     Section DataBands     Section View Tables                                                                                                    | Select algment:<br>My_Algment  Station range Station range Station range Station Station range Station Section view space Section view space Section view space C-ROAD-SCTN-VIEW Section view space Section view space Section v | Sample line group name:<br>(±) SL Collection - 1 • • • • • • • • • • • • • • • • • •                                                                                                    |                 | NZA 信優 @ 後後後久 P 後,今候長 出 法 2<br>Document          |
| 1518.652, 2196.612, 0.000 💠 💷 🎹 上 🤉                                                                                                    |                                                                                                    | < Back Next>                                                                                                    | Create Section Views Cancel He                                                                                                    |                 | /4<br>⊘<br>/1<br>/10<br>/10<br>/10<br>/10<br>/10 |
| 🚳 📋 🔕 🚾                                                                                                    | 😕 🖻 🔛                                                                                                    |                                                                                                    |                                                                                                    |                 | EN 🔺 🙀 📣 10:52 PM<br>4/15/2014                   |

در گوشه ای از صفحه کلیک می کنیم تا پروفیل عرضی ترسیم شود.

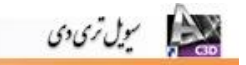

| A. B & 5 5 5 4               | • {ĝ}Civ         | ril 3D           |                | _                                                   | Drawing | 1.dwg                        | 1           | •          | Type a keywo | rd or phrase                          | 🏦 👤 Sig     | n In 🔹 🔀 i                    | <u>≜</u> -   ? -  |            | ) x                                                                                                    |
|------------------------------|------------------|------------------|----------------|-----------------------------------------------------|---------|------------------------------|-------------|------------|--------------|---------------------------------------|-------------|-------------------------------|-------------------|------------|----------------------------------------------------------------------------------------------------|
| Cao Home Insert A            | Annotate Mod     | ify Analyze Vie  | w Manage       | Output Survey                                       | Help B  | Express Tools                | <b>63</b> • |            |              |                                       |             |                               |                   |            |                                                                                                    |
|                              | oort Survey Data | Parcel •         | ☆ Alignment    | <ul> <li>Intersection:</li> <li>Assembly</li> </ul> |         | rofile View •<br>ample Lines | / •         | 7·2        | + Move       | Rotate     Mirror                     | -/ Trim • 🖌 | 🖆 🎒 🗳 🗃<br>Unsaved Laver Stat | <i>3, 9</i> , 7   | - 70<br>-  | <u> </u>                                                                                                    |
| Toolspace                    | faces +          | 💕 Grading 🔹      | M Corridor     | Di Pipe Networ                                      | k • 🕌 s | ection Views                 |             | 0 · 12     | Stretch      | Scale                                 | 🔡 Array 🔹 🚵 |                               |                   | ₹ Pa       | ste 📜                                                                                                    |
| Palettes   Create            | Ground Data 💌    |                  | Create Design  | *                                                   | Profile | & Section View               | vs D        | raw 🔻      |              | Modify                                | •           | Layı                          | rs 🔻              | CI         | ipboard                                                                                                    |
| Toolspace                    |                  | [-][Top][2D Wire | rame]          |                                                     |         |                              |             |            |              |                                       |             |                               |                   | - 0        | × 🔽                                                                                                    |
| E                            | h 🖬 ?            |                  |                |                                                     |         |                              |             |            |              |                                       |             |                               |                   |            |                                                                                                    |
| Active Drawing Settings View | <u>ة</u> م       |                  |                |                                                     |         |                              |             |            |              |                                       |             |                               |                   |            |                                                                                                    |
| 👜 🕅 General                  | spec             |                  |                | 2112 2112                                           | 101     | 818                          | 202         | 202        | 202 20       | 12                                    |             |                               | w                 | TOP        |                                                                                                    |
| 🗉 💠 Point                    | - <sup>2</sup>   |                  |                | H H                                                 | Ŧ       | 3 <b>#</b> 3                 | 3 <b>1</b>  | ΞŦ         | ⊞ 3          | E I                                   |             |                               | - #               | <b>.</b>   |                                                                                                    |
| B      Point Cloud           |                  |                  |                |                                                     |         |                              |             |            |              | a a a a a a a a a a a a a a a a a a a |             |                               |                   | EES0       | <b></b> 🕋                                                                                                    |
| 🖲 🗁 Surface                  |                  | 1                |                |                                                     |         |                              |             |            |              |                                       |             |                               | - 388             | 302        |                                                                                                    |
| Parcel                       |                  |                  |                | - HE - HE                                           | :#:     | 3 <b>.</b>                   | : <b>:</b>  | : <b>:</b> | Ξ.           |                                       |             |                               | - 注: "            |            |                                                                                                    |
| Alignment                    | = ig             |                  |                |                                                     |         |                              |             |            |              |                                       |             |                               |                   | 000000     | 1211A                                                                                                    |
| Profile                      | st               |                  |                | 2012 2012                                           |         |                              |             |            |              |                                       |             |                               |                   | 378 I      |                                                                                                    |
| Profile View                 |                  |                  |                | T T                                                 | Ŧ       | Ŧ                            | Ŧ           | Ŧ          | Ŧ            | F. I                                  |             |                               | - II.             | .≣ I       | A                                                                                                    |
| 🗄 🚮 Superelevation Vie       | ew 📃             |                  |                |                                                     |         | oh-                          |             |            |              | te:                                   |             |                               |                   | Serie Col  |                                                                                                    |
| 🗄 🔝 Cant View                |                  |                  |                |                                                     |         |                              |             |            |              |                                       |             |                               |                   | 1772       | The second second second second second second second second second second second second second second second se |
| 🐵 🗂 Sample Line              | 5                |                  |                |                                                     |         |                              | - 19 E      | - E        |              |                                       |             |                               | ΞŦ                | ΞΞ I       | S &                                                                                                    |
| B A Section                  | nn               |                  |                | - 38 - 38                                           | - H.    | - H.                         | -#E         | - HE       | H. 1         |                                       |             |                               |                   | аць;<br>   |                                                                                                    |
| Section View                 |                  |                  |                |                                                     |         |                              |             |            |              |                                       |             |                               |                   | 2112       |                                                                                                    |
| Mass Haul Line               |                  |                  |                |                                                     |         |                              |             |            |              |                                       |             |                               | Ŧ                 | <b>T</b>   |                                                                                                    |
| Catchment                    |                  | 1                |                | - H - H                                             | :#:     | 3 <b>1</b> 1                 | ::E:        | 3          | Ξ            |                                       |             |                               |                   | :00:       | - <b>1</b>                                                                                                    |
| Dipe Network                 | ×                |                  |                |                                                     |         |                              |             |            |              |                                       |             |                               |                   |            |                                                                                                    |
| Pine                         | ~ 8              |                  |                |                                                     |         |                              |             |            |              |                                       |             |                               |                   |            |                                                                                                    |
|                              | f                |                  |                |                                                     |         |                              |             |            |              |                                       |             |                               |                   |            | 22                                                                                                    |
|                              |                  | ,ř               |                |                                                     |         |                              |             |            |              |                                       |             |                               |                   |            |                                                                                                    |
|                              |                  |                  |                |                                                     |         |                              |             |            |              |                                       |             |                               |                   |            |                                                                                                    |
|                              |                  | ×                |                |                                                     |         |                              | र २ 🕞       | ▼ Tvpe a   | command      | <b>A</b>                              |             |                               |                   |            |                                                                                                    |
| 2183 310 2290 679 0 000      | •a ⊡ ⊞L (        | × no z M         | <b>+</b> 🖂 🗆 † | a da                                                |         |                              |             |            |              |                                       | MODEL R     | N                             | - <u>10</u> 20 10 | 3 <b>.</b> |                                                                                                    |
|                              |                  |                  |                |                                                     | _       | _                            |             |            |              |                                       |             |                               |                   | . 10       | :54 PM                                                                                                    |
| 🥶 🚍 🧧                        |                  |                  |                |                                                     |         |                              |             |            |              |                                       |             | E                             | · * 🕅 🚽           | 4/         | 15/2014                                                                                                    |

#### ۲۶. شبکه بندی نقشه

پس از رسم نقشه برای بهتر دیدن آن و سهولت درک اندازه های Object ها بر روی نقشه خطوطی عمود بر هم رسم میکنند که اصطلاحا به آن شبکه بندی میگویند. برای این کار ابتدا در یکی از گوشه های نقشه ID میگیریم تا مختصاتی را که میدهد رند کنیم . سپس پس از دستور Line و مختصات رند را به آن داده تا نقطه ی مورد نظر را به ما بدهد از آن نقطه خطوطی عمود رسم میکنیم و آنها را برحسب مقیاس نقشه Offset می دهیم به عنوان مثال برای نقشه ۱/۵۰۰ به اندازه ۵۰ متر می باشد.

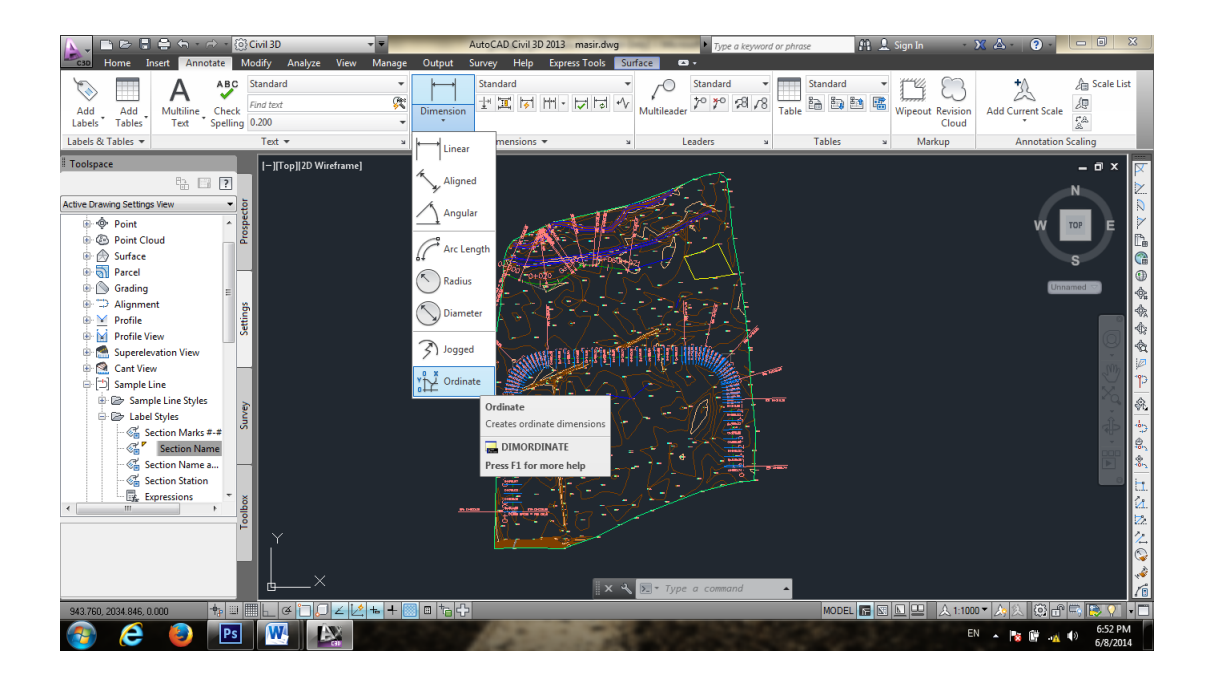